### Product Loading: Car Frame

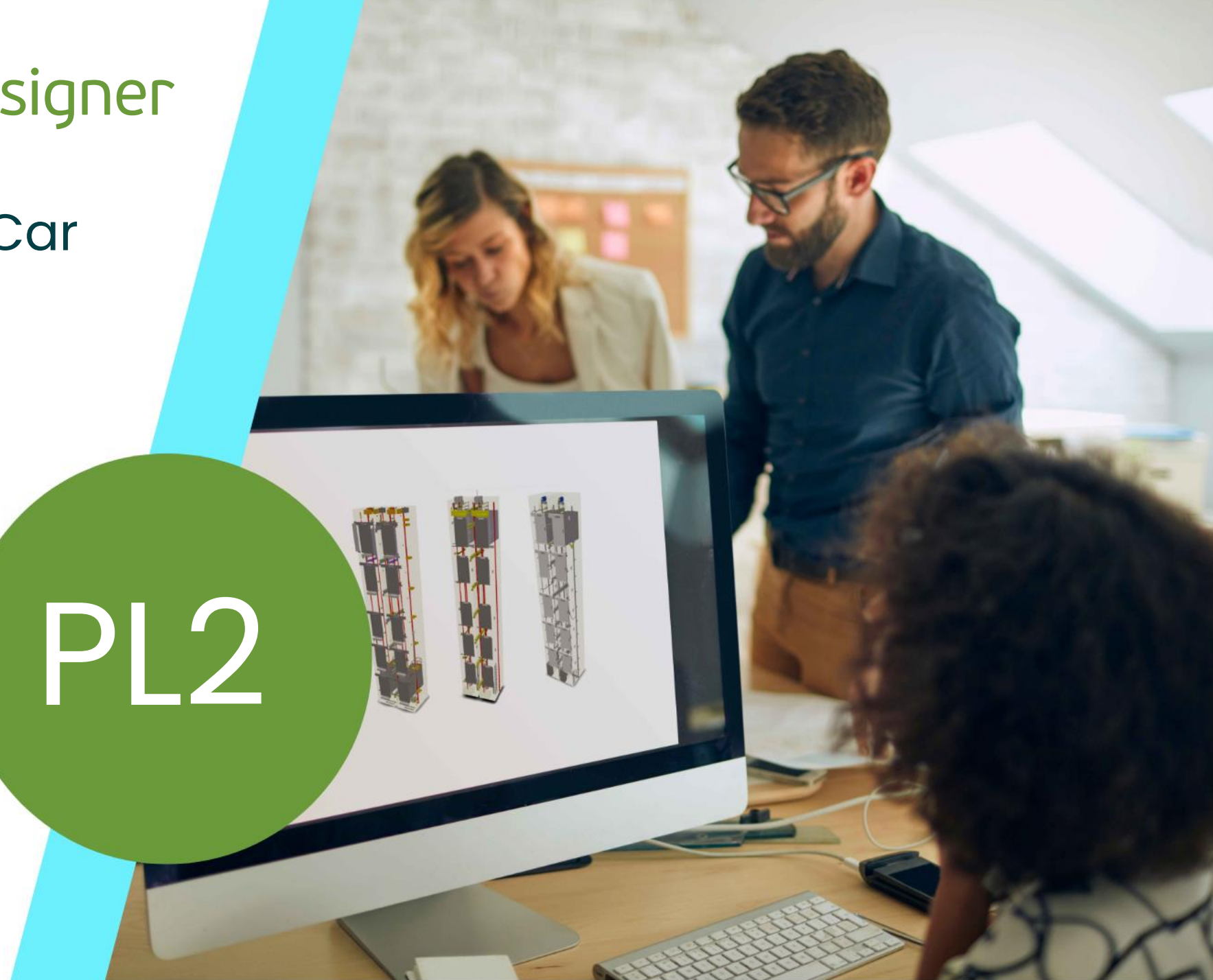

MAY 23, 2024, ©2024 DIGIPARA GMBH

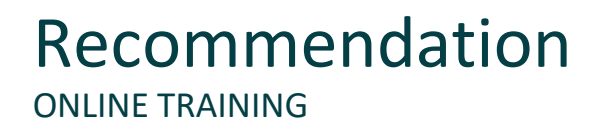

#### Are you an attendee in a DigiPara Liftdesigner online training module?

We recommend to print these out in advance so that you have a handout for your own editing and for your notes during your training.

### PL2.1 Session 1

- <u>Typical Processes</u>
  - Car Frame

### PL2.2 Session 2

- Optional Steps
  - Car Frame
- <u>Typical Processes</u> (related components)
  - Pulley Beam
  - Pulley

#### PL2.3 Additional training material

Cutouts for Profiles

#### PL2.4 Summary

Custom Q&A's

### Product Loading Workflow

CAR FRAME AND ACCESSORIES

### 🕫 digipara<sup>®</sup> liftdesigner

### **Typical Processes**

- Copy a similar BIM Component
- Edit the Meta Data
- Determine related BIM Components
- Load your edited BIM Component
- Load the Developer Work Area
- Use Explanation of Parameters and Values
- Modify the simplified 3D Geometry
- Set the Positioning Points
- Save the BIM Component back into the DigiPara BIM Library

### **Optional Steps**

Dynamic Properties

Direct input of any values in the DigiPara Liftdesigner BIM Component Properties Window.

- BIM Component Rules Add logic that is related to your BIM Component.
  - Dynamic Dimension Points
     Define points for own dynamic dimensions

### Car Frame and Accessories

### igipara<sup>®</sup> liftdesigner

### Expected result

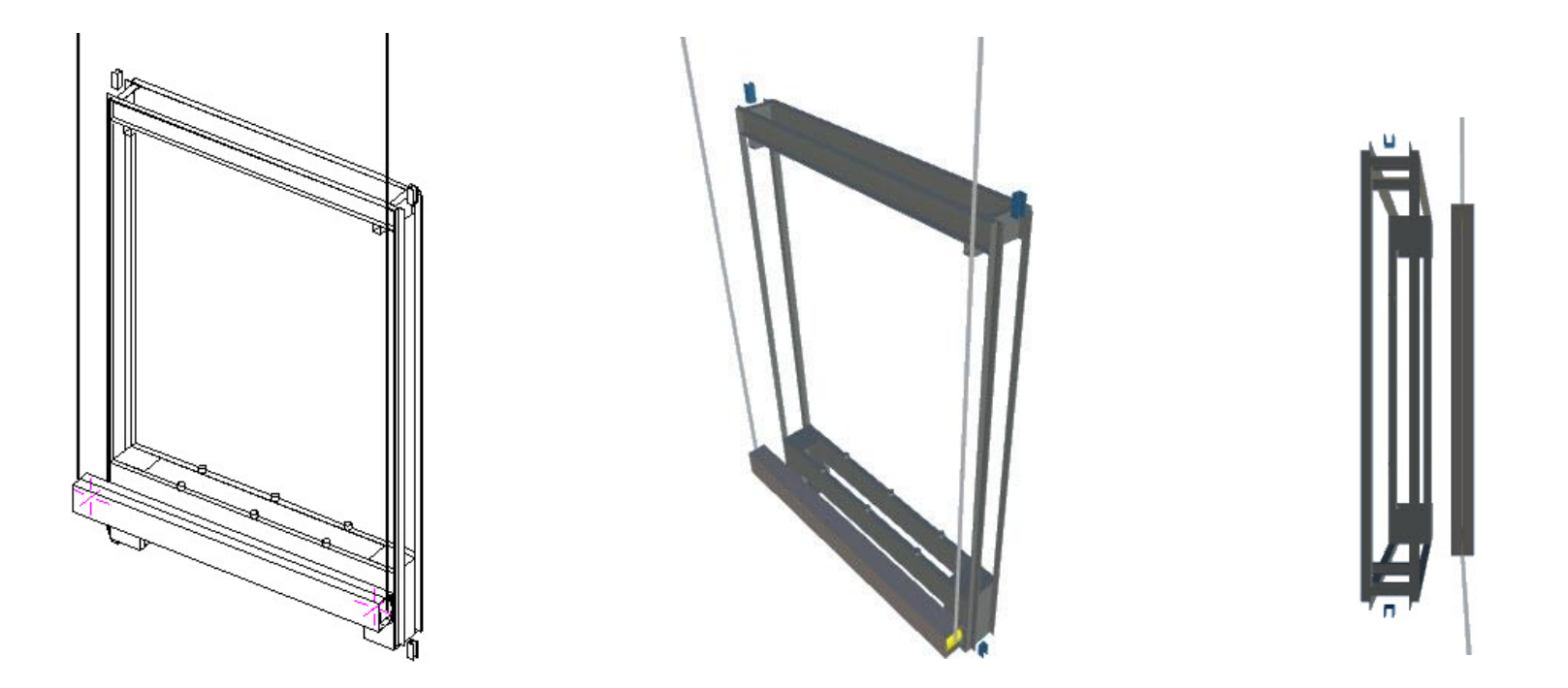

# PL2.1

**Typical Processes** 

Car Frame and Accessories

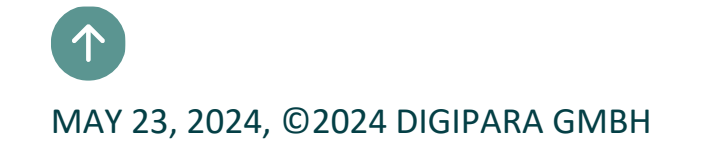

# Copy a similar BIM Component

### Copy a similar BIM Component

### igipara<sup>®</sup> liftdesigner

PL2.1 TYPICAL PROCESSES

#### Copy a similar BIM Component

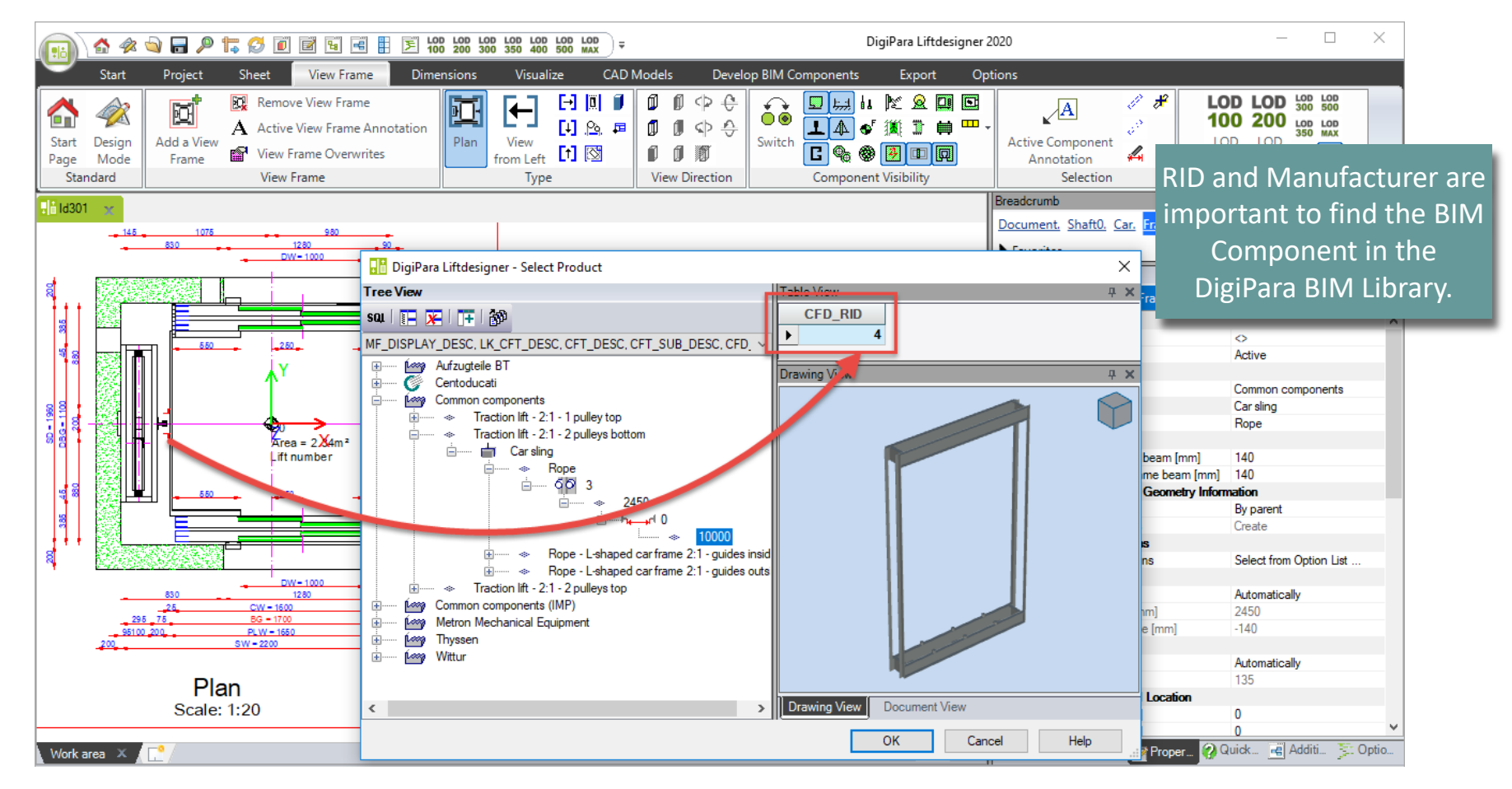

# Copy a similar BIM Component

### igipara<sup>®</sup> liftdesigner

### Copy a similar BIM Component

• in DigiPara Datamanager

The BIM Component is copied with all parameter and values to a new manufacturer / DigiPara BIM Library.

– 🗆 🗙 DigiPara Liftdesigner Datamanager 2020 [rainingPool [C:\DigiParaTraining\TrainingPool\Data\LD50.mdf] a **‡+** OVR 1:Common component 1 Copy BIM Text Size Column Band Table 1-2 8 Sort modules by description expand Plus autosize view Component Edit Database Settings Grid Cells View Grid Window able view Car Frames . ∃- General Data Liftdesigner Datamanager: Drag a column hear ere to group by that column Elevator Data CET RID CET CET TYP 🗄 Car Rope 12: Traction. Car Frames Rope 1 13: Tractio. 4 Car sline Guide Shoes CFD CFT RID CFD IX CFD PG GRP CFD CF CAPACITY CFD Car Doors 0 10000 10000 5000 5000 5000 5000 Car Door Drives CFT\_RID DigiPara Liftdesigner Datamanager 2020 - Copy Components Car Platforms Safety Gears Copy BIM Components - STEP 1 Governors 8 C - Tension Weights Selected: L\_CarFrameTypeTab, 1 Records 9 C - Car Operating Panels DigiPara Liftdesigner Datamanager 2020 - Copy Components 10 C - Car Operating Panel Protections 11 C Buffers 12 Ca Copy BIM Components - STEP 2 Table Guide Rails 13 C Table 14 C Car Balustrades Select the target module for the copy: 15 C DigiPara Liftdesigner Datamanager 2020 - Copy Components x Table Finish the copy LD-Dev Table Copy BIM Components - STEP 3 process and open L\_CarFrameT Quick sele **Cancel** Copy completed: L\_CarFrameTypeTab, 1 Records LD-De the new copied C:\DigiParaTraining\Training Associated copied objects: **BIM Component.** Tablename: L\_CarFrameTypeTab N-Records: 1 The steps 1 until 3 guide you Tablename: L\_CarFrameDimTab N-Records: 1 Cancel 100% through the copy process. Tablename: L ProfilGrpDescTab N-Records: 1 Tablename: L\_ProfilGrpTab N-Records: 21 Tablename: L ProfilGrpPktTab N-Records: 15 100% Close

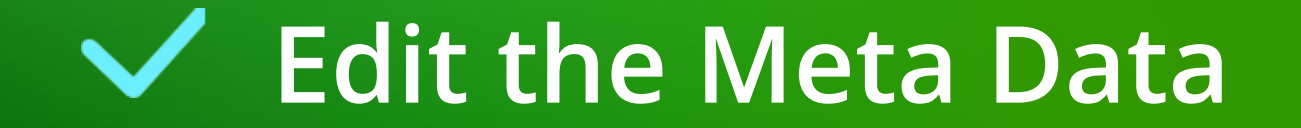

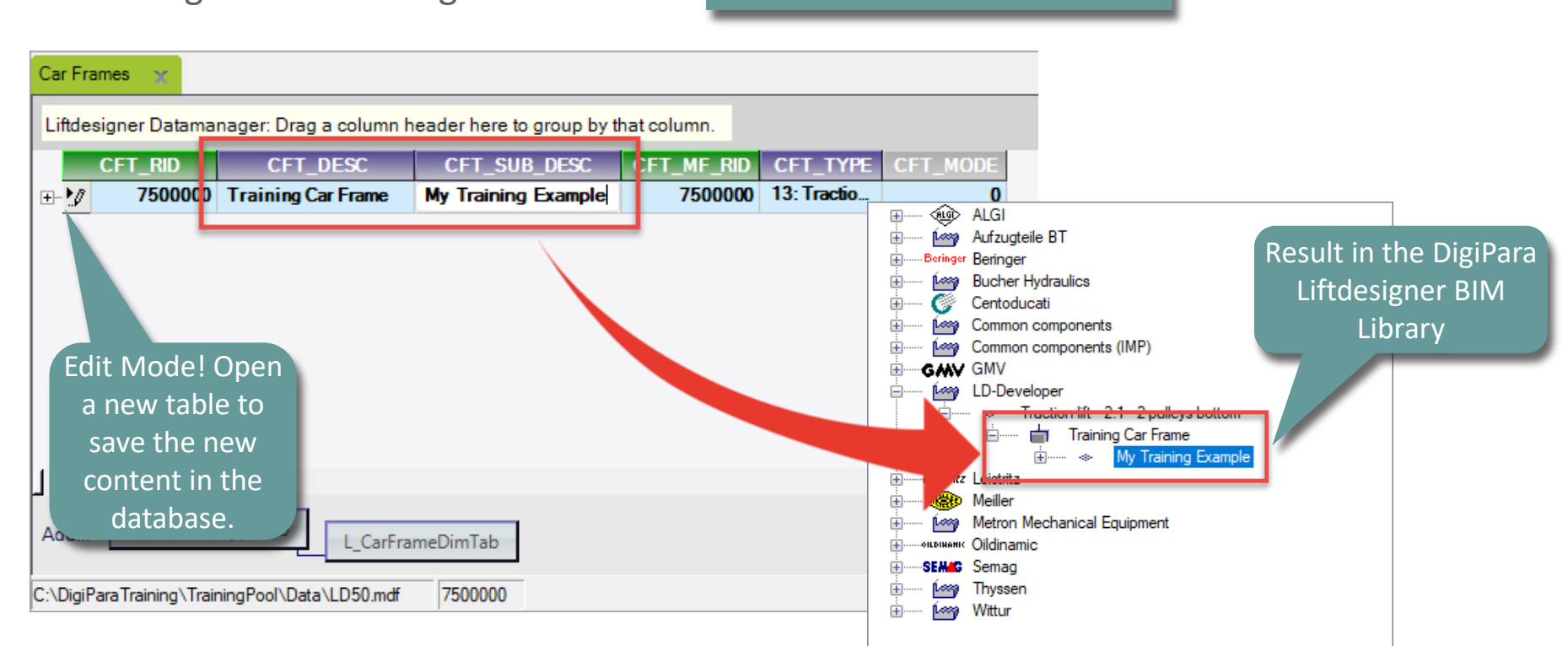

Edit the Meta Data – Descriptionin DigiPara Liftdesigner Datamanager

Add a new specific description for the new copied BIM Component.

# Edit the Meta Data

### igipara<sup>®</sup> liftdesigner

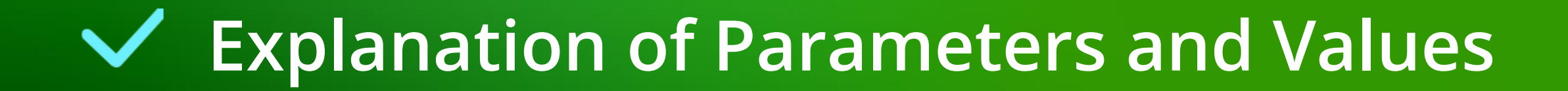

### 🕫 digipara liftdesigner

PL2.1 TYPICAL PROCESSES

### Use the Explanation of Parameters and Values

(C:\ProgramData\DigiPara\dcc\DataPool\developer)

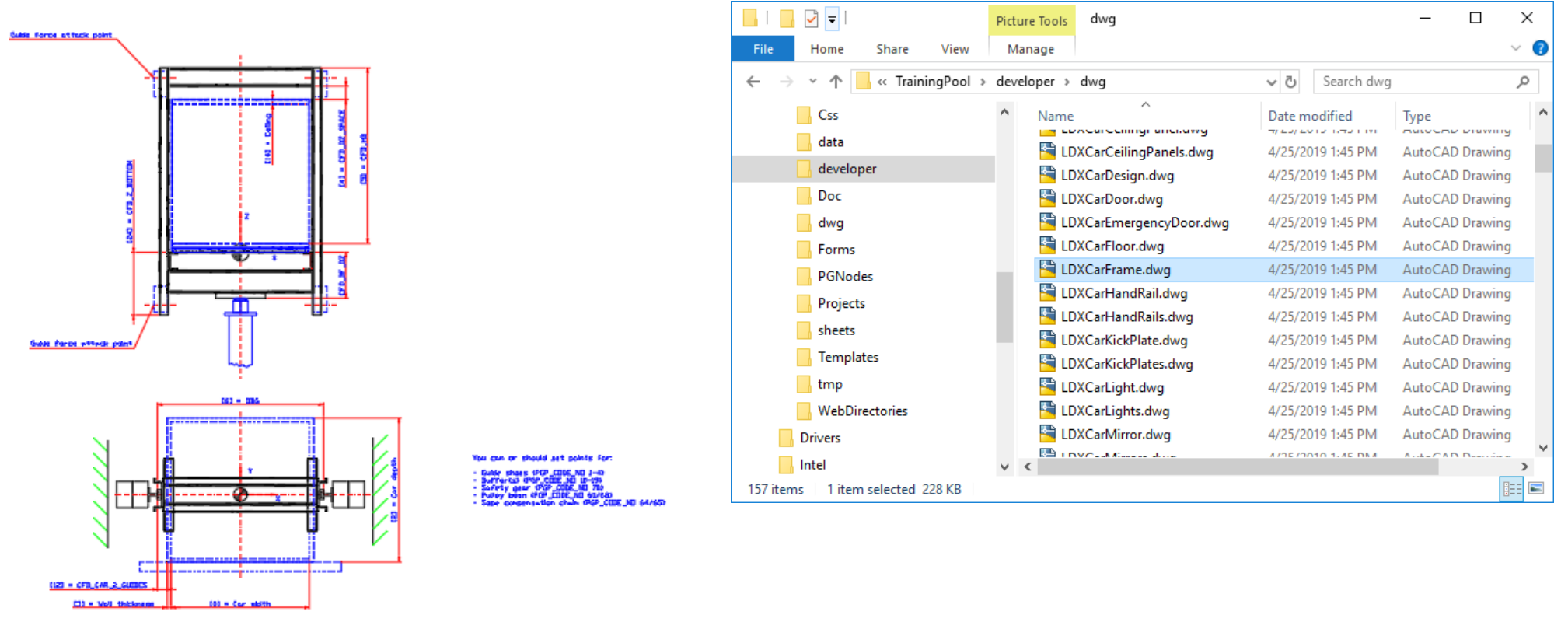

(15) - Daneter of sheave at the pulley be-

### igipara<sup>®</sup> liftdesigner

PL2.1 TYPICAL PROCESSES

- Define typical 3D Parameter: Type
  - in DigiPara Liftdesigner Datamanager

| CFD_CF_CAPACITY | The maximum capacity of the car frame in kg                                                                                                    |
|-----------------|----------------------------------------------------------------------------------------------------|
| CFD_HB          | The distance in the z-axis between the top edge of the finished floor of the car frame and the highest point of the car frame construction. Ton't include the guide shoes or hand rails! |
| CFD_WEIGHT      | Weight of the car frame                                                                                                    |

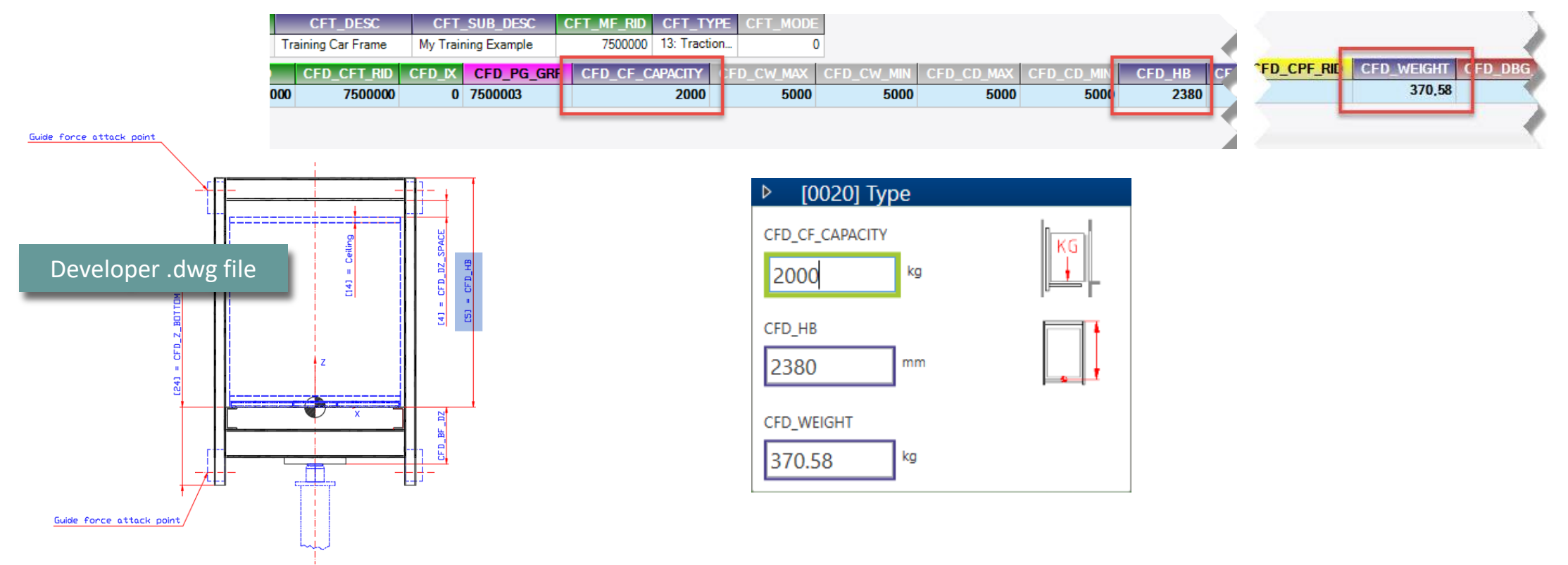

### igipara<sup>®</sup> liftdesigner

PL2.1 TYPICAL PROCESSES

- Define typical 3D Parameter: Car Size Ranges
  - in DigiPara Liftdesigner Datamanager

| CFD_CW_MAX | Maximum width of the cabin |
|------------|----------------------------|
| CFD_CW_MIN | Minimum width of the cabin |
| CFD_CD_MAX | Maximum depth of the cabin |
| CFD_CD_MIN | Minimum depth of the cabin |

| ( | FT_RID CFT_DES<br>7500000 Training Car Fra | C CFT<br>me My Trai | _SUB_DESC (<br>ning Example | CFT_MF_RID<br>7500000 | CFT_TYP<br>13: Traction | E CFT_MODE | )          |            |             |           |
|---|--------------------------------------------|---------------------|-----------------------------|-----------------------|-------------------------|------------|------------|------------|-------------|-----------|
|   | CFD_RID CFD_CFT_                           |                     | CFD_PG_GRP                  | CFD_CF_C              |                         | CFD_CW_MAX | CFD_CW_MIN | CFD_CD_MAX | CFD_CD_MINA | CFD_HB CF |
|   |                                            |                     | 7500003                     |                       | 2000                    | 2000       | 2000       | 2100       | 2100        | 2380      |
|   | CED CW MAX                                 | r Size Rang         | Jes                         |                       |                         |            |            |            |             |           |
|   | 2000                                       | mm                  |                             |                       |                         |            |            |            |             |           |
|   | CFD_CW_MIN                                 | mm                  |                             |                       |                         |            |            |            |             |           |
|   | CFD_CD_MAX                                 | mm                  |                             |                       |                         |            |            |            |             |           |
|   | CFD_CD_MIN                                 | mm                  |                             |                       |                         |            |            |            |             |           |

### igipara<sup>®</sup> liftdesigner

PL2.1 TYPICAL PROCESSES

- Define typical 3D Parameter: Dimensions
  - in DigiPara Liftdesigner Datamanager

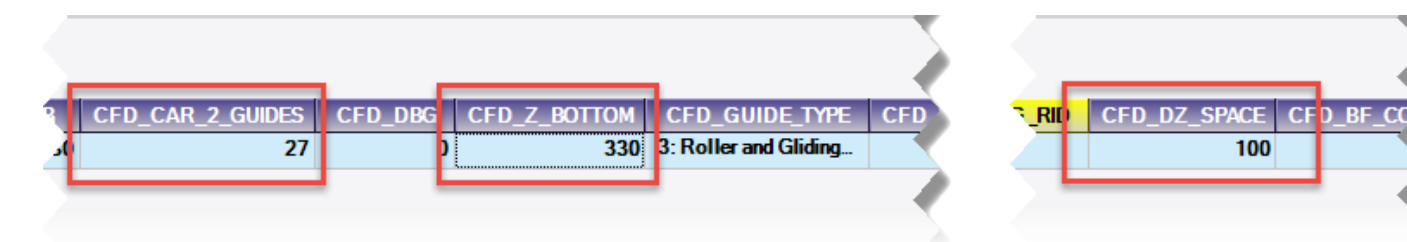

| CFD_CAR_2_GUIDES | The distance between the surface of the guide and the outside of the cabin. See picture for different use of the variable for the different types of car frames.                                                                       |
|------------------|----------------------------------------------------------------------------------------------------|
| CFD_DBG          | The distance between guides. Only used for car-frames with lateral<br>direct drive (1:1 System, 1 hydraulic jack) and car-frames with tackle<br>hydraulic jack drive (2:1 System, 1 hydraulic jack).<br>In the other cases insert "0". |
| CFD_Z_BOTTOM     | Distance between the IP (insert point) of the car frame and the lowest point of the car frame construction                                                                                                    |

| CFD_DZ_SPACE | The distance between the top side of the ceiling and the bottom side of |
|--------------|-------------------------------------------------------------------------|
|              | the top crossbar of the car frame construction.                         |

| ▶ [1000] Din     | nensions |          |
|------------------|----------|----------|
| CFD_CAR_2_GUIDES |          |          |
| 27               | mm       |          |
| CFD_DBG          |          |          |
| 0                | mm       |          |
| CFD_Z_BOTTOM     |          |          |
| 330              | mm       | ╘╼┨╡     |
| CFD_DZ_SPACE     |          |          |
| 100              | mm       |          |
| CFD_AX           |          | <b>.</b> |
| 0                | mm       |          |
|                  |          |          |

### igipara<sup>®</sup> liftdesigner

PL2.1 TYPICAL PROCESSES

- Define typical 3D Parameter: Buffer
  - in DigiPara Liftdesigner Datamanager

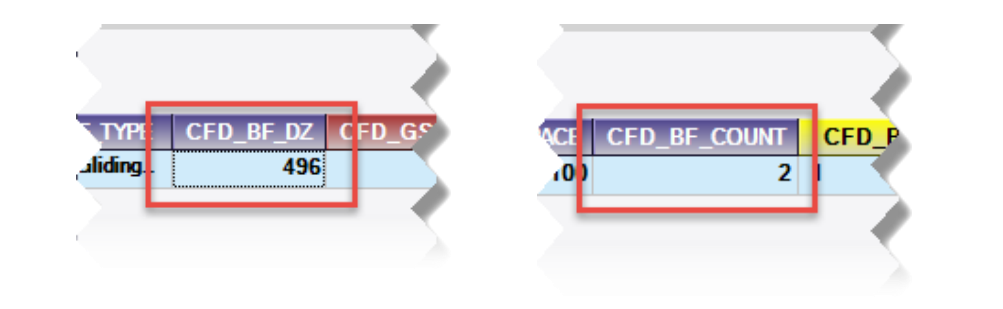

| ▶ [1055] Buff | fer |
|---------------|-----|
| CFD_BF_DZ     |     |
| 496           | mm  |
| CFD_BF_COUNT  |     |
| 2             |     |

| CFD_BF_DZ    | The distance from the IP (insert point) of the car frame and the impact point of the buffer(s). |
|--------------|-------------------------------------------------------------------------------------------------|
|              |                                                                                                 |
| CFD_BF_COUNT | The quantity of buffers which are used for this car frame.                                      |

# Load your edited BIM Component

### Load your edited BIM Component

### igipara<sup>®</sup> liftdesigner

PL2.1 TYPICAL PROCESSES

Load your edited BIM Component

• in DigiPara Liftdesigner

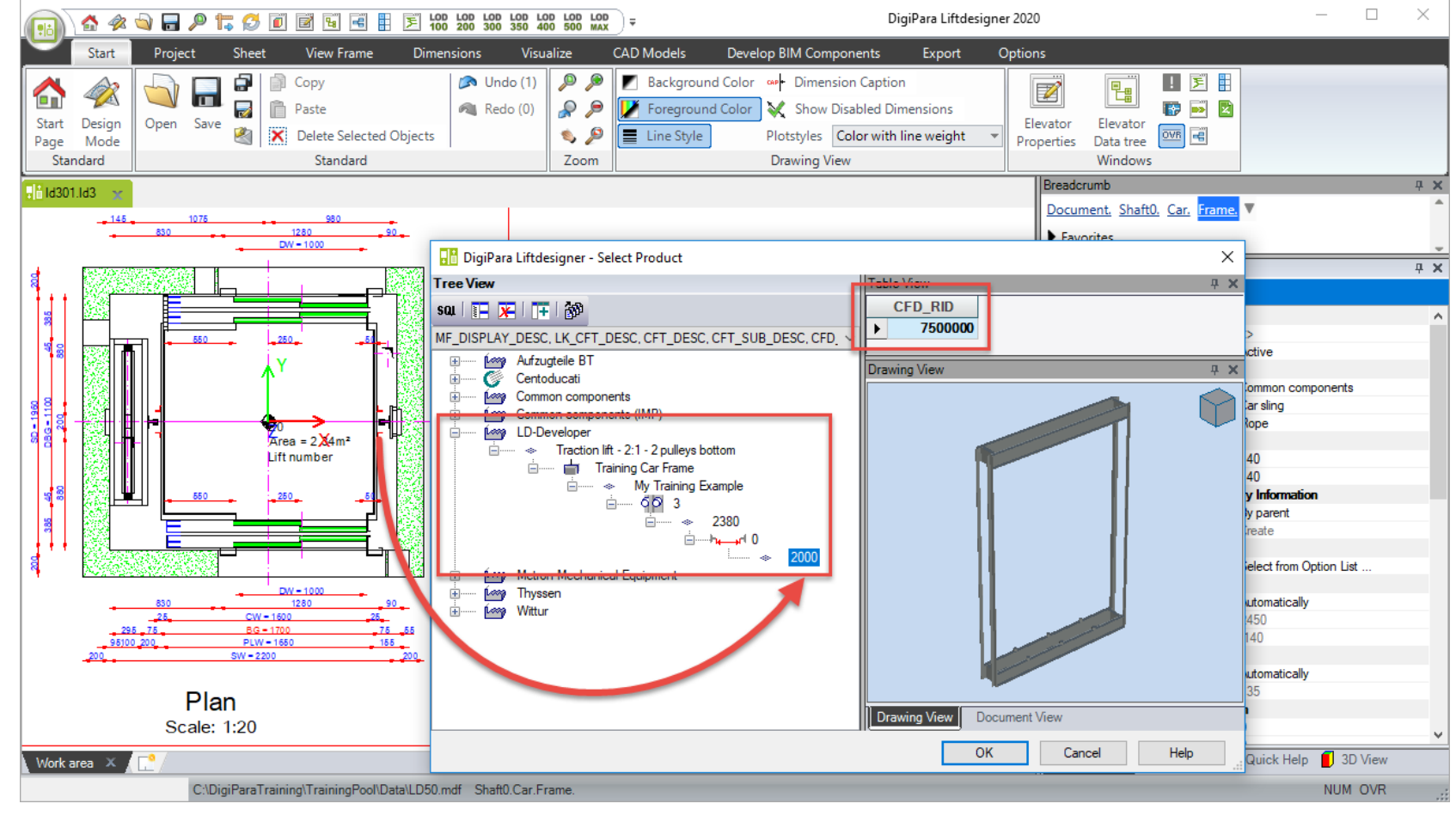

# Load the Developer Work Area

### Load the Developer Work Area

### igipara<sup>®</sup> liftdesigner

PL2.1 TYPICAL PROCESSES

### Load the Developer Work Area

 in DigiPara Liftdesigner via the BIM Component

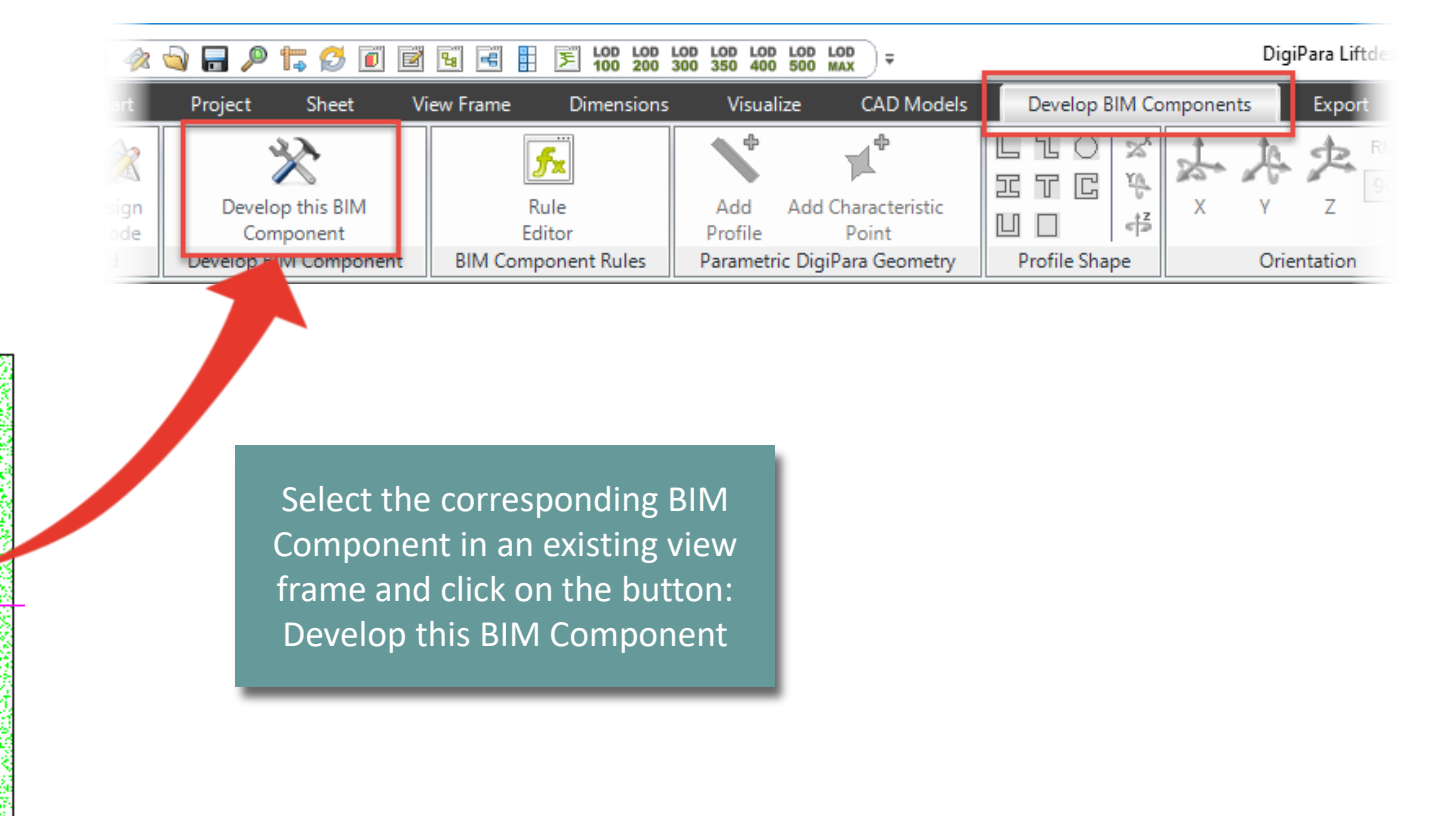

### Load the Developer Work Area

### igipara<sup>®</sup> liftdesigner

PL2.1 TYPICAL PROCESSES

Working in the Developer Work Area

• in DigiPara Liftdesigner

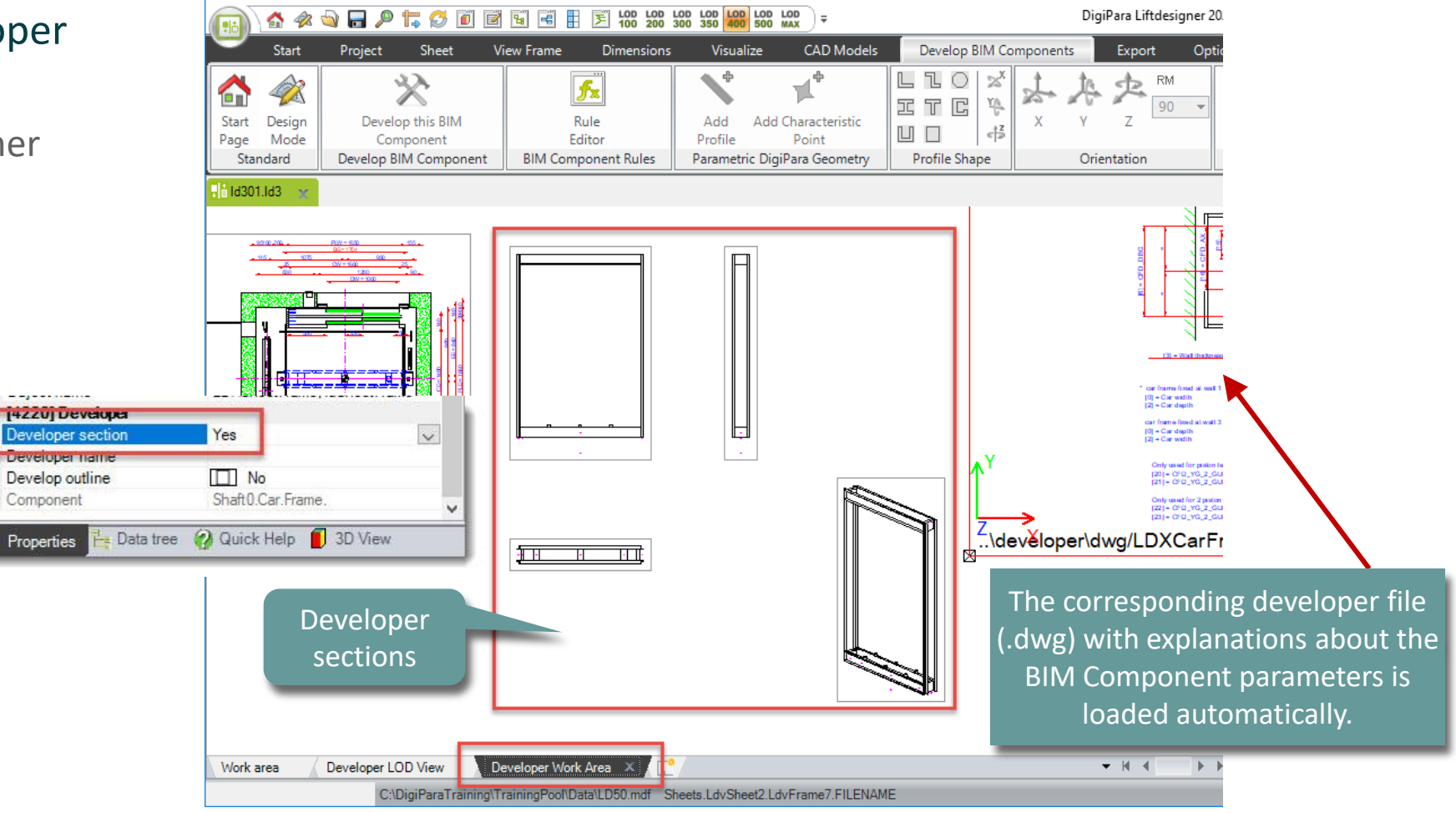

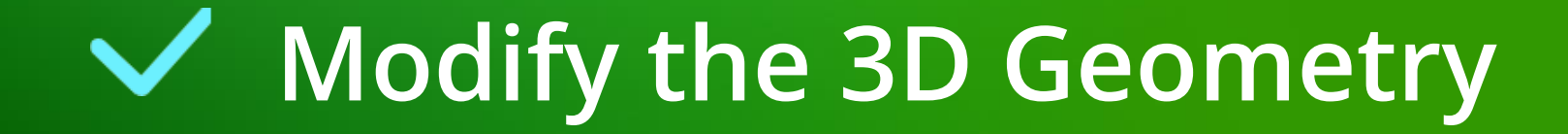

### igipara<sup>®</sup> liftdesigner

#### Expected result:

- Modified existing profiles
- Defined new profiles

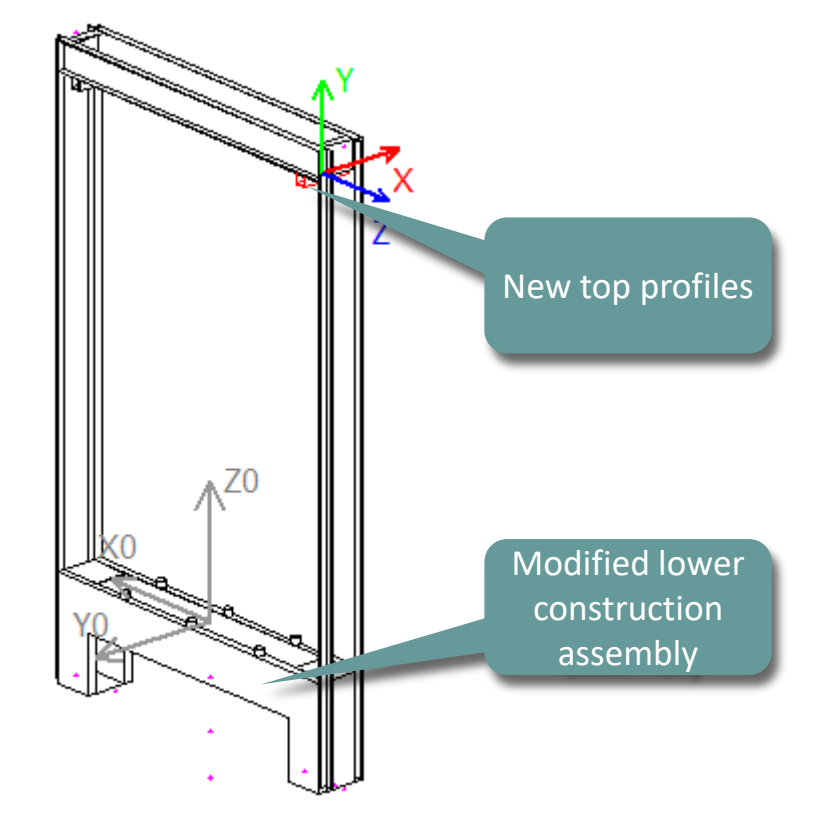

## Modify the 3D Geometry

### igipara<sup>®</sup> liftdesigner

PL2.1 TYPICAL PROCESSES

### Customize existing Profiles - Size

 via the Properties Window in DigiPara Liftdesigner

Copy formulas and values from one profile to another using the **Properties Window** 

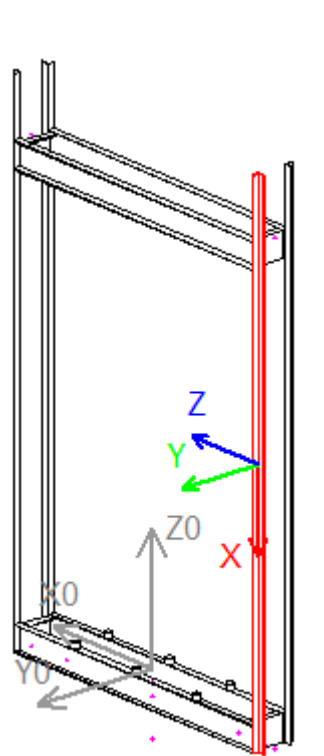

| Pro | operties                         | <b></b>                        | х |
|-----|----------------------------------|--------------------------------|---|
| Loc | sk Update Profile 2 [Profile2.]  |                                |   |
| ~   | [0024] Product Options           |                                | ~ |
|     | This Object belongs to Product O | -1                             |   |
| ~   | [0515] Type                      |                                |   |
|     | Shape                            | L-Type                         |   |
| M   | [UD ID] SIZE                     |                                | 1 |
|     | DX [mm]: PDX = 2850              | CFD_HB + CFD_Z_BOTTOM + P50    | н |
|     | D'i (mmj. PD'i = 40              | 40                             |   |
|     | DZ [mm]: PDZ = 40                | 40                             |   |
|     | S [mm]                           | 5                              |   |
|     | T [mm]                           | 5                              |   |
| ~   | [0517] Position                  |                                |   |
|     | X0 [mm] = -852                   | -0.5*FW - WD - CF_CAR_2_GUIDES |   |
|     | Y0 [mm] = 100                    | 0.5*PDY + 80                   |   |
|     | Z0 [mm] = 1285                   | -P51 + 0.5*PDX                 |   |
| >   | [0519] Options                   |                                |   |
| ~   | [0520] 3D Parameter              | 4000                           |   |
|     | [0]: FW                          |                                |   |
|     |                                  |                                |   |
|     | [17]: GS_Z_TOP                   | 2380                           |   |
|     | [18]: GS_Z_BOTTOM                | -140                           |   |
|     | [19]: FLOOR_PLATE_DZ             | 0                              |   |
|     | [20]: CFD_YG_2_GUIDES_DX_LE      | 0                              |   |
|     | [21]: CFD_YG_2_GUIDES_DY_LE      | 0                              |   |
|     | [22]: CFD_YG_2_GUIDES_DX_R       | 0                              |   |
| E   | [23]: CFD_YC_2_CUIDEC_DY_R       | 0                              |   |
|     | [24]: CFD_Z_BOTTOM               | 330                            |   |
|     | [25]: CW                         | 1600                           |   |
|     |                                  |                                |   |
|     |                                  |                                |   |
|     | [40]: 1C_1_DY                    | 0                              |   |
|     | [11]: 1C_1_0Z                    |                                |   |
|     | [50]: P50                        | 140                            |   |

0

51J: P5 [70]: TC\_2\_DX

[71]: TC\_2\_DY

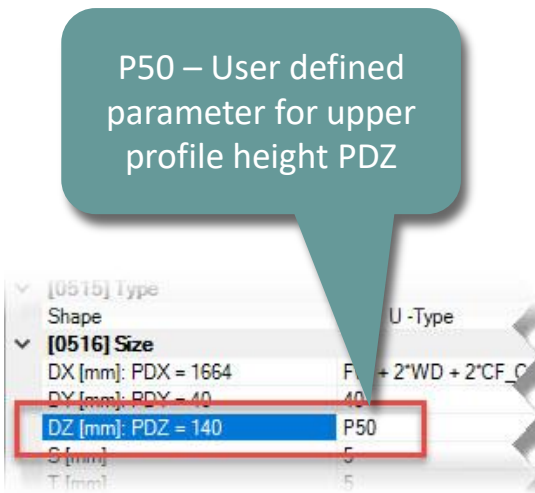

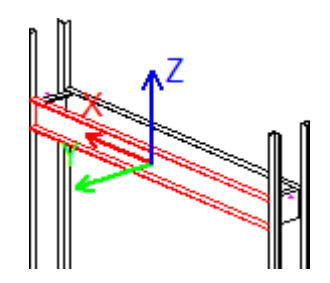

DigiPara<sup>®</sup> Liftdesigner Online Training – PL2 Product Loading: Car Frame | © 2024, DigiPara GmbH

### igipara<sup>®</sup> liftdesigner

### Customize existing Profiles – Position

 via the Properties Window in DigiPara Liftdesigner

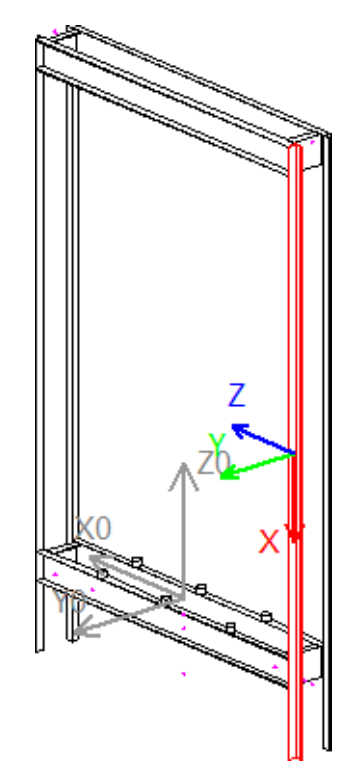

| JCK U | puate    | Frome 2 [Promez.     |                                |   |
|-------|----------|----------------------|--------------------------------|---|
| 0] ^  | 024] P   | roduct Options       |                                | ~ |
| Th    | nis Obje | ect belongs to Produ | ict O -1                       |   |
| 0] ^  | 515] Ty  | уре                  |                                |   |
| Sh    | nape     |                      | L-Type                         |   |
| 0] \  | 516] Si  | ize                  |                                |   |
| D     | X [mm]:  | PDX = 2850           | CFD_HB + CFD_Z_BOTTOM + P50    |   |
| D     | Y [mm]:  | PDY = 40             | 40                             |   |
| DZ    | Z [mm]:  | PDZ = 40             | 40                             |   |
| S     | [mm]     |                      | 5                              |   |
| T     | [mm]     |                      | 5                              |   |
| 0] 1  | 517]P    | osition              |                                |   |
| X     | ) [mm] = | -852                 | -0.5*FW - WD - CF_CAR_2_GUIDES |   |
| - FC  | immj =   | = 100                | 0.5 PD1 + 80                   | ٦ |
| Z     | ) [mm] = | = 955                | 0.5*PDX - CFD_Z_BOTTOM - P50   | 1 |
| Įv    | 01310    | puons                |                                |   |
| [0]   | 520] 3   | D Parameter          |                                |   |
|       |          |                      |                                |   |

. .

| 261- CD                        | 2060 |
|--------------------------------|------|
| 25j: UW                        | 1800 |
| 24]: CFD_Z_BOTTOM              | 330  |
| 23]. CFD_YG_2_GUIDES_DY_RIGHT  | 0    |
| [22]: CFD_TG_Z_GUIDES_DX_RIGHT | U    |
| 101 CED VC 1 CUIDES DV DICUT   | 0    |
| 211: CFD YG 2 GUIDES DY LEFT   | 0    |
| [20]: CFD_YG_2_GUIDES_DX_LEFT  | 0    |
| [19]: FLOOR_PLATE_DZ           | 0    |
| 18]. GS_2_8017.0M              |      |

| [40]: TC_1_DY | 0   |  |
|---------------|-----|--|
| M11-TC 1 D7   | 0   |  |
| [50]: P50     | 140 |  |
| (5i). F5i     | 140 |  |
| [70] TC 2 DX  | 0   |  |

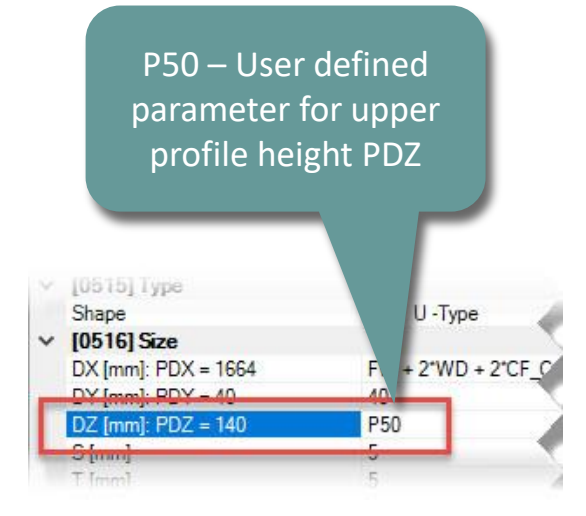

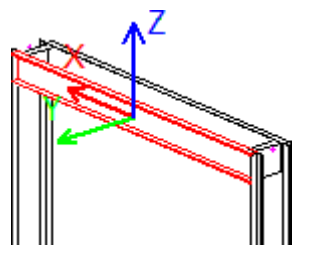

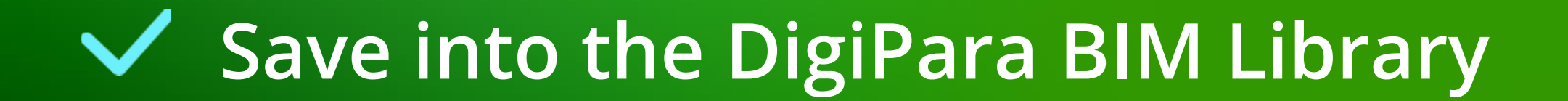

### Save into the DigiPara BIM Library

### igipara<sup>®</sup> liftdesigner

PL2.1 TYPICAL PROCESSES

### Save the finished defined BIM Component

into the DigiPara BIM Library

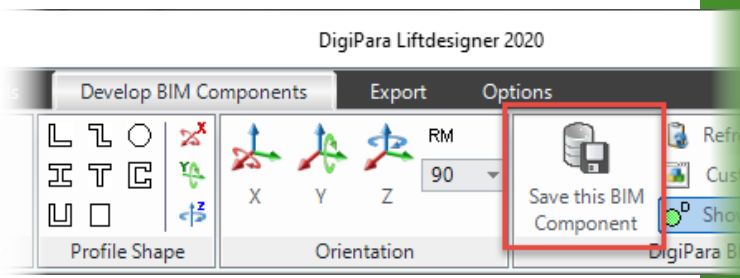

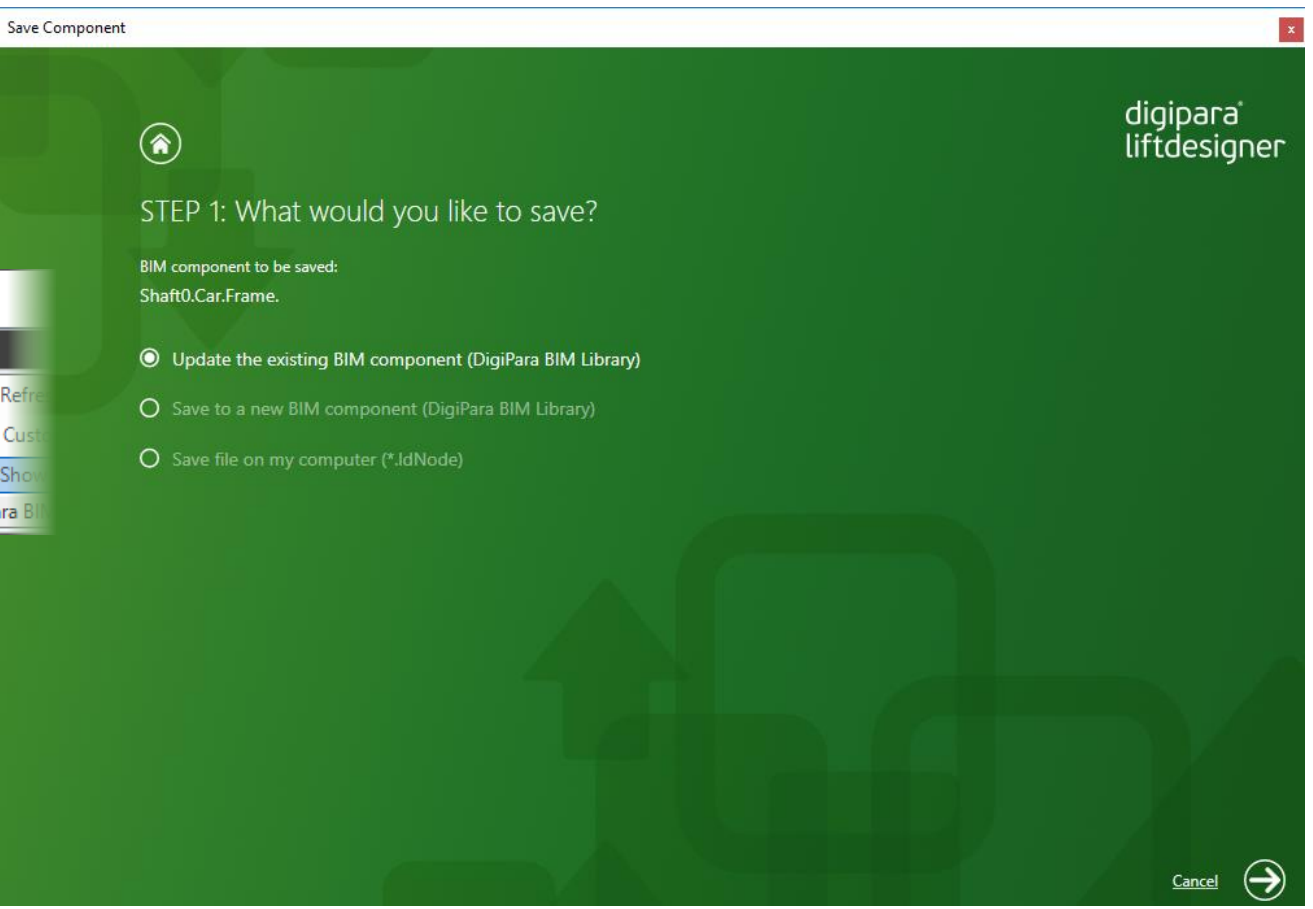

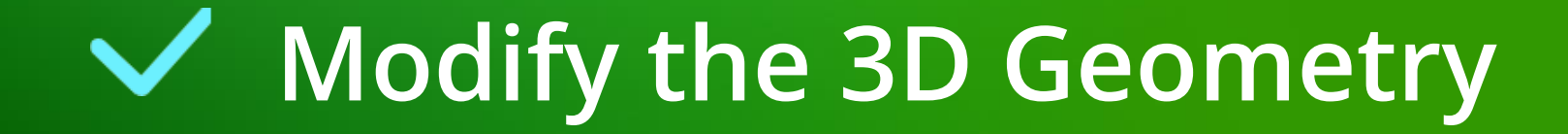

### Modify the 3D Geometry

PL2.1 TYPICAL PROCESSES

### igipara<sup>®</sup> liftdesigner

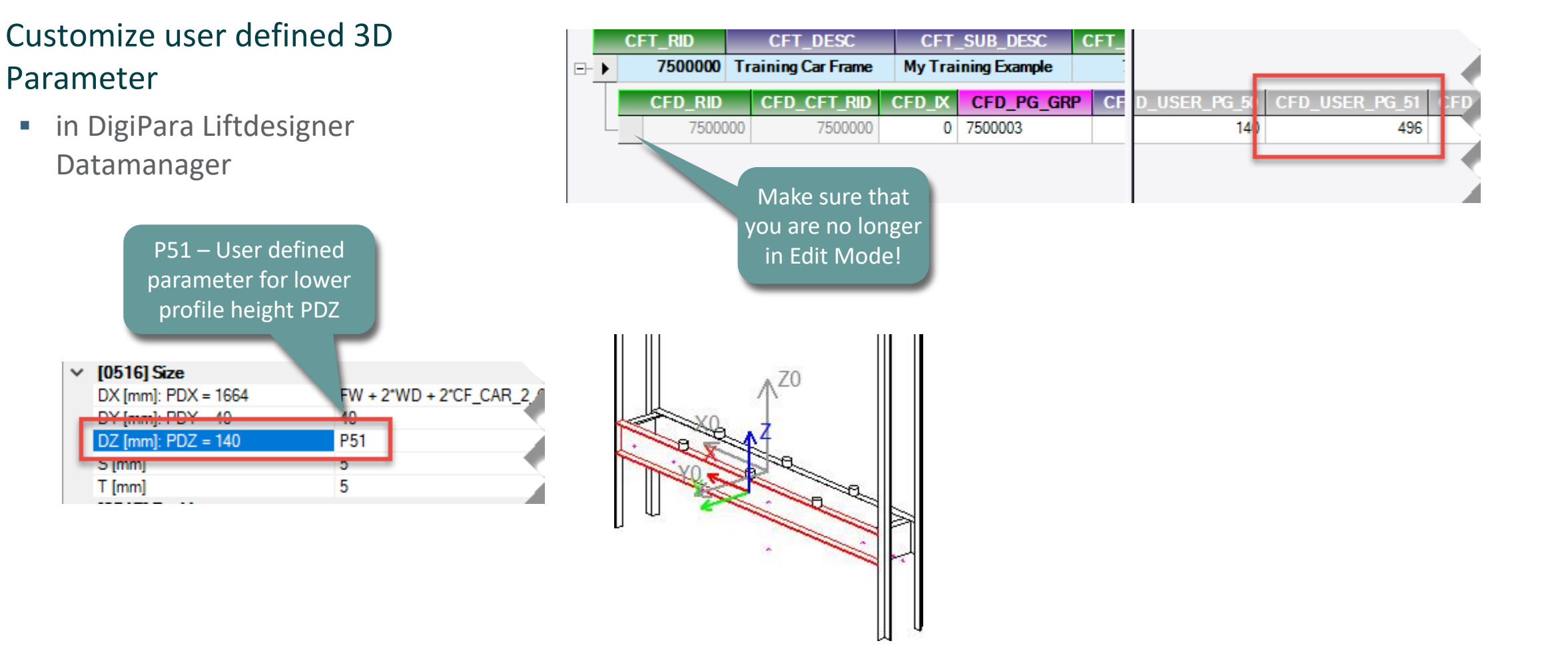

### 🕫 digipara 🕅 liftdesigner

### Reload the modified BIM Component

• in DigiPara Liftdesigner

Reload your BIM Component to accept edited values from the DigiPara Liftdesigner Datamanager.

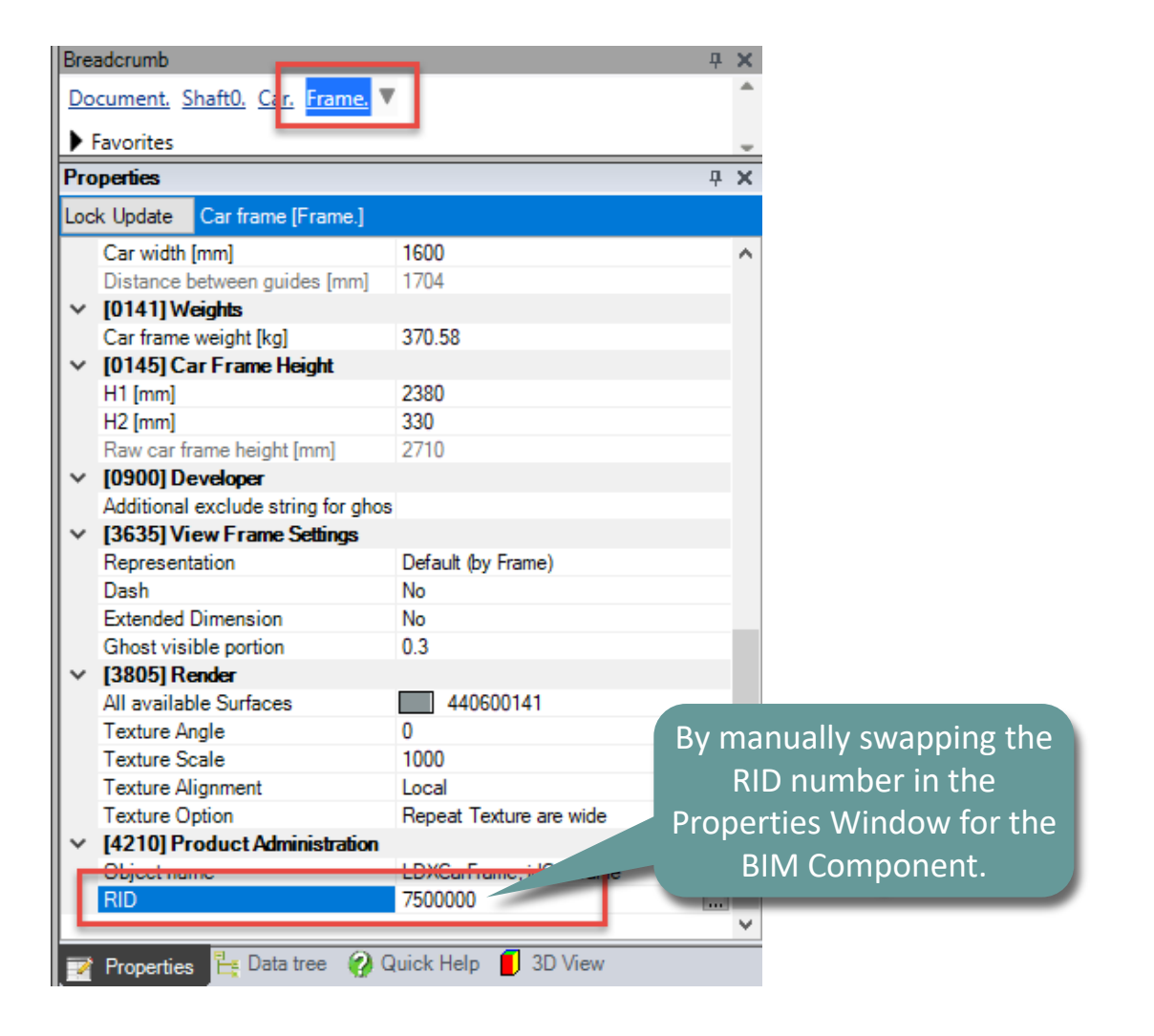

#### **Customize existing Profiles - Position**

under the Develop BIM Components tab

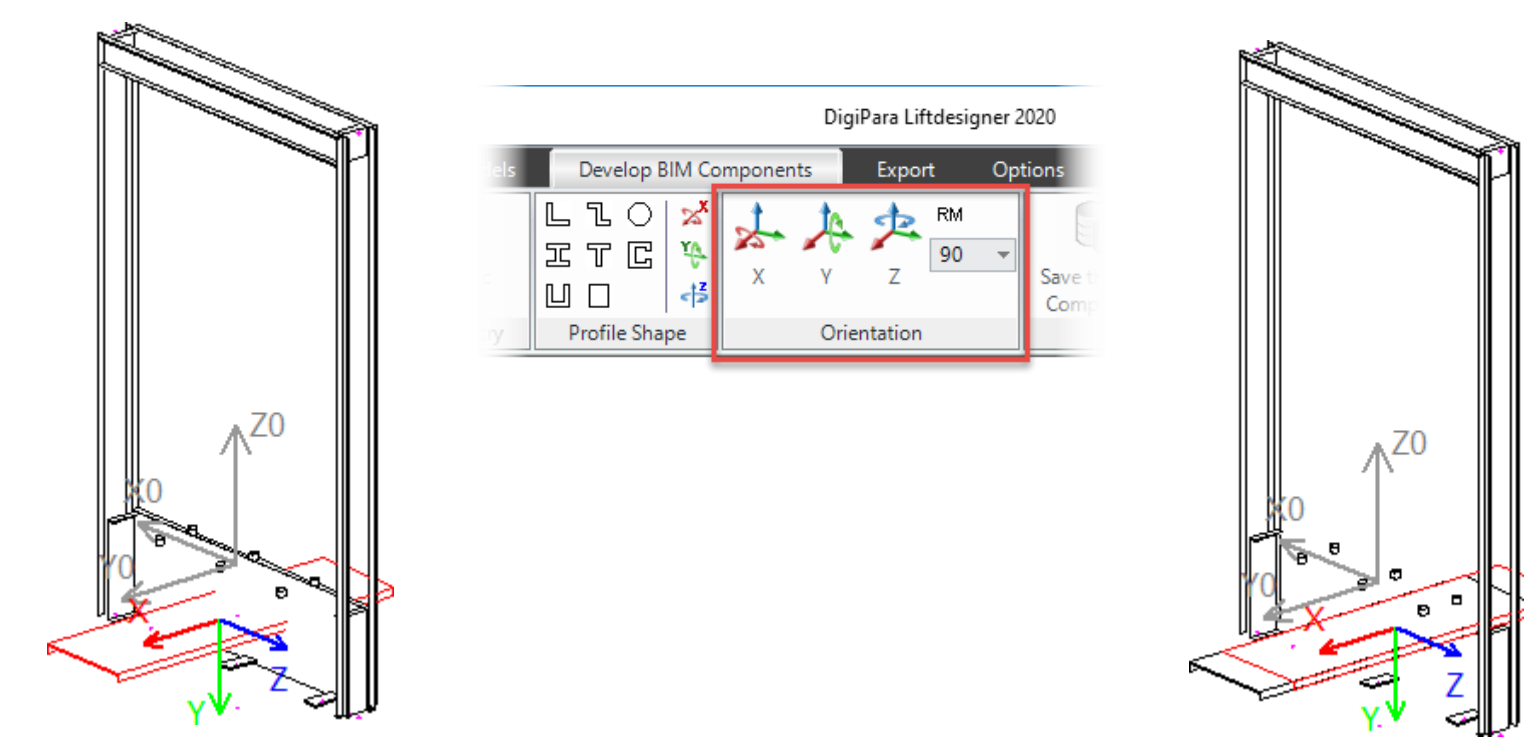

### igipara<sup>®</sup> liftdesigner

### igipara<sup>®</sup> liftdesigner

#### Customize existing Profiles – Size & Position

• via the Properties Window in DigiPara Liftdesigner

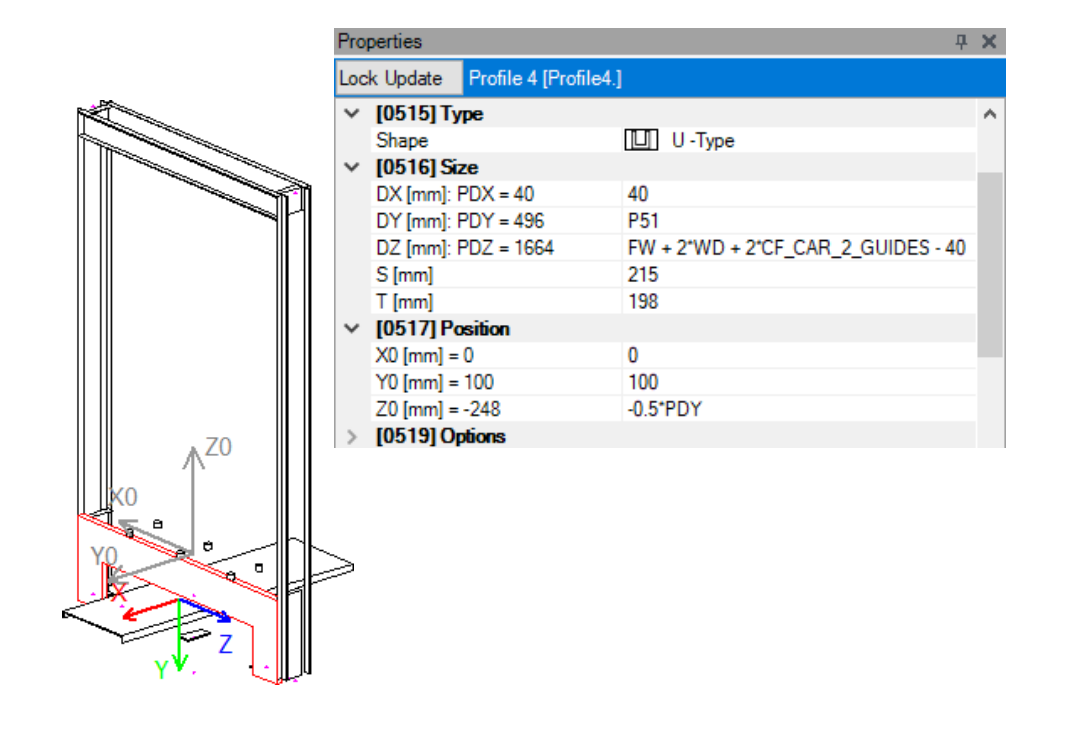

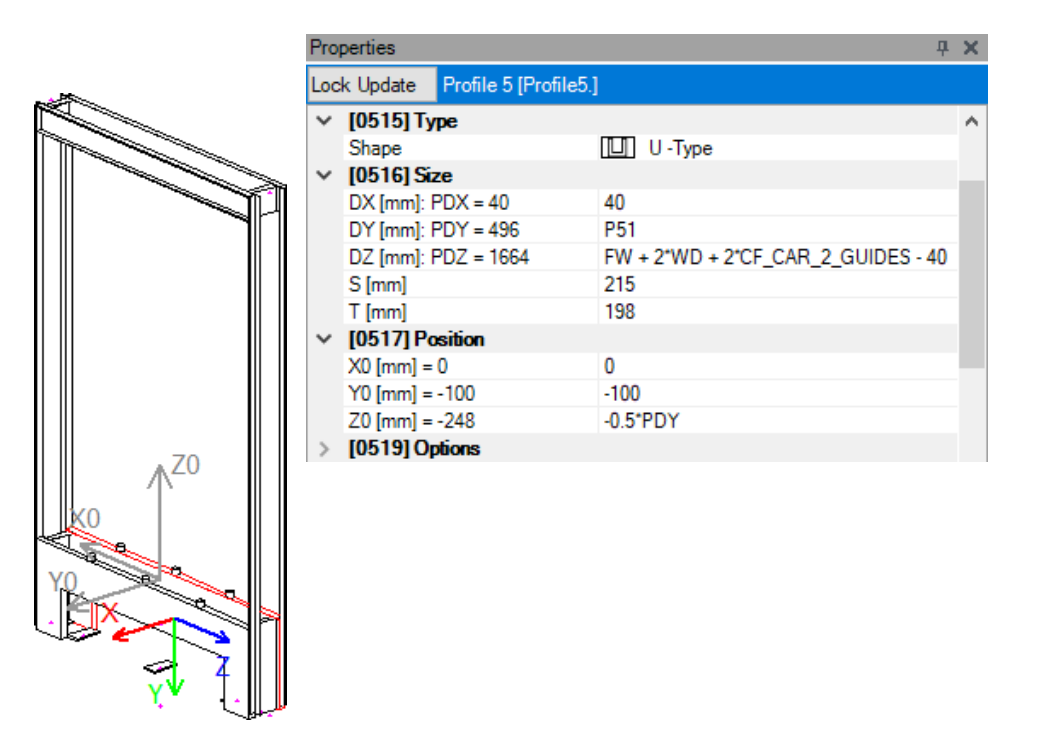

### Modify the 3D Geometry

PL2.1 TYPICAL PROCESSES

### Customize existing Profiles

#### - Size & Position

 via the Properties Window in DigiPara Liftdesigner

| Properties 4                      |                 |           |                                              |   |  |  |  |  |
|-----------------------------------|-----------------|-----------|----------------------------------------------|---|--|--|--|--|
| Lock Update Profile 9 [Profile9.] |                 |           |                                              |   |  |  |  |  |
| ×                                 | [0515] Type     |           |                                              | ~ |  |  |  |  |
|                                   | Shape           |           | U -Type                                      |   |  |  |  |  |
| $\sim$                            | [0516] Size     |           |                                              |   |  |  |  |  |
|                                   | DX [mm]: F      | PDX = 160 | 160                                          |   |  |  |  |  |
|                                   | DY [mm]: F      | PDY = 198 | 198                                          |   |  |  |  |  |
|                                   | DZ [mm]: F      | PDZ = 496 | P51                                          |   |  |  |  |  |
|                                   | S [mm]          |           | 5                                            |   |  |  |  |  |
|                                   | T [mm]          |           | 5                                            |   |  |  |  |  |
| $\sim$                            | [0517] Position |           |                                              |   |  |  |  |  |
|                                   | X0 [mm] =       | -733      | -0.5*FW - WD - CF_CAR_2_GUIDES + 20 + 0.5*PD | ( |  |  |  |  |
|                                   | Y0 [mm] =       | 0         | 0                                            |   |  |  |  |  |
|                                   | Z0 [mm] =       | -248      | -0.5*PDZ                                     |   |  |  |  |  |
| >                                 | [0519] Op       | btions    |                                              |   |  |  |  |  |

| Properties 4               |                    |           |                                              |  |   |  |  |
|----------------------------|--------------------|-----------|----------------------------------------------|--|---|--|--|
| Lock Update Profile 8 [Pro |                    |           | ofile8.]                                     |  |   |  |  |
| ~                          | [0515] Type        |           |                                              |  |   |  |  |
|                            | Shape              |           | U -Type                                      |  |   |  |  |
| ~                          | [0516] Size        |           |                                              |  |   |  |  |
|                            | DX [mm]: PDX = 160 |           | 160                                          |  |   |  |  |
|                            | DY [mm]: PDY = 198 |           | 198                                          |  |   |  |  |
|                            | DZ [mm]: F         | PDZ = 496 | P51                                          |  |   |  |  |
|                            | S [mm]             |           | 5                                            |  |   |  |  |
|                            | T [mm]             |           | 5                                            |  |   |  |  |
| ~                          | [0517] Position    |           |                                              |  |   |  |  |
|                            | X0 [mm] =          | 733       | 0.5*FW + WD + CF_CAR_2_GUIDES - 20 - 0.5*PDY |  | 1 |  |  |
|                            | Y0 [mm] =          | 0         | 0                                            |  |   |  |  |
|                            | Z0 [mm] =          | -248      | -0.5*PDZ                                     |  |   |  |  |
| >                          | [0519] Op          | otions    |                                              |  |   |  |  |

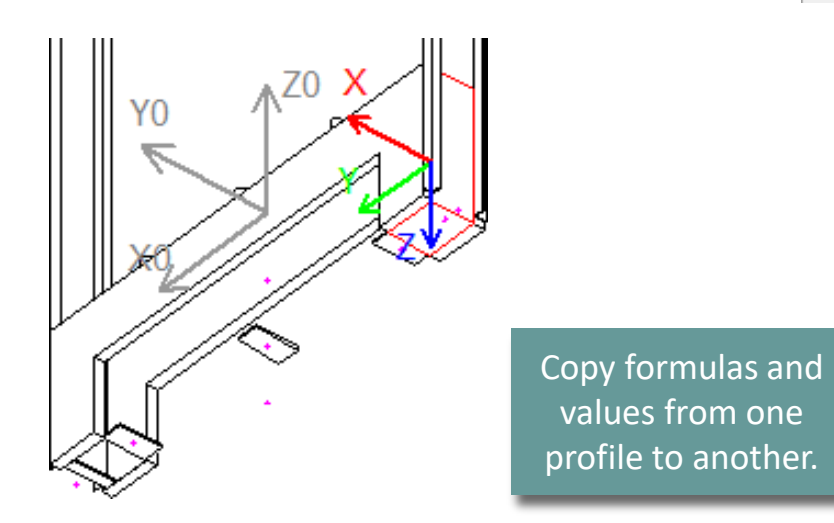

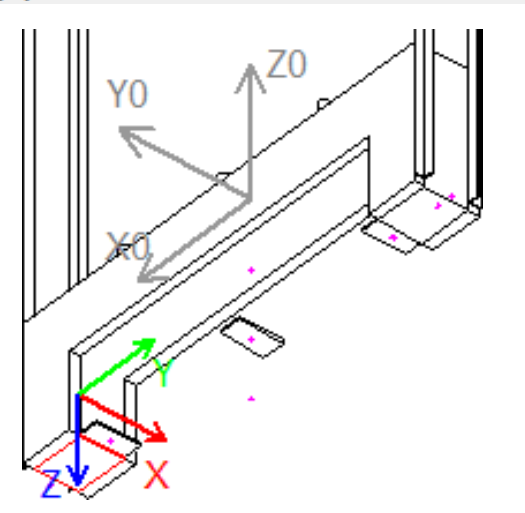

### igipara<sup>®</sup> liftdesigner

### igipara<sup>®</sup> liftdesigner

### Delete uneeded Profiles

• in DigiPara Liftdesigner

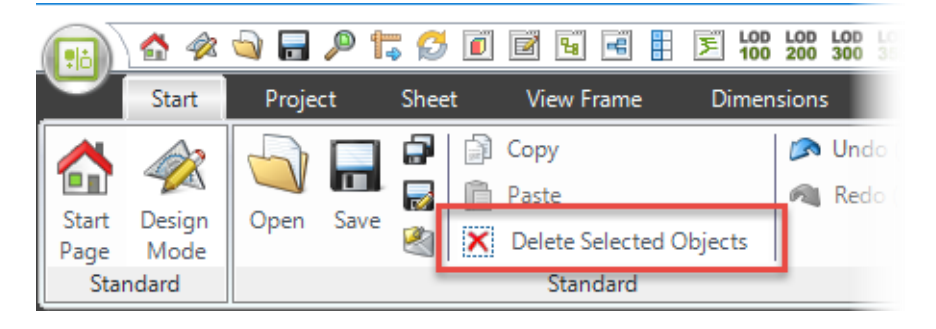

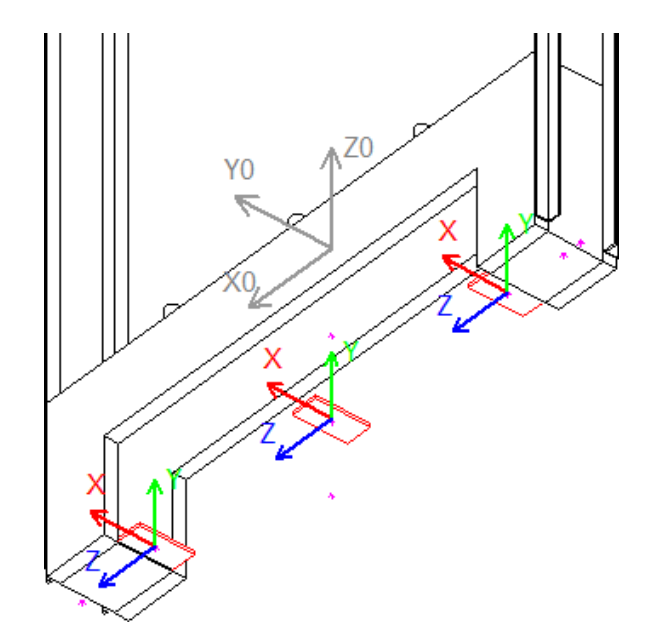

### igipara<sup>®</sup> liftdesigner

#### Add new Profiles to your BIM Component

in DigiPara Liftdesigner (Developer Work Area)

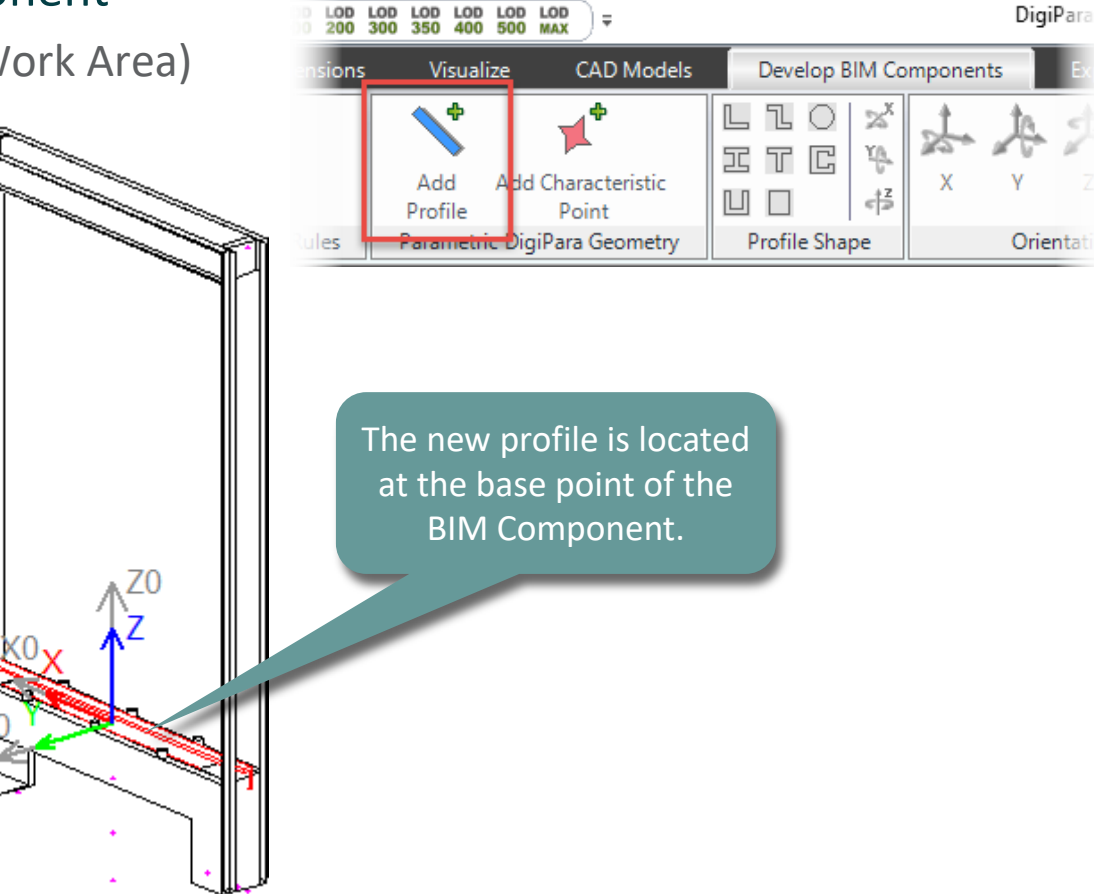
#### Modify the 3D Geometry PL2.1 TYPICAL PROCESSES

#### igipara<sup>®</sup> liftdesigner

#### Customize new Profiles – Type

• via the Properties Window in DigiPara Liftdesigner

| bc | k Update    | Profile 12 [Profile12 | .]        |   |
|----|-------------|-----------------------|-----------|---|
|    | Name        |                       |           |   |
| ,  | [0024] Pr   | oduct Options         |           |   |
|    | This Object | t belongs to Product  | Option -1 |   |
| F  | [0515]T,    | p                     |           |   |
| L  | Shape       |                       | 🔲 U-Type  | ~ |
| Ļ  | [0510] 34   | 1 <b>C</b>            |           |   |
|    | DX [mm]: F  | PDX = 1700            | FW + 100  |   |
|    | DY [mm]: F  | PDY = 50              | 50        |   |
|    | DZ [mm]: F  | PDZ = 100             | 100       |   |
|    | S [mm]      |                       | 10        |   |
|    | T [mm]      |                       | 15        |   |
| •  | [0517] Po   | sition                |           |   |
|    | X0 [mm] =   | 0                     | 0         |   |
|    | Y0 [mm] =   | 0                     | 0         |   |
|    | Z0 [mm] =   | 0                     | 0         |   |
|    | [0519] Or   | tione                 |           |   |

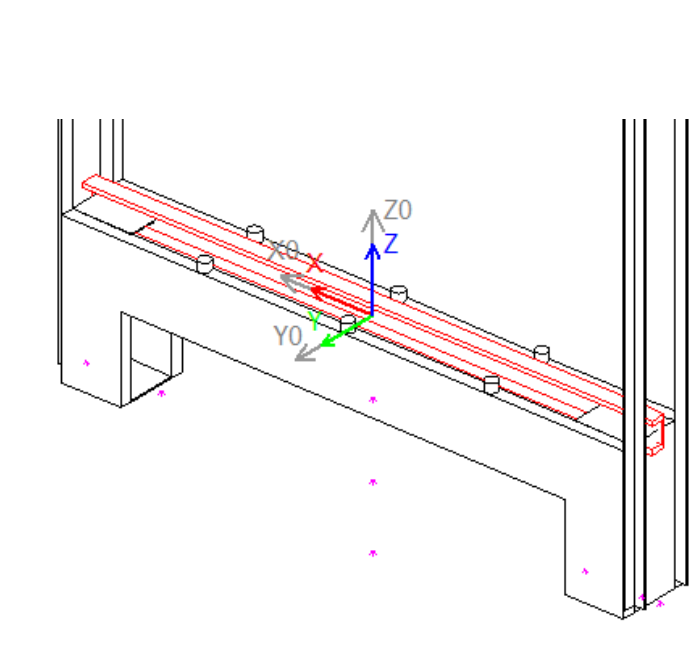

#### Modify the 3D Geometry PL2.1 TYPICAL PROCESSES

#### igipara<sup>®</sup> liftdesigner

#### Customize new Profiles – Orientation, Size & Position

• in DigiPara Liftdesigner

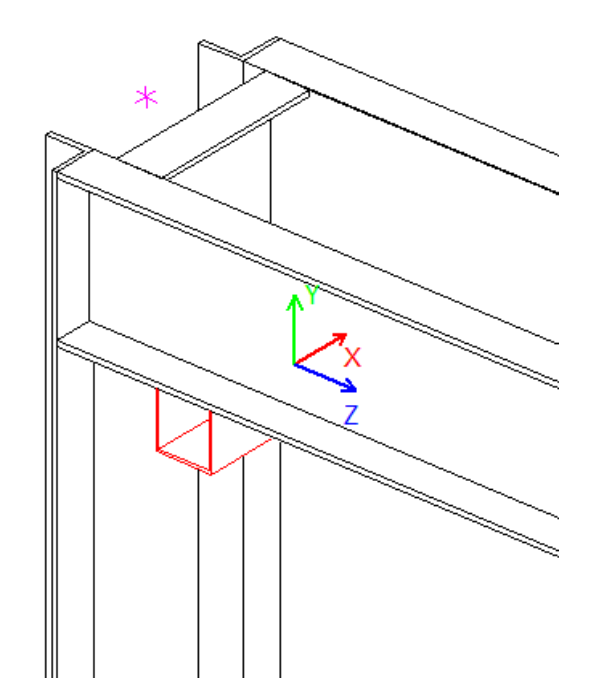

| Pro | perties    |                   |                                    | <b>₽</b> | × |  |  |  |  |
|-----|------------|-------------------|------------------------------------|----------|---|--|--|--|--|
| Loc | k Update   | Profile 12 [Profi | le12.]                             |          |   |  |  |  |  |
| ~   | [0515] Ty  | [0515] Type       |                                    |          |   |  |  |  |  |
|     | Shape      |                   | U -Type                            |          |   |  |  |  |  |
| ×   | [0516] Siz | ze .              |                                    |          | - |  |  |  |  |
|     | DX [mm]: F | PDX = 240         | 240                                |          |   |  |  |  |  |
|     | DY [mm]: F | PDY = 50          | 50                                 |          |   |  |  |  |  |
|     | DZ [mm]: F | PDZ = 50          | 50                                 |          |   |  |  |  |  |
|     | S [mm]     |                   | 2                                  |          |   |  |  |  |  |
|     | T [mm]     |                   | 2                                  |          |   |  |  |  |  |
| ×   | [0517] Po  | sition            |                                    |          |   |  |  |  |  |
|     | X0 [mm] =  | 718               | 0.5*FW - 134 + WD + CF_CAR_2_GUIDE |          |   |  |  |  |  |
|     | Y0 [mm] =  | 0                 | 0                                  |          |   |  |  |  |  |
|     | Z0 [mm] =  | 2215              | CFD_HB - P50 - 0.5*PDY             |          |   |  |  |  |  |
| >   | [0519] Or  | tions             |                                    |          |   |  |  |  |  |

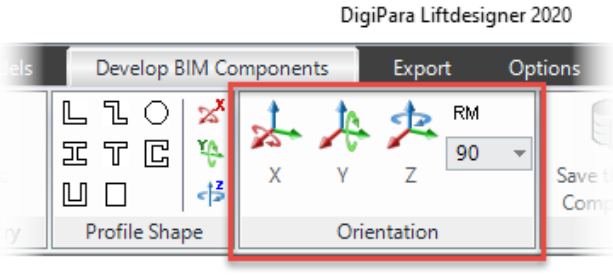

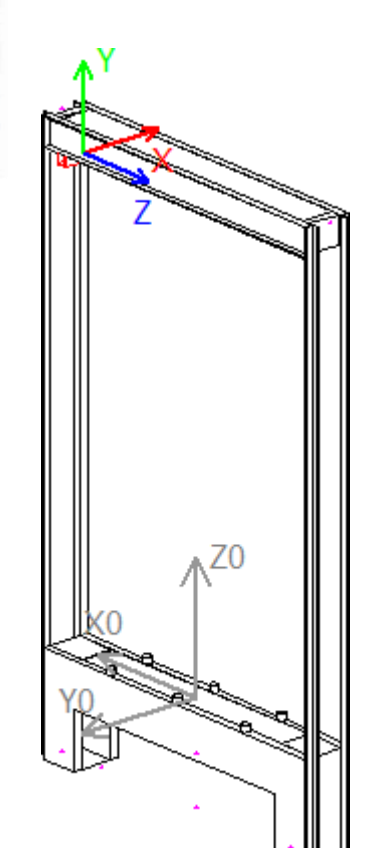

#### Modify the 3D Geometry PL2.1 TYPICAL PROCESSES

#### igipara<sup>®</sup> liftdesigner

#### Copy existing Profiles and reverse the signs

• via the Properties Window in DigiPara Liftdesigner

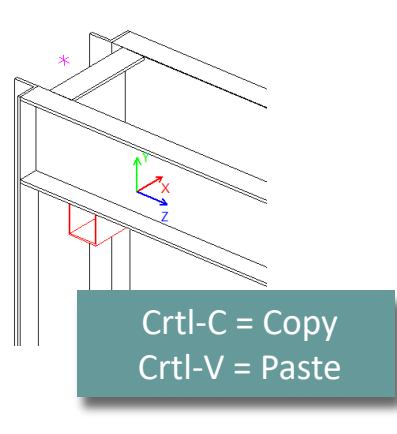

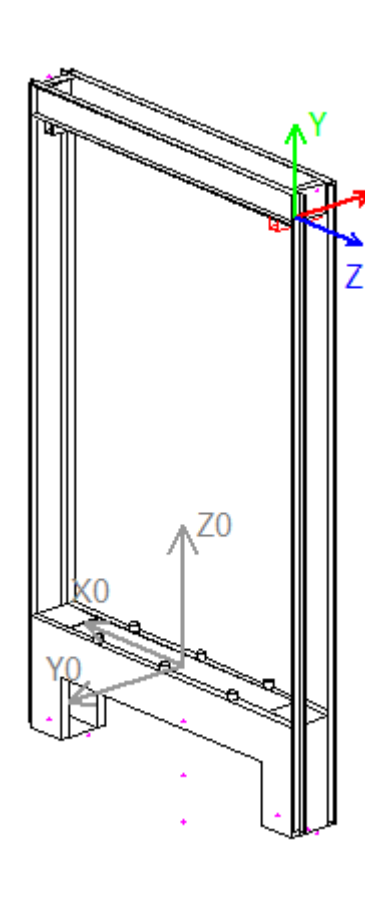

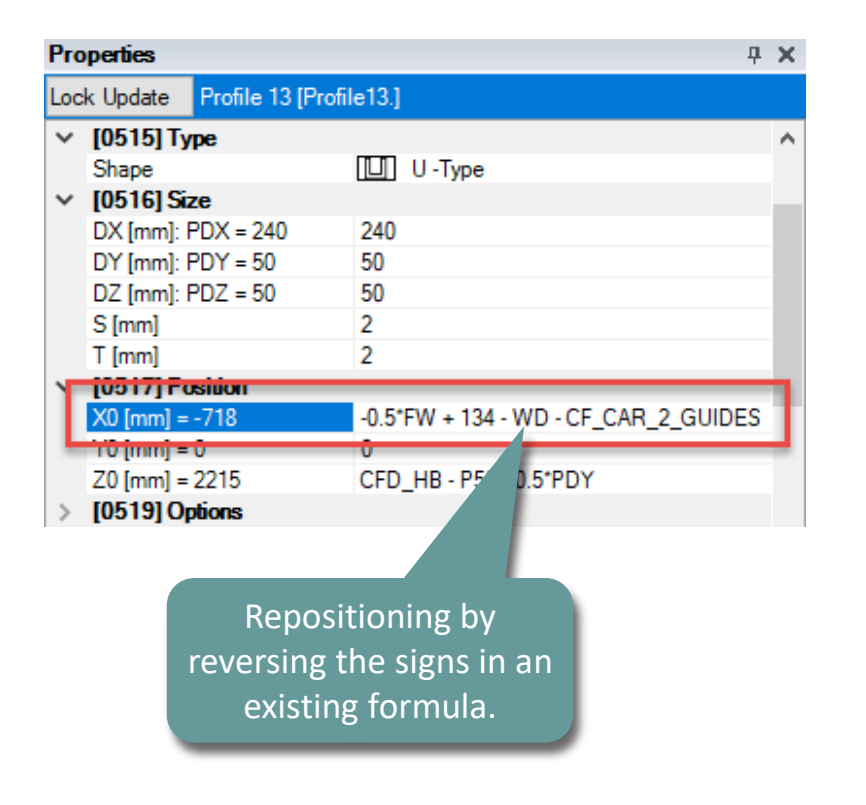

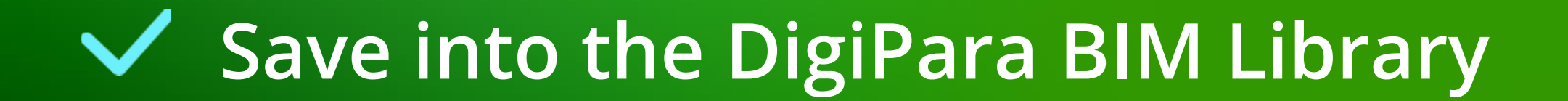

## Save into the DigiPara BIM Library

DigiPara Liftdesigner 2020

RM

90

Export

Orientation

Options

h

#### PL2.1 TYPICAL PROCESSES

#### igipara<sup>®</sup> liftdesigner

#### Save the finished defined BIM Component

into the DigiPara BIM Library

LlO

C ¥¢.

**Profile Shape** 

IT

[1] [

**Develop BIM Components** 

×

43

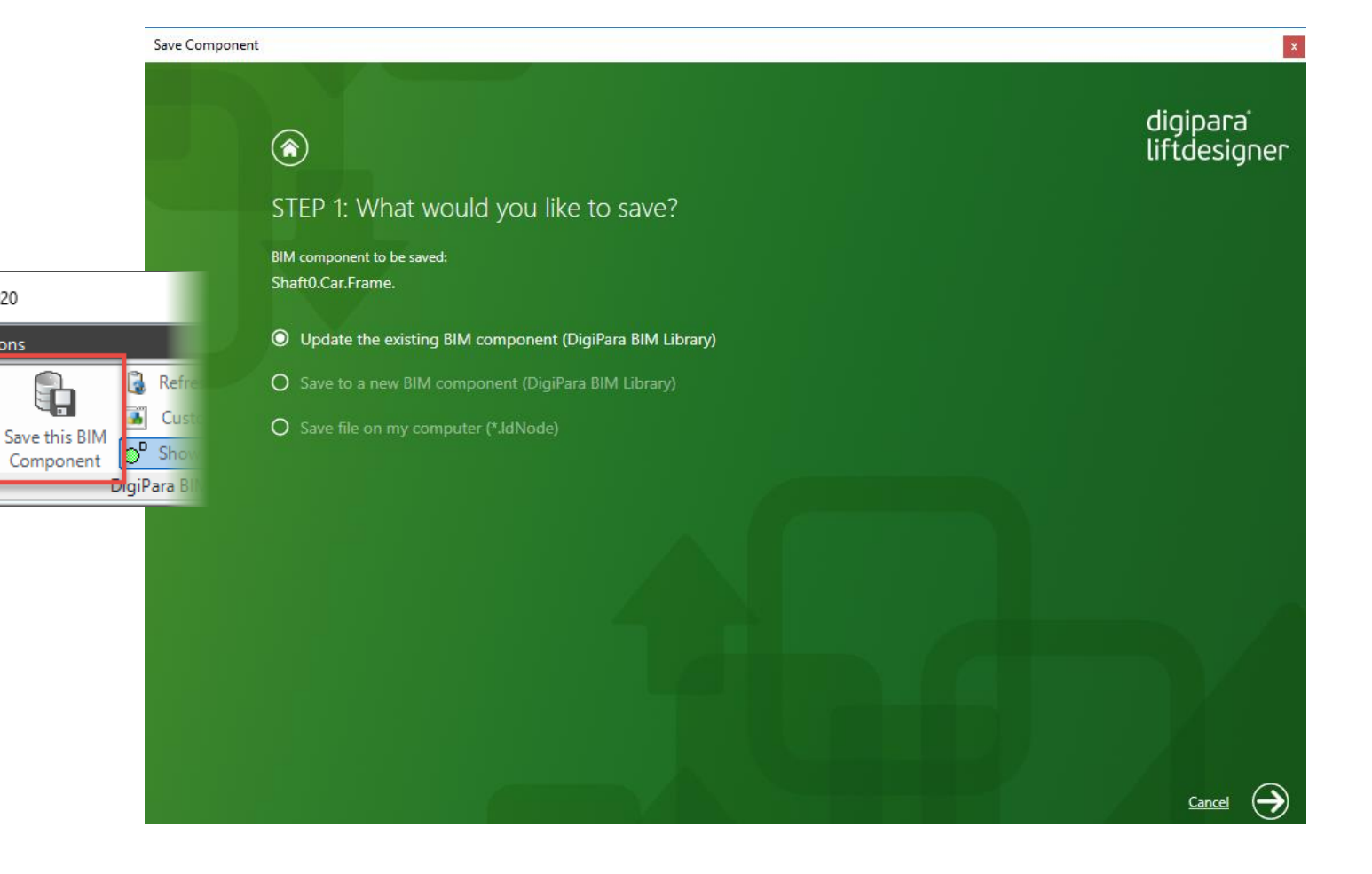

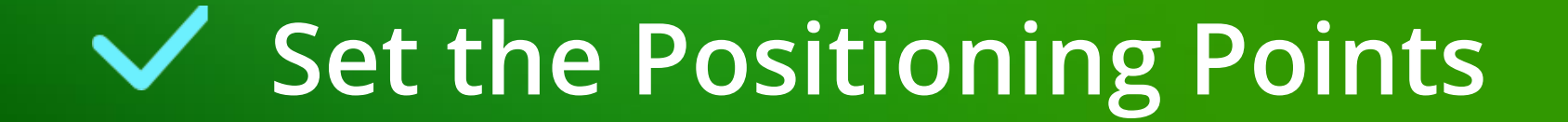

## Set the Positioning Points

PL2.1 TYPICAL PROCESSES

#### Set the Positioning Points: Buffer

• in DigiPara Liftdesigner

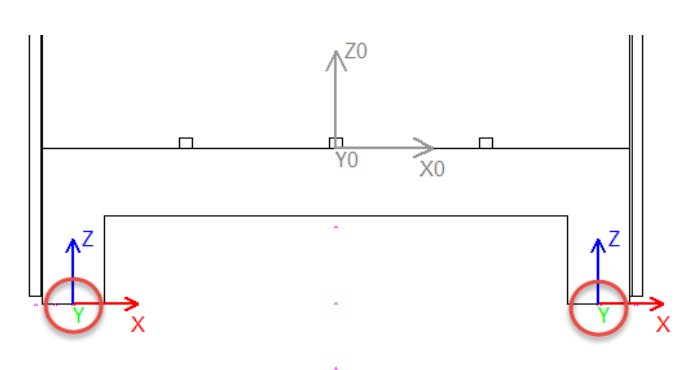

| Pro          | perties    |                  | <b></b>                               | X |
|--------------|------------|------------------|---------------------------------------|---|
| Loc          | k Update   | Characteristic p | point 6 [PT6.]                        |   |
|              | Create geo | ometry           | By parent                             | ~ |
|              | Create geo | ometry status    | Create                                |   |
| ~            | [0515] Ty  | ре               |                                       |   |
|              | Туре       |                  | Buffer impact pt 2(if 2 buffers) [12] |   |
| $\mathbf{v}$ | [0517] Po  | sition           |                                       |   |
|              | X0 [mm] =  | -733             | -0.5*FW - WD - CF_CAR_2_GUIDES + 119  |   |
|              | Y0 [mm] =  | 0                | 0                                     |   |
|              | Z0 [mm] =  | -496             | -P51                                  |   |
| >            | [0519] Or  | otions           |                                       |   |

| Properties 🛛 🖓                      |                                       |   |  |  |  |  |  |  |  |
|-------------------------------------|---------------------------------------|---|--|--|--|--|--|--|--|
| Lock Update Characteristi           | c point 5 [PT5.]                      |   |  |  |  |  |  |  |  |
| Create geometry                     | By parent                             | ^ |  |  |  |  |  |  |  |
| Create geometry status              | Create                                |   |  |  |  |  |  |  |  |
| <ul> <li>[0515] Type</li> </ul>     |                                       |   |  |  |  |  |  |  |  |
| Туре                                | Buffer impact pt 1(if 2 buffers) [11] |   |  |  |  |  |  |  |  |
| <ul> <li>[0517] Position</li> </ul> |                                       |   |  |  |  |  |  |  |  |
| X0 [mm] = 733                       | 0.5*FW + WD + CF_CAR_2_GUIDES - 119   |   |  |  |  |  |  |  |  |
| Y0 [mm] = 0                         | 0                                     |   |  |  |  |  |  |  |  |
| Z0 [mm] = -496                      | -P51                                  |   |  |  |  |  |  |  |  |
| > [0519] Options                    |                                       |   |  |  |  |  |  |  |  |

Overview of available poi

for this BIN Componen

|     | Breadcrumb 🕂 🛪                                            |
|-----|-----------------------------------------------------------|
|     | Document. Shaft0. Car. Frame. CPTS. PT10.                 |
|     | ▶ Favorites                                               |
|     | Additional Objects P X                                    |
| :he | Develop this BIM Component View:<br>Shaft0.Car.Frame.     |
| nts | Additional Child Objects(0)                               |
| 1   | ▶ DigiPara Geometry(20)                                   |
|     | ▲ Characteristic points(15)                               |
|     | O:Standard (13)                                           |
|     | PT0 (Guide shoe top right [1]) (852,0,2380)               |
|     | PT1 (Guide shoe top left [2]) (-852,0,2380)               |
|     | PT2 (Guide shoe bottom right [3]) (852,0,-496)            |
|     | PT3 (Guide shoe bottom left [4]) (-852,0,-496)            |
|     | PT4 (Buffer impact pt (if 1 buffer) [10]) (0.0,-491)      |
|     | PT5 (Buffer impact pt 1(if 2 buffers) [11]) (733,0,-496)  |
|     | PT6 (Buffer impact pt 2(if 2 buffers) [12]) (-733,0,-496) |
|     | PT9 (Pulley beam [60]) (0,0,2310)                         |
|     | PT10 (Pulley beam [60]) (0,0,2310)                        |
|     | PT11 (Pulley beam [60]) (0,0,2310)                        |
|     | PT12 (Pulley beam [60]) (0,-300,-123)                     |
|     | PT13 (Safety gear [70]) (0.0,-248)                        |
|     | PT14 (Rope compensation chain 0 access pt [64]) (-602     |
|     | Add new                                                   |
|     | 10002:Travelling cable fixed right (1)                    |
|     | 🏹 Propert 💺 Data tr 🥜 Quick 🚺 3D View 📑 Addition          |

#### igipara<sup>®</sup> liftdesigner

## Set the Positioning Points

igipara<sup>®</sup> liftdesigner

PL2.1 TYPICAL PROCESSES

#### Set the Positioning Points: Pulley Beam

- in DigiPara Liftdesigner
- In general note the positioning points for:
  - Guide shoes
  - Buffer
  - Safety gear
  - Pulley beam
  - Traveling cable
  - Suspension-Rope access
  - Piston access
  - Rope compensation

| Prop | perties    |                  | 1                  | ł X |
|------|------------|------------------|--------------------|-----|
| Loc  | k Update   | Characteristic p | oint 12 [PT12.]    |     |
| ~    | [0010] To  | ols              |                    | ~   |
|      | Componer   | nt state         | Active             |     |
| ~    | [0022] Pr  | oject Level Geo  | ometry Information |     |
|      | Create geo | ometry           | By parent          |     |
|      | Create geo | ometry status    | Create             |     |
| ~    | [0515] Ty  | pe               |                    |     |
|      | Туре       |                  | Pulley beam [60]   |     |
| ~    | [0517] Po  | sition           |                    |     |
|      | X0 [mm] =  | 0                | 0                  |     |
|      | Y0 [mm] =  | -300             | -300               |     |
|      | Z0 [mm] =  | -123             | -123               |     |
| >    | [0519] Op  | ptions           |                    |     |

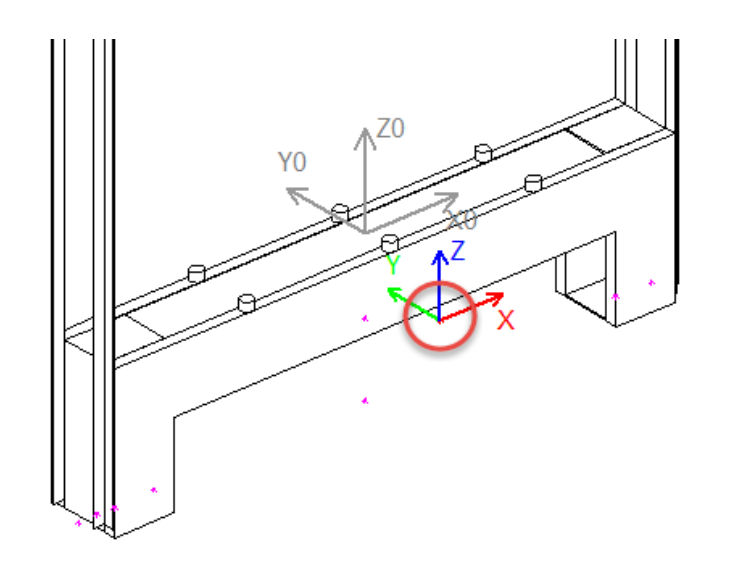

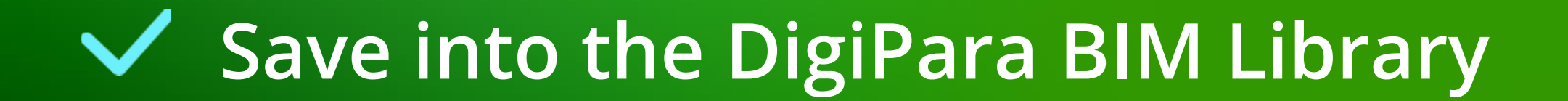

## Save into the DigiPara BIM Library

DigiPara Liftdesigner 2020

RM

90

Export

7

Orientation

Options

h

#### PL2.1 TYPICAL PROCESSES

#### igipara<sup>®</sup> liftdesigner

#### Save the finished defined BIM Component

into the DigiPara BIM Library 

LlO

C ¥¢.

**Profile Shape** 

IT

[1] [

**Develop BIM Components** 

×

43

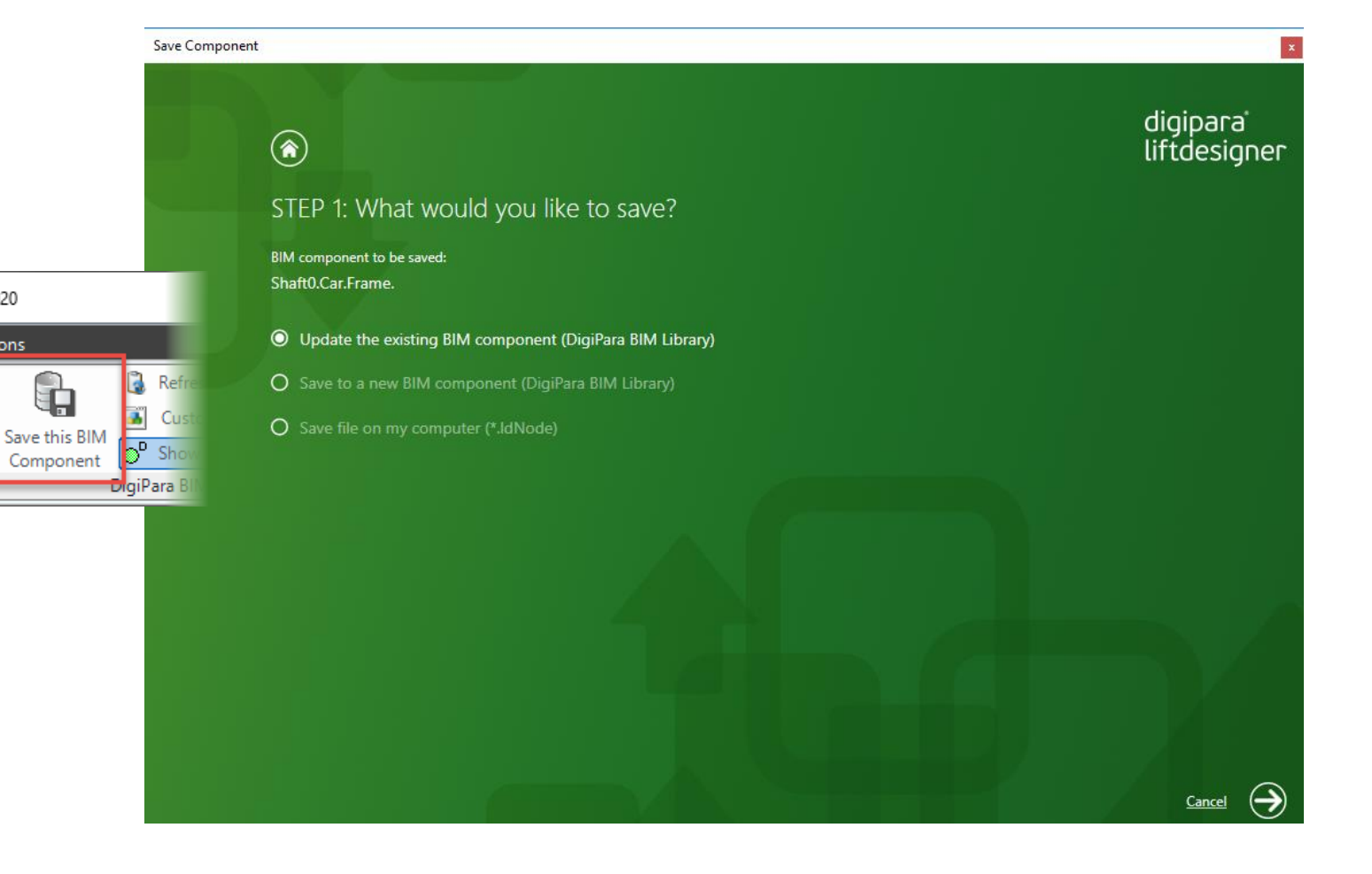

igipara<sup>®</sup> liftdesigner

## Let's have a break!

MAY 23, 2024, ©2024 DIGIPARA GMBH

## igipara<sup>®</sup> liftdesigner

# PL2.2

**Optional Steps** 

Car Frame and Accessories

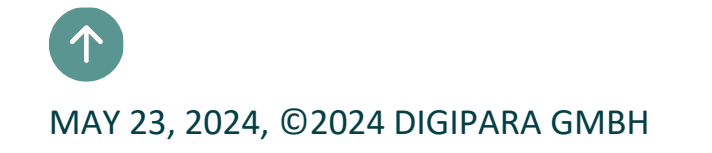

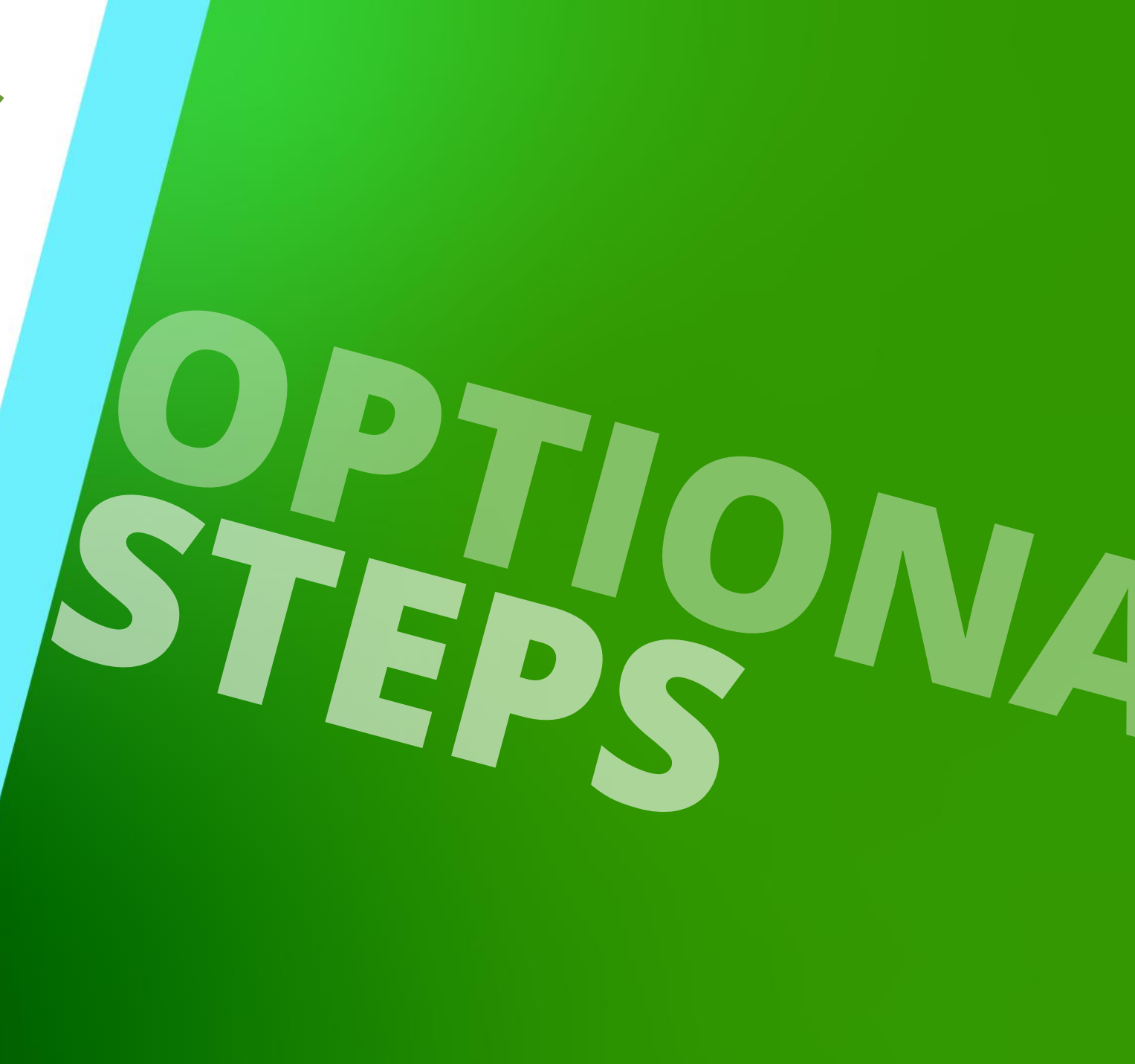

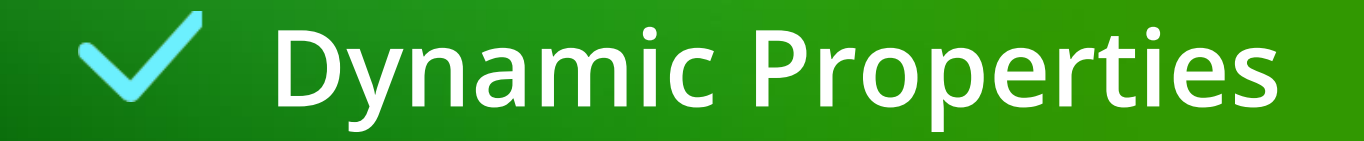

#### igipara<sup>®</sup> liftdesigner

#### Expected result:

Adjustable profile heights

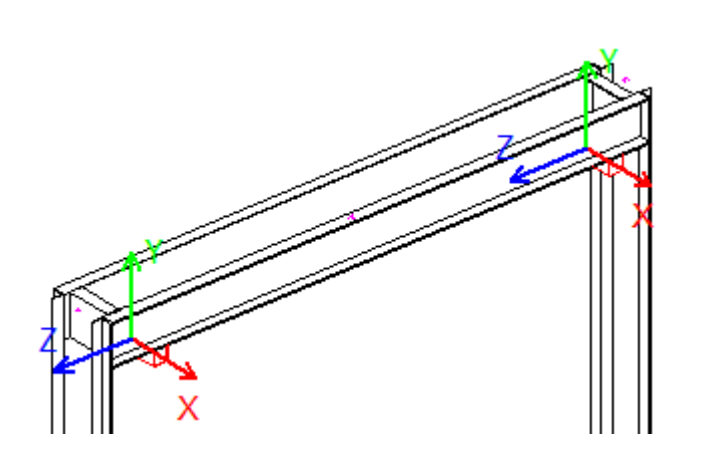

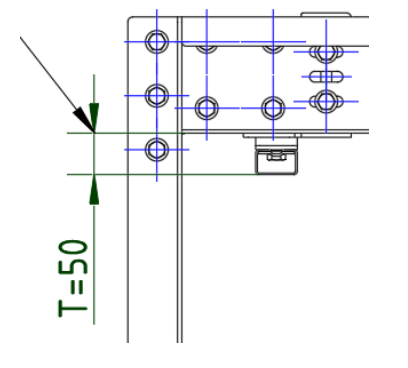

#### igipara<sup>®</sup> liftdesigner

#### Preparation Steps: Create a user defined 3D Parameter

• in DigiPara Liftdesigner Datamanager

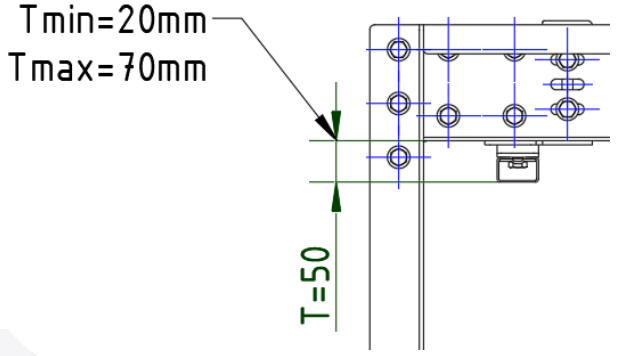

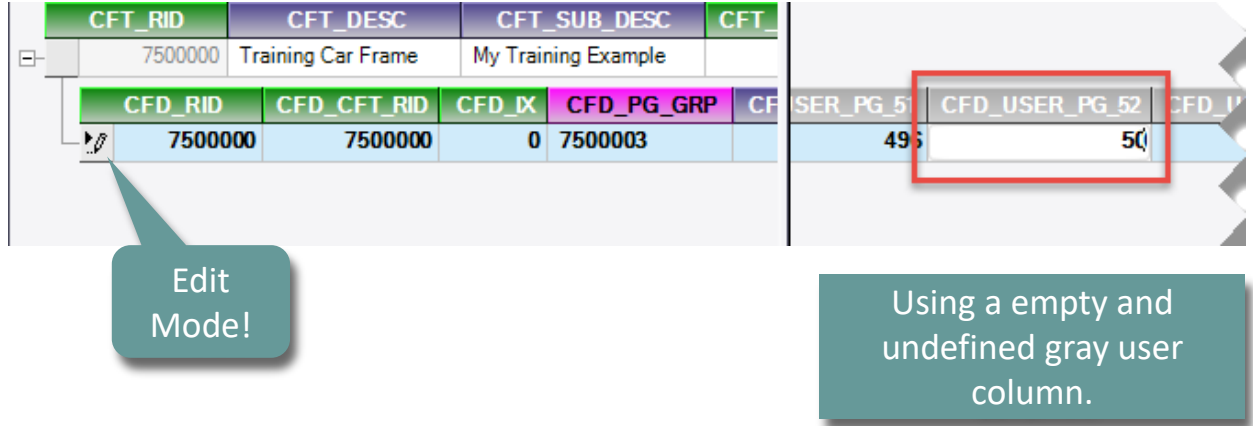

#### igipara<sup>®</sup> liftdesigner

#### Reload the modified BIM Component

• in DigiPara Liftdesigner

Reload your BIM Component to accept edited values from the DigiPara Liftdesigner Datamanager.

| Favorites                                                                                                    |                         |      |                      |    |
|----------------------------------------------------------------------------------------------------|-------------------------|------|----------------------|----|
| Properties                                                                                                    |                         | 무    | ×                    |    |
| ock Update Car frame [Frame.]                                                                                                    |                         |      |                      |    |
| Car width [mm]                                                                                                    | 1600                    |      | ^                    |    |
| Distance between guides [mm]                                                                                                    | 1704                    |      |                      |    |
| [0141] Weights     [0141] Weights     [0141 |                         |      |                      |    |
| Car frame weight [kg]                                                                                                    | 370.58                  |      |                      |    |
| <ul> <li>[0145] Car Frame Height</li> </ul>                                                                                                    |                         |      |                      |    |
| H1 [mm]                                                                                                    | 2380                    |      |                      |    |
| H2 [mm]                                                                                                    | 330                     |      |                      |    |
| Raw car frame height [mm]                                                                                                    | 2710                    |      |                      |    |
| <ul> <li>[0900] Developer</li> </ul>                                                                                                    |                         |      |                      |    |
| Additional exclude string for gho                                                                                                    | s                       |      |                      |    |
| <ul> <li>[3635] View Frame Settings</li> </ul>                                                                                                    |                         |      |                      |    |
| Representation                                                                                                    | Default (by Frame)      |      |                      |    |
| Dash                                                                                                    | No                      |      |                      |    |
| Extended Dimension                                                                                                    | No                      |      |                      |    |
| Ghost visible portion                                                                                                    | 0.3                     |      |                      |    |
| <ul> <li>[3805] Render</li> </ul>                                                                                                    |                         |      |                      |    |
| All available Surfaces                                                                                                    | 440600141               |      | _                    |    |
| Texture Angle                                                                                                    | 0                       | Bv r | manually swapping t  | he |
| Texture Scale                                                                                                    | 1000                    | -,.  |                      |    |
| Texture Alignment                                                                                                    | Local                   |      | RID number in the    |    |
| Texture Option                                                                                                    | Repeat Texture are wide | Pro  | perties Window for t | he |
| <ul> <li>[4210] Product Administration</li> </ul>                                                                                                    |                         |      |                      |    |
| Object name                                                                                                    | LDXCarFrame, H          |      | BIN Component.       |    |
| RID                                                                                                    | 7500000                 |      |                      |    |

#### igipara<sup>®</sup> liftdesigner

#### Assignment of the new user defined 3D Parameter to the Profile

• in DigiPara Liftdesigner

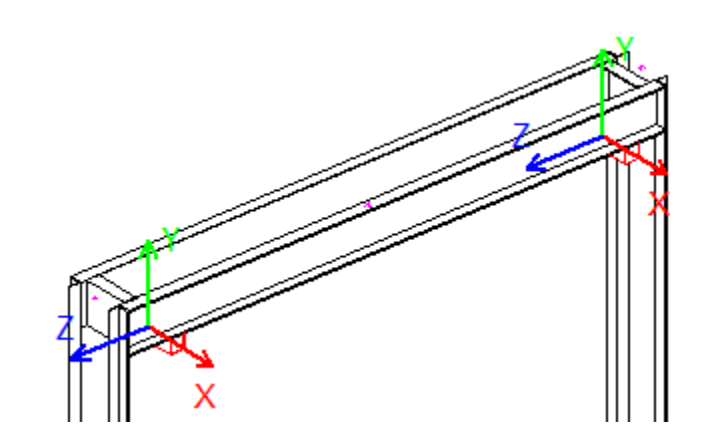

The newly created 3D Parameter is included in the Properties Window now.

| Pro | perties     |                          |        |                 | д | × |
|-----|-------------|--------------------------|--------|-----------------|---|---|
| oc  | k Update    | Multi selection (2)      |        |                 |   |   |
| ~   | Misc        |                          |        |                 |   | ^ |
|     | Shape       |                          |        |                 |   |   |
|     | DX [mm]: [  | DX.                      | 240    |                 |   |   |
| Г   | DY [mm]: F  | PDY                      | P52    |                 |   |   |
| ÷   | UZ (MM): P  | 'UZ                      | 50     |                 |   |   |
|     | S [mm]      |                          | 2      |                 |   |   |
|     | T [mm]      |                          | 2      |                 |   |   |
|     | X0 [mm]     |                          |        |                 |   |   |
|     | Y0 [mm]     |                          | 0      |                 |   |   |
|     | Z0 [mm]     |                          | CFD_HB | - P50 - 0.5*PDY |   |   |
|     | Dash        |                          | No     |                 |   |   |
|     | Extended [  | Dimension                | No     |                 |   |   |
|     | This Object | t belongs to Product Opt | -1     |                 |   |   |
|     | LOD Assig   | Inment                   | 126    |                 |   |   |
|     | Mode        |                          | 0      |                 |   |   |
|     | Volume inc  | lex                      |        |                 |   |   |
|     | [0]: FW     |                          | 1600   |                 |   |   |
|     |             |                          |        |                 |   |   |

| DOLTO 1 DV    | 0   |  |
|---------------|-----|--|
|               | 0   |  |
| [40]. TC_1_DT | 0   |  |
| [50]: P50     | 140 |  |
| [51]: F51     | 490 |  |
| [52]: P52     | 50  |  |
| [70]: TC_Z_DA | 0   |  |
| [71]: TC_2_DY | 0   |  |
| 1721 TC 2 DZ  |     |  |

#### DigiPara<sup>®</sup> Liftdesigner Online Training – PL2 Product Loading: Car Frame | © 2024, DigiPara GmbH

#### **Dynamic Properties** PL2.2 OPTIONAL STEPS - DYNAMIC PROPERTIES

#### Save the finished defined BIM Component

into the DigiPara BIM Library

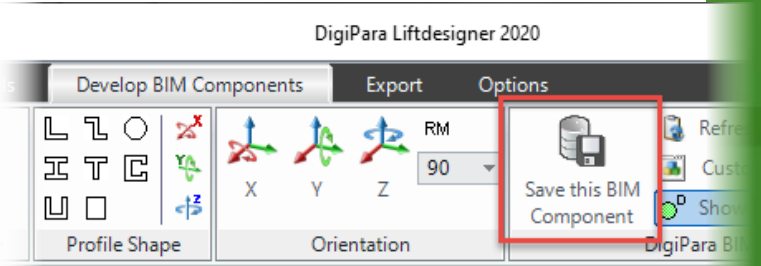

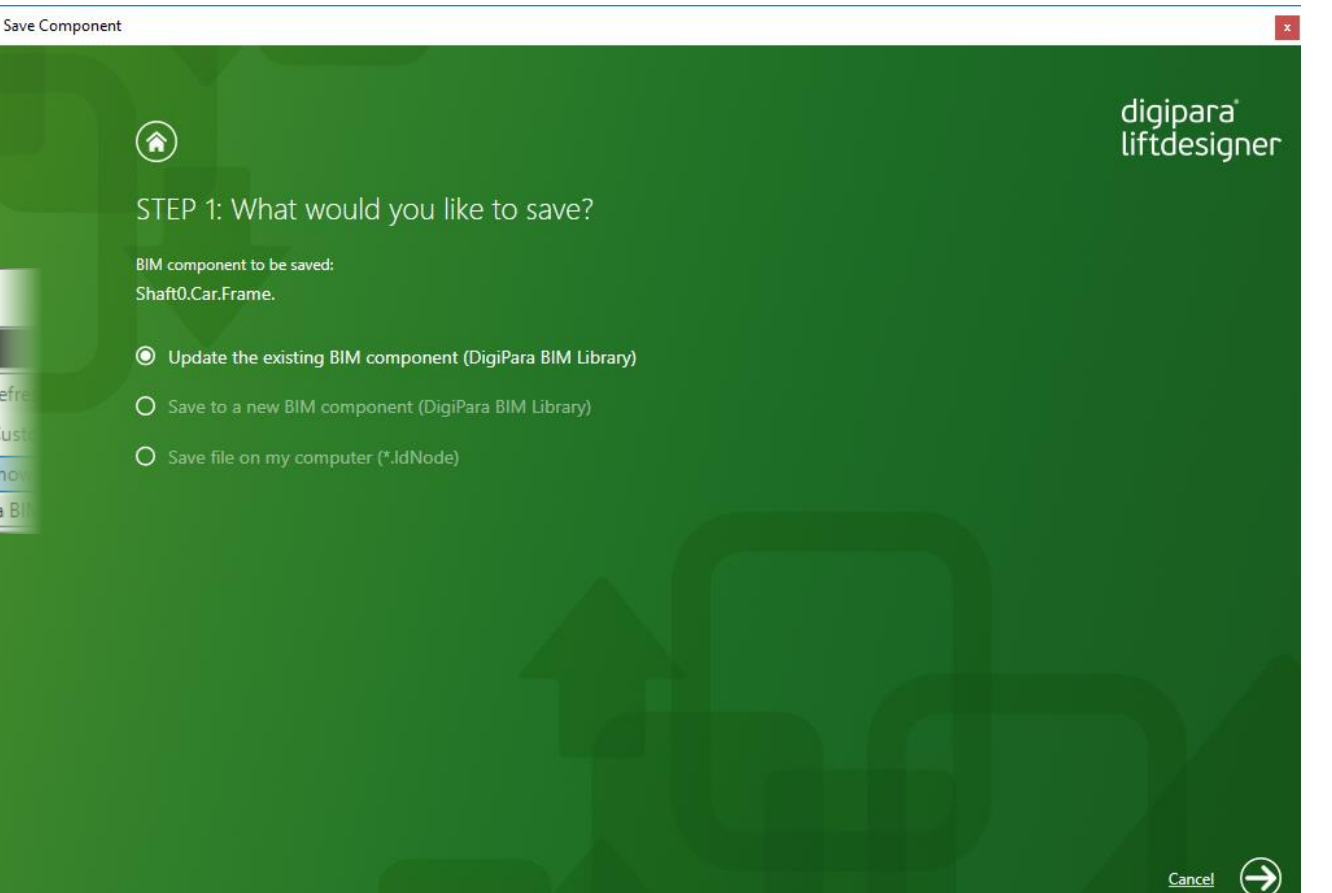

#### igipara<sup>®</sup> liftdesigner

#### igipara<sup>®</sup> liftdesigner

#### Create a dynamic Property

• using the associated Profile Group in DigiPara Liftdesigner Datamanager

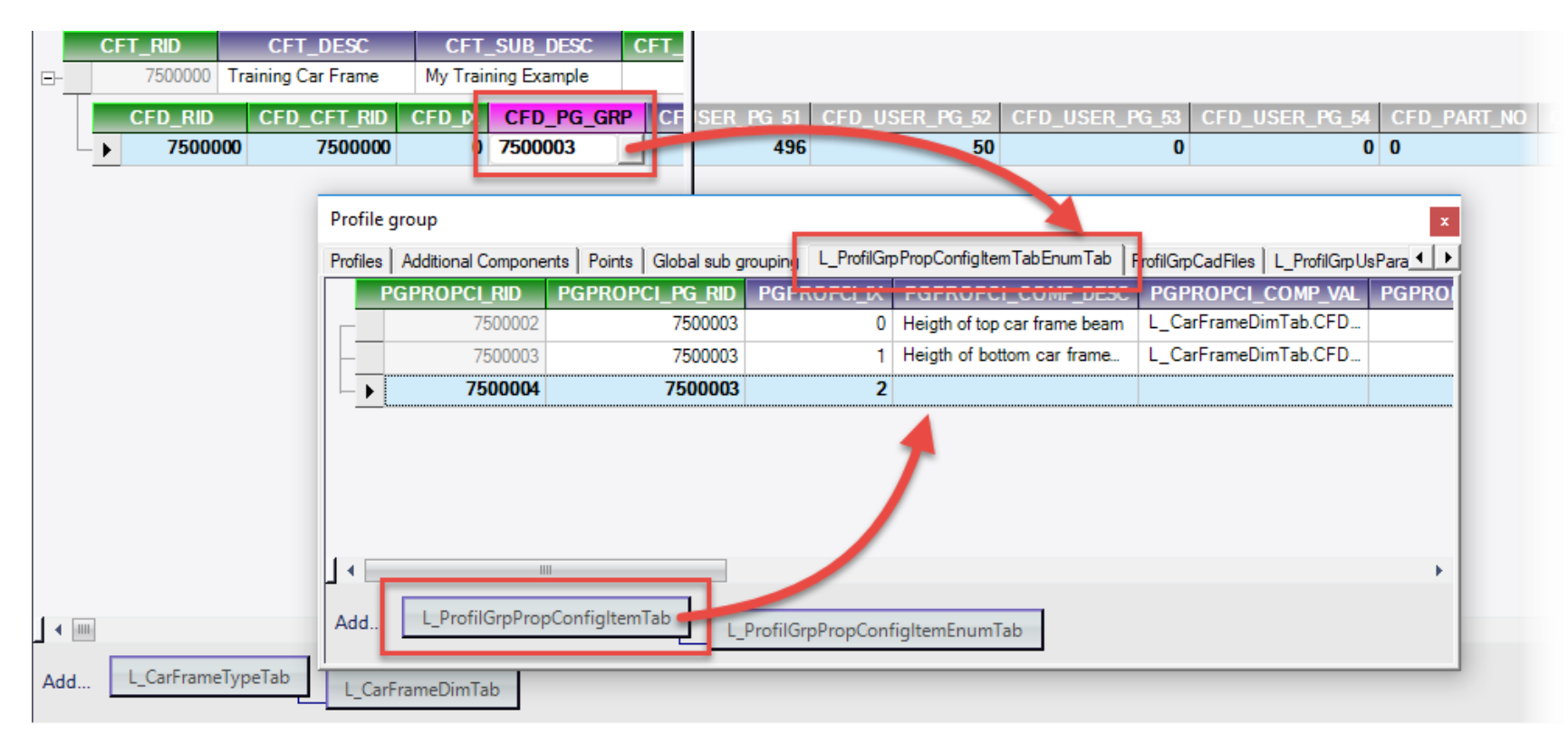

#### igipara<sup>®</sup> liftdesigner

#### Define a dynamic Property

• using the associated Profile Group in DigiPara Liftdesigner Datamanager

| Pro  | file g | jroup        |          |                         |                     |            |                       |             |                           |                     |                        |           |                | ×      |          |      |
|------|--------|--------------|----------|-------------------------|---------------------|------------|-----------------------|-------------|---------------------------|---------------------|------------------------|-----------|----------------|--------|----------|------|
| Prof | iles   | Additional ( | Compone  | nts Points Global sub g | rouping L_ProfilGrp | PropConfi  | gltem Tab En um Tab   | ProfilGrpCa | dFiles L_ProfilGrp        | UsParamTab          | ]                      |           |                |        |          |      |
|      | P      | GPROPCI      | _rid     | PGPROPCI_PG_RID         | PGPROPCI_IX         | PGPRO      | PCI_COMP_DESC         | PGPRO       | DPCI_COMP_VA              | L PGPROF            | PCI_DISPLAY_TYPE       | PGPROF    | PCI_ACTION_    | MODE   |          |      |
|      |        | 7            | 500002   | 7500003                 | 0                   | Heigth of  | top car frame beam    | L_CarF      | rameDimTab.CFD            |                     | 0: Value               |           |                | 4      |          |      |
|      |        | 7            | 500003   | 7500003                 | 1                   | Heigth of  | bottom car frame      | CarF        | rameDimTab.CFD            |                     | 0: Value               |           |                | 4      |          |      |
|      | 2      | 75           | 500004   | 7500003                 |                     | T          |                       |             |                           |                     | 0: Value               |           |                | 0      |          |      |
|      |        |              |          |                         |                     |            |                       |             |                           |                     |                        |           |                |        |          |      |
|      |        | -            | Drofile  | 270112                  |                     |            |                       |             |                           |                     |                        |           |                |        |          |      |
|      |        |              | FIONE    | group                   | - 1                 |            |                       |             | <b>T</b> 1 1 <b>-</b> 1 - | I                   |                        |           |                |        |          | *    |
|      |        |              | Profiles | Additional Components   | Points   Global sub | grouping   | L_ProfilGrpPropConfig | Item I ab E | num lab ProfilGrp         | CadFiles   L_F      | ProfilGrp UsParam Tab  |           | 20220000       | 85180  |          | non  |
| 1    |        |              | PGPR     | OPCI_ACTION_MODE        | PGPROPCI_BI         | _MASK      | PGPROPCI_LDPC         | AT_RID      | PG_ROPCI_U                | SRGRP_BITS          | 5 PGPROPCI_LDU         | NIT_RID   | PGPROPCI_      | READON | ILY_RULE | PGPR |
| Ad   | d      | L_Prof       |          | 4                       |                     | 0          |                       | 21          |                           | 0147403047          | 65200000               | . mm - m. | False          |        |          | True |
| 1.0  |        |              |          |                         |                     | 0          |                       | 21          | 2                         | 147403047           | C5200000- m            |           | False<br>False |        |          | True |
| ,    |        |              |          | 4                       |                     | U          |                       | 21          | 2                         | 14/40304/           | 6320000. m             | <u> </u>  | naise          |        |          | ITUe |
|      |        |              |          |                         | _                   |            |                       |             |                           |                     |                        |           | -              |        |          |      |
|      |        |              |          |                         |                     |            |                       |             | Not                       | e: By se            | electing the           |           |                |        |          | •    |
|      |        |              | Add      | L_ProfilGrpPropCont     | figItemTab          | _ProfilGrp | PropConfigItemEnu     | mTab        | ta<br>c                   | b again<br>ontect i | , the new<br>is saved! |           |                |        |          |      |

#### igipara<sup>®</sup> liftdesigner

#### Define a dynamic Property

Breadcrumb

Data tree

<

Right mouse

button

CFD USER PG 52

 By copying the reference / 3D Parameter from the DigiPara Liftdesigner Date tree

Document. Shaft0. Car. Frame. L CarFrameDimTab.

-i64 CFD\_PG\_GRP = 7500003 -i64 CFD\_RB\_RID = 1 -i64 CFD\_RID = 7500000 -i64 CFD\_SG\_RID = -1 -dbl CFD\_USER\_PG\_50 = 140

dbl CFD\_USER\_PG\_51 = 496

-dbl CFD\_USER\_ -dbl CFD\_USER\_

dbl CFD USER

dbl CFD USER

- dbi CFD\_USER\_ - dbi CFD\_USER\_PG\_59 = 0 - dbi CFD\_USER\_PG\_60 = 0 - dbi CFD\_USER\_PG\_61 = 0 - dbi CFD\_USER\_PG\_62 = 0 - dbi CFD\_USER\_PG\_63 = 0 - dbi CFD\_USER\_PG\_64 = 0 - dbi CFD\_USER\_PG\_65 = 0 - dbi CFD\_USER\_PG\_67 = 0 - dbi CFD\_USER\_PG\_67 = 0

dbl CFD\_USER\_ Show Profiles

Properties 🎦 Data tree 🥜 Quick Help 📒 3D View 🖷 Additional.

Search...

Copy for Form: External:

Copy for Program: Shaf

Profile group

|                  |              | 3 1-               |            |              |                    |                              |                                           |          |
|------------------|--------------|--------------------|------------|--------------|--------------------|------------------------------|-------------------------------------------|----------|
|                  | Profiles     | Additional Compone | nts Points | Global sub g | rouping L_ProfilGr | pPropConfigItemTabEnumTab    | ProfilGrpCadFiles   L_ProfilGrpUsParamTab |          |
|                  | P            | GPROPCI_RID        | PGPROP     | CI_PG_RID    | PGPROPCI_IX        | PGPROPCI_COMP_DES            | C PGPROPCI_COMP_VAL                       | PGPROPCI |
| eter             |              | 7500002            |            | 7500003      | 0                  | Heigth of top car frame bean | n L_CarFrameDimTab.CFD_USER_PG_50         |          |
|                  | —            | 7500003            |            | 7500003      | 1                  | Heigth of bottom car frame.  | L_CarErameDimTab.CED_USER_PG_51           |          |
| ee               | -10          | 7500004            |            | 7500003      | 2                  | Т                            | L_CarFrameDimTab.CFD_USER_PG_52           |          |
| φ ×              | J ∢ ⊡<br>Add | L_ProfilGrpProp    | ConfigItem | ITab         | ProfilGrpPropCon   | figltemEnumTab               | The refernece always starts with L_       |          |
| Shaft0.Car.Frame | e.L_CarFra   | meDimTab.CFD_U     | SER_PG_53  | ")           |                    |                              |                                           |          |
| ar.Frame.L_CarF  | -<br>rameDim | Tab.CFD_USER_PG    | 53         |              |                    |                              |                                           |          |
|                  |              |                    |            |              |                    |                              |                                           |          |

#### igipara<sup>®</sup> liftdesigner

#### Check the new defined dynamic Property

• in DigiPara Liftdesigner

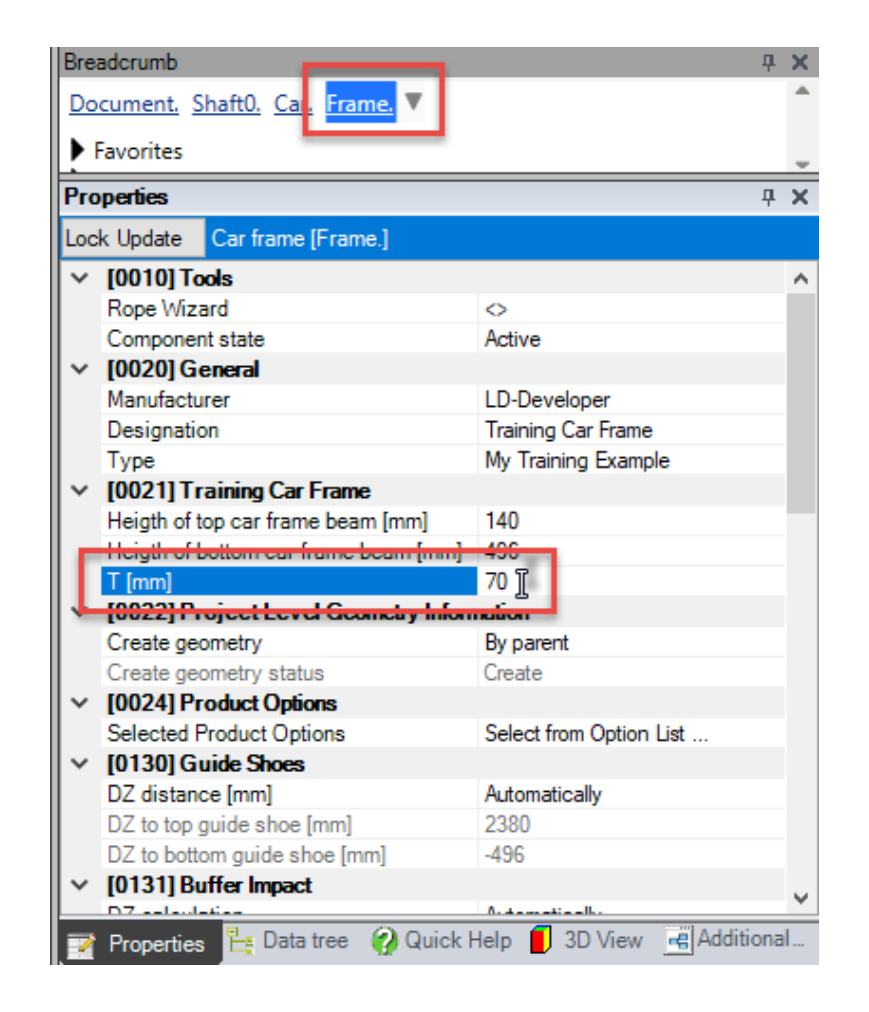

#### igipara<sup>®</sup> liftdesigner

PL2.2 OPTIONAL STEPS - DYNAMIC BIM COMPONENT RULES

#### Expected result:

Fix range of possible values

#### igipara<sup>®</sup> liftdesigner

PL2.2 OPTIONAL STEPS - DYNAMIC BIM COMPONENT RULES

#### Add dynamic BIM Component Rules

 in DigiPara Liftdesigner Rule Editor

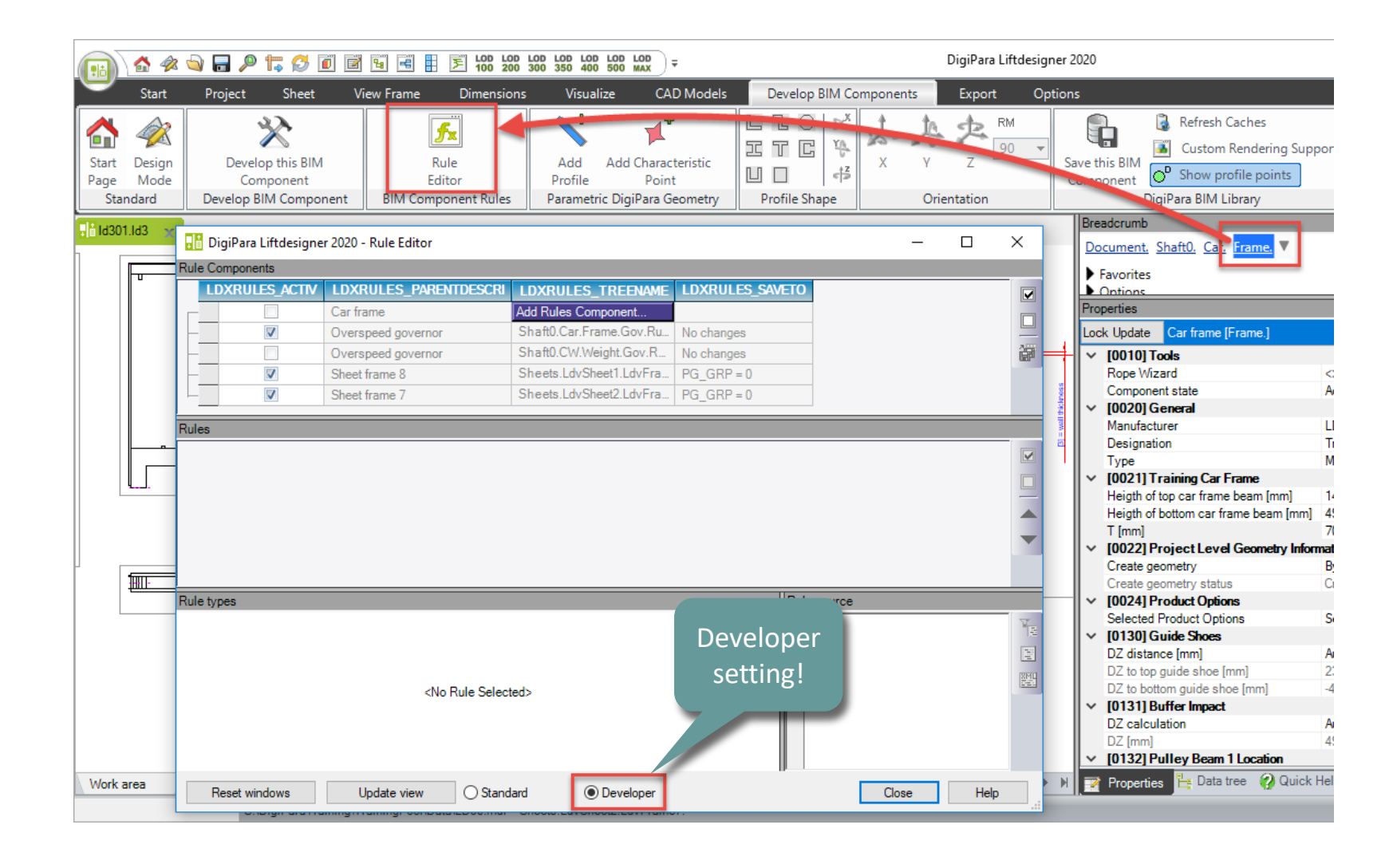

#### igipara<sup>®</sup> liftdesigner

PL2.2 OPTIONAL STEPS - DYNAMIC BIM COMPONENT RULES

Define dynamic Rules: Description and Tree Structure

in DigiPara
 Liftdesigner Rule
 Editor

| DigPara Littlesigner 2020 - Kule Editor  Components  Components  Constrained Constrained |      |             |          |           |           |            |                                                                                                    |                 |                 |            |              |                |               | _       |
|----------------------------------------------------------------------------------------------------|------|-------------|----------|-----------|-----------|------------|----------------------------------------------------------------------------------------------------|-----------------|-----------------|------------|--------------|----------------|---------------|---------|
| Components         LDXRULES_AVAILUSS_PARENTIDESCRI       LDXRULES_TARENTIDESCRI       LDXRULES_TARENTIDESCRI       LDXRULES_TARENTIDESCRI       LDXRULES_TARENTIDESCRI       LDXRULES_TARENTIDESCRI       LDXRULES_SAVETO         Image: Image: Image                                                                                                    | Digi | iPara Liftd | lesigner | 2020 - Ri | ule Edito | or         |                                                                                                    |                 |                 |            |              |                | _             |         |
| LDXRULES_ACTIV       LDXRULES_TREENAME       LDXRULES_SAVETO         V       Car frame       Shaft0 Car Frame Rules.       Save to Database       Image: Comparison of the comparison of the comparison of the                                                                                                    | Com  | ponents     |          |           |           |            |                                                                                                    |                 |                 |            |              |                |               |         |
| Image: Carframe Shaft0.Car.Frame.Rules. Save to Database   Image: Carframe Shaft0.Car.Frame.Gov.Ru. No changes   Image: Carframe Shaft0.Car.Frame.Gov.Ru. No changes   Image: Carframe Shaft0.Car.Frame.Gov.Ru. No changes   Image: Carframe Shaft0.Car.Frame.Gov.Ru. No changes   Image: Carframe Shaft0.Car.Frame.Gov.Ru. No changes   Image: Carframe Shaft0.Car.Frame.Gov.Ru. No changes   Image: Carframe Shaft0.Car.Frame.Gov.Ru. No changes   Image: Carframe Shaft0.Car.Frame.Gov.Ru. No changes   Image: Carframe Shaft0.Car.Frame.Gov.Ru. No changes   Image: Carframe Shaft0.Car.Frame.Gov.Ru. No changes   Image: Carframe Shaft0.Car.Frame.Gov.Ru. No changes   Image: Carframe Shaft0.Car.Frame.Gov.Ru. No changes   Image: Carframe Timin/max PGR_DESC   Image: Carframe Figure Condition PGR_MON   Image: Carframe Timin/max Image: Carframe   Image: Carframe Timin/max Image: Carframe   Image: Carframe Timin/max Image: Carframe   Image: Carframe Figure Condition Figure Condition   Image: Carframe Figure Condition Figure Condition   Image: Carframe Figure Condition Figure Condition   Image: Carframe Figure Condition Figure Condition   Image: Carframe Figure Condition Figure Condition   Image: Carframe Fig                                                                                                    | LDX  | (RULES_A    | ACTIV    | LDXRU     | LES_P/    | ARENTDESCR |                                                                                                    | ES_TREENAM      | E LDXRULES_SAV  | /ETO       |              |                |               |         |
| Verspeed governor       Shaft0.Car.Frame.Gov.Ru.       No changes         Overspeed governor       Shaft0.CW.Weight.Gov.R.       No changes         V       Sheet frame 8       Sheets.LdvSheet LdvFra.       PGR_PP = 0         RULE_ACT       PGR_PGR_NO       PGR_DESC       PGR_CONDITION       PGR_PDF_NAME       PGR_PDF_OPTION       PGR_STRUCTUREIT         RULE_ACT       PGR_PGR_NO       PGR_DESC       PGR_CONDITION       PGR_MATRIX       PGR_PDF_OPTION       PGR_STRUCTUREIT         V       7500003       0       Tmin/max       Min/Max Limit       Min/Max Limit         UDEXRULE       Verse       Cho Rule Selected>       Rule source       Rule source                                                                                                    |      | <b>V</b>    |          | Car fran  | ne        |            | Shaft0.Ca                                                                                             | ar.Frame.Rules. | Save to Databas | е 📙        |              |                |               |         |
| □       Overspeed governor       Shaft0 CW/Weight Gov.R       No changes         ✓       Sheet frame 8       Sheets.Ldv/Sheet1.Ldv/Fra.       PG_GRP = 0         ✓       Sheet frame 7       Sheets.Ldv/Sheet2.Ldv/Fra.       PG_GRP = 0         S       Steet frame 7       Sheets.Ldv/Sheet2.Ldv/Fra.       PG_GRP = 0         S       Steet frame 7       Sheets.Ldv/Sheet2.Ldv/Fra.       PG_GRP = 0         S       Steet frame 7       Sheet frame 7       Sheet frame 7         S       Steet frame 7       Sheet frame 7       Sheet frame 7         Steet frame 7       Sheet frame 7       Sheet frame 7       Sheet frame 7         S       Steet frame 7       Sheet frame 7       Sheet frame 7         S       Tmin/max       PG_CONDITION       PGR_MATRIX       PGR_PDF_OPTION         V       7500003       O       T       T       T       Min/Max Limit         Image: Steet frame 7       Steet frame 7       Steet frame 7       Steet frame 7       Steet frame 7         Vpes       Rule source        Steet frame 7       Steet frame 7       Steet frame 7         Vpes       CNo Rule Selected>        Steet frame 7       Steet frame 7                                                                                                    |      | 1           |          | Overspe   | ed gover  | rnor       | Shaft0.Ca                                                                                             | r.Frame.Gov.Ru  | No changes      |            |              |                |               |         |
| Sheets LdvSheet1 LdvFra_       PG_GRP = 0         Sheets LdvSheet2 LdvFra_       PG_GRP = 0         BRULE_ACTI       PGR_PGR_PGR_MOP       PGR_DESC         PGR_CONDITION       PGR_MATRIX       PGR_PDF_OPTION         PGR_DSC       PGR_CONDITION       PGR_PDF_NAME         PGR_DSC       PGR_CONDITION       PGR_PDF_NAME       PGR_PDF_OPTION         PGR_UE       Tmin/max       Min/Max Limit       Min/Max Limit                                                                                                    |      |             |          | Overspe   | ed gover  | rnor       | Shaft0.CV                                                                                             | V.Weight.Gov.R. | No changes      |            |              |                |               |         |
| Image: Sheet frame 7     Sheets Ldv/Sheet2 Ldv/FraPG_GRP = 0       RULE_ACTI     PGR_PG_RID     PGR_DESC     PGR_CONDITION     PGR_PDF_NAME     PGR_PDF_OPTION     PGR_STRUCTURELE       Image: Transmit and the second second se                                                                                                    |      | 1           | 1        | Sheet fra | ime 8     |            | Sheets.Ld                                                                                             | vSheet1.LdvFra  | PG_GRP = 0      |            |              |                |               |         |
| S RRULE_ACTI PGR_PGR_NO0 PGR_DESC PGR_CONDITION PGR_MATRIX PGR_PDF_NAME PGR_PDF_OPTION PGR_STRUCTURE1 [ 7500003 0 T min/max                                                                                                    |      | 1           | 1        | Sheet fra | me 7      |            | Sheets.Ld                                                                                             | vSheet2.LdvFra  | PG_GRP = 0      |            |              |                |               |         |
| S (RULE_ACTI PGR_PG_RID PGR_MO) PGR_DESC PGR_CONDITION PGR_MATRIX PGR_PDF_OPTION PGR_STRUCTURE1 [ Win/Max Limit]  Vin  Vin  Vin  Vin  Vin  Vin  Vin  Vi                                                                                                    |      |             |          |           |           |            |                                                                                                    |                 |                 |            |              |                |               |         |
| International condition       PGR_PG_RID       PGR_DGR_MOD       PGR_DESC       PGR_CONDITION       PGR_PDF_NAME       PGR_PDF_OPTION       PGR_STRUCTURE1         Image: Condition       Image: Condition       Image: Condition       PGR_MATRIX       PGR_PDF_NAME       PGR_PDF_OPTION       PGR_STRUCTURE1         Image: Condition       Image: Condition       Image: Condition       PGR_MATRIX       PGR_PDF_NAME       PGR_PDF_OPTION       PGR_STRUCTURE1         Image: Condition       Image: Condition       Image: Condition       Image: Condition       PGR_MATRIX       PGR_PDF_NAME       PGR_PDF_OPTION       PGR_STRUCTURE1         Image: Condition       Image: Condition       Image: Condititititi                                                                                                    | 5    |             |          |           |           |            |                                                                                                    |                 | 1               |            |              |                |               |         |
| Ypes     Rule source                                                                                                    | RUI  | LE ACTI     | PGR F    | 'G RID    | PGR_      | PGR_MOD    | PGR                                                                                                   | DESC            | PGR CONDITION   | PGR MATRIX | PGR PDF NAME | PGR PDF OPTION | PGR STRUCTU   | RE1 DES |
| Image: Second and the second and the second and t                | -    | _<br>_      | 7        | 500003    | 0         |            | T min/max                                                                                             |                 |                 |            |              |                | Min/Max Limit | _       |
| Image: Selected >     Rule source                                                                                                    |      |             |          |           |           | · L        |                                                                                                    |                 |                 |            |              |                | · · · · · ·   |         |
| Image: Selected >       Rule source <no rule="" selected="">       Image: Selected &gt;</no>                                                                                                    |      |             | 4        |           |           |            |                                                                                                    |                 |                 |            |              |                |               |         |
| types  No Rule Selected>                                                                                                    |      |             |          |           |           |            |                                                                                                    |                 |                 |            |              |                |               |         |
| types                                                                                                    |      |             |          |           |           |            |                                                                                                    |                 |                 |            |              |                |               |         |
| types  No Rule Selected>                                                                                                    | . Г  |             |          |           |           |            |                                                                                                    |                 |                 |            |              |                |               |         |
| <pre>types </pre> <no rule="" selected=""></no>                                                                                                    | L    | LOXIN       |          |           |           |            |                                                                                                    |                 |                 |            |              |                |               |         |
| <no rule="" selected=""></no>                                                                                                    | type | s           |          |           |           |            |                                                                                                    |                 |                 |            |              | Rule source    |               |         |
| <no rule="" selected=""></no>                                                                                                    |      |             |          |           |           |            |                                                                                                    |                 |                 |            |              |                |               |         |
| <no rule="" selected=""></no>                                                                                                    |      |             |          |           |           |            |                                                                                                    |                 |                 |            |              |                |               |         |
| <no rule="" selected=""></no>                                                                                                    |      |             |          |           |           |            |                                                                                                    |                 |                 |            |              |                |               |         |
| <no rule="" selected=""></no>                                                                                                    |      |             |          |           |           |            |                                                                                                    |                 |                 |            |              |                |               |         |
|                                                                                                    |      |             |          |           |           |            | <no rul<="" td=""><td>le Selected&gt;</td><td></td><td></td><td></td><td></td><td></td><td></td></no> | le Selected>    |                 |            |              |                |               |         |
|                                                                                                    |      |             |          |           |           |            |                                                                                                    |                 |                 |            |              |                |               |         |
|                                                                                                    |      |             |          |           |           |            |                                                                                                    |                 |                 |            |              |                |               |         |
|                                                                                                    |      |             |          |           |           |            |                                                                                                    |                 |                 |            |              |                |               |         |
|                                                                                                    |      |             |          |           |           |            |                                                                                                    |                 |                 |            |              |                |               |         |
| Reset windows Update view O Standard O Developer Close                                                                                                    | Res  | set windows | s        | Upd       | late view | ( ) Star   | ndard                                                                                                 |                 |                 |            |              |                | Close         | Hel     |

#### igipara<sup>®</sup> liftdesigner

PL2.2 OPTIONAL STEPS - DYNAMIC BIM COMPONENT RULES

Define dynamic Rules: Condition and Assignment

in DigiPara
 Liftdesigner Rule
 Editor

| 🔡 Dig      | giPara Liftdesign   | er 2020 - Rule Editor                   | r         |                         |                   |                               |                  |                | _             |                     | ×              |  |
|------------|---------------------|-----------------------------------------|-----------|-------------------------|-------------------|-------------------------------|------------------|----------------|---------------|---------------------|----------------|--|
| Rule Cor   | mponents            |                                         |           |                         |                   |                               |                  |                |               |                     |                |  |
| LD         | XRULES_ACTIV        | LDXRULES_PA                             | RENTDESCR | LDXRULES_TREENAM        | IE LDXRULES_S4    | METO                          |                  |                |               |                     |                |  |
|            |                     | Carframe                                |           | Shaft0.Car.Frame.Rules  | s. Save to Databa | ise 🔛                         |                  |                |               |                     |                |  |
| —          |                     | Overspeed govern                        | nor       | Shaft0.Car.Frame.Gov.R  | u No changes      |                               |                  |                |               |                     |                |  |
| —          |                     | Overspeed govern                        | nor       | Shaft0.CW.Weight.Gov.R  | No changes        |                               |                  |                |               |                     | î۳             |  |
| —          |                     | Sheet frame 8                           |           | Sheets.LdvSheet1.LdvFra | a PG_GRP = 0      |                               |                  |                |               |                     |                |  |
|            |                     | Sheet frame 7                           |           | Sheets.LdvSheet2.LdvFra | a PG_GRP = 0      |                               |                  |                |               |                     |                |  |
| Bules      |                     |                                         |           |                         |                   |                               |                  |                |               |                     | _              |  |
| L DXRL     |                     | PG RID PGR                              | PGR MOD   | PGR DESC                | PGR CONDITION     | PGR MATRIX                    | PGR PDE NAME     | PGR PDF OPTION |               | RE1 DESC            |                |  |
| ED/440     |                     | 7500003 0                               | 0         | T min/max               | Tun_conbino       | <matrix set=""> Loss</matrix> |                  |                | Min/Max Limit |                     |                |  |
| -          | 1991                | ,,,,,,,,,,,,,,,,,,,,,,,,,,,,,,,,,,,,,,, | U         |                         |                   | Charling Oct 7 OK             |                  |                |               |                     |                |  |
|            |                     |                                         |           |                         |                   |                               |                  |                |               |                     |                |  |
|            |                     |                                         |           |                         |                   |                               |                  |                |               |                     | -              |  |
| <b>1</b> • |                     |                                         |           |                         |                   |                               |                  |                |               |                     |                |  |
| Add        | LDXRule             |                                         |           |                         |                   |                               |                  |                |               |                     |                |  |
|            |                     |                                         |           |                         |                   |                               |                  |                |               |                     |                |  |
| Matrix ru  | ule - [Shaft0.Car.F | rame.Rules.Rule0.]                      |           | I                       |                   |                               |                  | Rule source    |               |                     | _              |  |
|            | IX                  | C1                                      |           | A1                      |                   |                               | T <sup>H</sup> C | Imports Syste  | m             | ^                   | Y <sub>E</sub> |  |
|            | -1                  | Condition                               | Ass       | signment                |                   |                               | 35 H             | Imports Syste  | m.Matn        |                     |                |  |
|            | 0                   |                                         |           |                         |                   |                               |                  | Imports Syste  | m.Reflection  |                     | RMU            |  |
|            | 1                   |                                         |           |                         |                   |                               | ńS               | Imports Micro  | soft.VisualBa | asic                |                |  |
|            |                     |                                         |           |                         |                   |                               | ¥                | Public Class   | RuleEval      |                     |                |  |
|            | т                   |                                         |           |                         |                   |                               | <u>11</u>        | :Impl          | ements DigiPa | ara.LD              |                |  |
|            |                     | _                                       |           |                         |                   |                               |                  | Private m      | Error As Sti  | ring                |                |  |
|            |                     |                                         |           |                         |                   |                               |                  | Private m      | LdxObject As  | 3 Digi.<br>miDama M |                |  |
| Add        | Rule                |                                         |           |                         |                   |                               | T 10             | < F11Vace II   | Labor V2 DI   | JIFAIA ↓<br>>       |                |  |
| _          |                     |                                         |           |                         |                   |                               | + 0              |                |               |                     |                |  |
| Re         | eset windows        | Update view                             | ⊖ Stan    | dard                    |                   |                               |                  |                | Close         | Help                |                |  |

PL2.2 OPTIONAL STEPS - DYNAMIC BIM COMPONENT RULES

#### igipara<sup>®</sup> liftdesigner

#### Define dynamic Rules: Condition and Assignment

• in DigiPara Liftdesigner Rule Editor

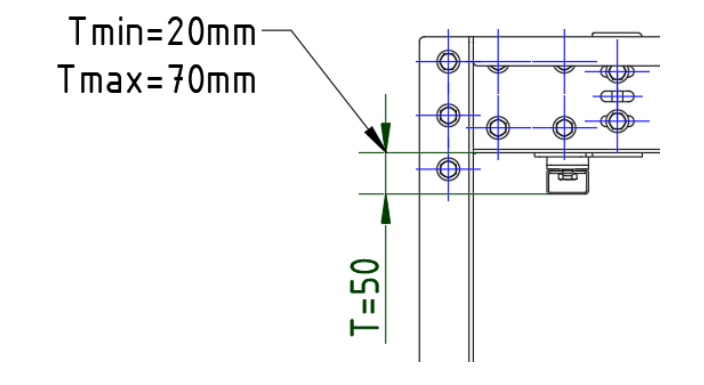

| Matrix rule - [Shaft0.Car.Frame.Rules.Rule0.] |         |                                          |                                    |                  |  |  |  |  |  |  |  |
|-----------------------------------------------|---------|------------------------------------------|------------------------------------|------------------|--|--|--|--|--|--|--|
|                                               | IX      | C1                                       | A1                                 | H <sup>L</sup> C |  |  |  |  |  |  |  |
|                                               | -1      | LD("Me.L CarFrameDimTab.CFD USER PG 52") | Me.L CarFrameDimTab.CFD USER PG 52 | u_U              |  |  |  |  |  |  |  |
|                                               | 0       | <20                                      | 20                                 | <b>0</b> 0       |  |  |  |  |  |  |  |
|                                               | 1       | >70                                      | 70                                 | åS               |  |  |  |  |  |  |  |
|                                               |         |                                          |                                    | Ψ                |  |  |  |  |  |  |  |
|                                               |         |                                          |                                    | <b>.</b>         |  |  |  |  |  |  |  |
|                                               |         |                                          |                                    |                  |  |  |  |  |  |  |  |
|                                               |         |                                          |                                    |                  |  |  |  |  |  |  |  |
|                                               | Dute    |                                          |                                    |                  |  |  |  |  |  |  |  |
| Ad                                            | Id Rule |                                          |                                    | 2.0              |  |  |  |  |  |  |  |

#### igipara<sup>®</sup> liftdesigner

PL2.2 OPTIONAL STEPS - DYNAMIC BIM COMPONENT RULES

# Save your new dynamic Rule

in DigiPara
 Liftdesigner Rule
 Editor

|      |                    |       |                |         |           |                         |                  |                         |              | S                 | ave All t   | .o                 |            |                      |
|------|--------------------|-------|----------------|---------|-----------|-------------------------|------------------|-------------------------|--------------|-------------------|-------------|--------------------|------------|----------------------|
| ₽lå  | DigiPara Liftde    | signe | er 2020 - Rule | Editor  |           |                         |                  |                         |              | Г                 | Jatahao     |                    | ×          |                      |
| Rule | e Components       |       |                |         |           |                         |                  |                         |              |                   | Jatabas     |                    |            |                      |
|      | LDXRULES_A         | CTIV  | LDXRULES       | _PARE   | NTDESCRI  | LDXRULES_TREENAME       | LDXRULES_SAVET   | 0                       |              |                   |             |                    |            |                      |
|      | <b>V</b>           |       | Overspeed g    | overnor |           | Shaft0.Car.Frame.Gov.Ru | No changes       |                         |              | _                 |             |                    |            |                      |
|      | ▶ 🔽                |       | Car frame      |         |           | Shaft0.Car.Frame.Rules. | Save to Database |                         |              |                   |             |                    |            |                      |
|      |                    |       | Overspeed g    | overnor | •         | Shaft0.CW.Weight.Gov.R  | No changes       |                         |              |                   |             |                    | <b>i</b> ۳ |                      |
|      | $\checkmark$       |       | Sheet frame    | В       |           | Sheets.LdvSheet1.LdvFra | PG_GRP = 0       |                         |              |                   |             |                    |            | Save All to Database |
|      |                    |       | Sheet frame    | 7       |           | Sheets.LdvSheet2.LdvFra | PG_GRP = 0       |                         |              |                   |             |                    |            | Save All to Database |
| Rule | es - IMe. = Shaft0 | Car.F | rame.1         |         |           |                         |                  |                         |              |                   |             |                    | _          |                      |
|      | LDXRULE ACT        |       | GR PG RID      | PGR     | PGR MOD   | PGR DESC                | PGR CONDITION    | PGR MATRIX              | PGR PDF NAME | PGR               | PDF OPTION  | PGR_STRUCTURE1_D   |            |                      |
| -    | ► V                |       | 7500003        | 0       | (         | ) Tmin/max              |                  | <matrixset></matrixset> |              |                   |             | Min/Max Limit      |            |                      |
|      |                    |       |                |         |           |                         |                  | 1                       |              |                   |             |                    |            |                      |
|      |                    |       |                |         |           |                         |                  |                         |              |                   |             |                    |            |                      |
| 1.   |                    |       |                |         |           |                         |                  |                         |              |                   |             | •                  | -          |                      |
| -    |                    | -     |                |         |           |                         |                  |                         |              |                   |             |                    |            |                      |
| Add  | d LDXRule          |       |                |         |           |                         |                  |                         |              |                   |             |                    |            |                      |
| Mat  | trix rule - IShaft | 0 Car | r Frame Rules  | Rule01  |           |                         |                  |                         |              |                   | Rule source |                    | _          |                      |
|      |                    |       |                |         | C1        |                         |                  | Δ1                      |              |                   | Imports     | System A           | <b>v</b>   |                      |
|      | -                  | 1 T   | D("Me L        | CarFr   | ameDimTa  | N CED USER PG 52"       | Me L CarFram     | neDimTab CFD            | USER PG 52   | ńС                | Imports     | System.Math        | 12         |                      |
|      |                    | 0 <   | 20             | Juli    | diacorard | 5.015 055K 10 02        | 20               |                         | 00000 10 02  | ŤΑ                | Imports     | DigiPara.LDX       | 1          |                      |
|      | •0                 | 1 >   | >70            |         |           |                         | 70               |                         |              | " <mark>is</mark> | Imports     | System.Reflection  |            |                      |
| -    |                    |       |                |         |           |                         |                  |                         |              | Ψ                 | Public (    | Microsoft.visua.   |            | 1                    |
|      |                    |       |                |         |           |                         |                  | _                       |              | л.                | Fubile      | :Implements Dig    |            |                      |
|      |                    |       |                |         |           |                         |                  |                         |              |                   | Priv        | vate m_Error As    |            |                      |
|      |                    | _     |                |         |           |                         |                  | _                       | After        |                   | Priv        | vate m_LdxObject   |            |                      |
| Ad   | d Rule             |       |                |         |           |                         |                  | _                       |              |                   | Priv        | vate m_LdDoc As  v |            |                      |
|      |                    |       |                |         |           |                         |                  |                         | saving       |                   |             | >                  |            |                      |
|      | Reset windows      |       | Update         | view    | ◯ Standa  | ard                     |                  |                         |              | _                 |             | Close Help         |            |                      |

#### igipara<sup>®</sup> liftdesigner

PL2.2 OPTIONAL STEPS - DYNAMIC BIM COMPONENT RULES

#### Testing the new dynamic Rule

• in DigiPara Liftdesigner

| Brea       | adcrumb                                   | ф.                        | ×  |  |  |  |  |  |  |  |  |
|------------|-------------------------------------------|---------------------------|----|--|--|--|--|--|--|--|--|
| Do         | cument. <u>Shaft0.</u> <u>Car.</u> Frame. |                           | -  |  |  |  |  |  |  |  |  |
| <b>ا</b> ا |                                           |                           |    |  |  |  |  |  |  |  |  |
| K          | Ontions                                   |                           |    |  |  |  |  |  |  |  |  |
| É          | -                                         |                           | Ŧ  |  |  |  |  |  |  |  |  |
| Pro        | perties                                   | Ą                         | ×  |  |  |  |  |  |  |  |  |
| Loc        | k Update Car frame [Frame.]               |                           |    |  |  |  |  |  |  |  |  |
| ~          | [0010] Tools                              |                           | ~  |  |  |  |  |  |  |  |  |
| I 1        | Rope Wizard                               | $\diamond$                |    |  |  |  |  |  |  |  |  |
| I          | Component state                           | Active                    |    |  |  |  |  |  |  |  |  |
| ×          | [0020] General                            |                           |    |  |  |  |  |  |  |  |  |
| I          | Manufacturer                              | LD-Developer              |    |  |  |  |  |  |  |  |  |
| I 1        | Designation                               | Training Car Frame        |    |  |  |  |  |  |  |  |  |
| I          | Туре                                      | My Training Example       |    |  |  |  |  |  |  |  |  |
| <u>_</u>   | [0021] Training Car Frame                 |                           |    |  |  |  |  |  |  |  |  |
| I 1        | Heigth of top car frame beam [mm]         | 140                       |    |  |  |  |  |  |  |  |  |
| l e        | Heigth of bottom car frame beam [mm]      | 100                       |    |  |  |  |  |  |  |  |  |
|            | T [mm]                                    | 70 1                      |    |  |  |  |  |  |  |  |  |
| •          | 10022] Project Level Geometry Information |                           |    |  |  |  |  |  |  |  |  |
| I 1        | Create geometry                           | By parent                 |    |  |  |  |  |  |  |  |  |
| I .        | Create geometry status                    | Create                    |    |  |  |  |  |  |  |  |  |
| <b>ا</b> ۲ | [0024] Product Options                    |                           |    |  |  |  |  |  |  |  |  |
| I          | Selected Product Options                  | Select from Option List   |    |  |  |  |  |  |  |  |  |
| <u> ۲</u>  | [0130] Guide Shoes                        |                           |    |  |  |  |  |  |  |  |  |
| I .        | DZ distance [mm]                          | Automatically             |    |  |  |  |  |  |  |  |  |
| I          | DZ to top guide shoe [mm]                 | 2380                      |    |  |  |  |  |  |  |  |  |
| I          | DZ to bottom guide shoe [mm]              | -496                      |    |  |  |  |  |  |  |  |  |
| <u>_</u>   | [0131] Buffer Impact                      |                           |    |  |  |  |  |  |  |  |  |
| I .        | DZ calculation                            | Automatically             |    |  |  |  |  |  |  |  |  |
| I .        | DZ [mm]                                   | 496                       |    |  |  |  |  |  |  |  |  |
| ×          | [0132] Pulley Beam 1 Location             |                           | ~  |  |  |  |  |  |  |  |  |
|            | Properties 💾 Data tree 🕜 Quick            | Help 📕 3D View 📑 Addition | al |  |  |  |  |  |  |  |  |

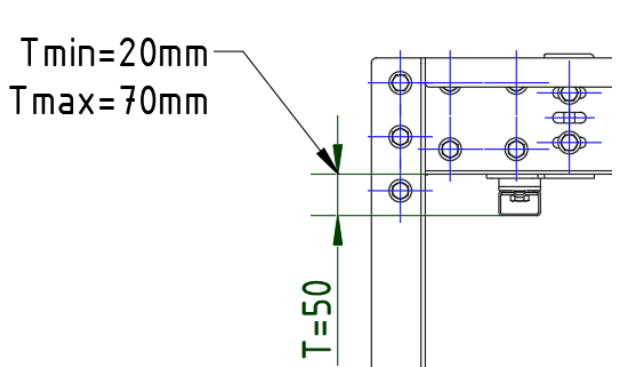

#### igipara<sup>®</sup> liftdesigner

PL2.2 OPTIONAL STEPS - DYNAMIC BIM COMPONENT RULES

#### **Options and Rules**

• in DigiPara Liftdesigner

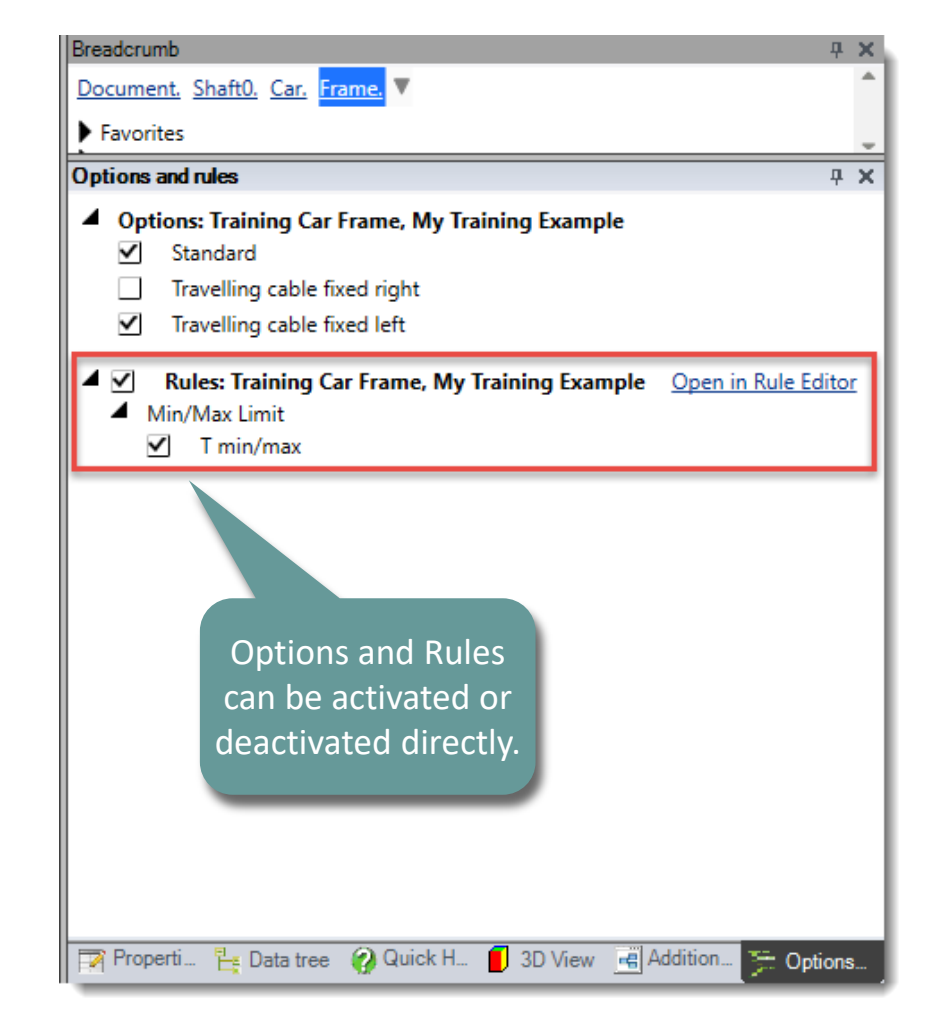

#### PL2.2 OPTIONAL STEPS - DYNAMIC DIMENSION POINTS

#### igipara<sup>®</sup> liftdesigner

#### Expected result:

Characteristic Points for Dynamic Dimensions

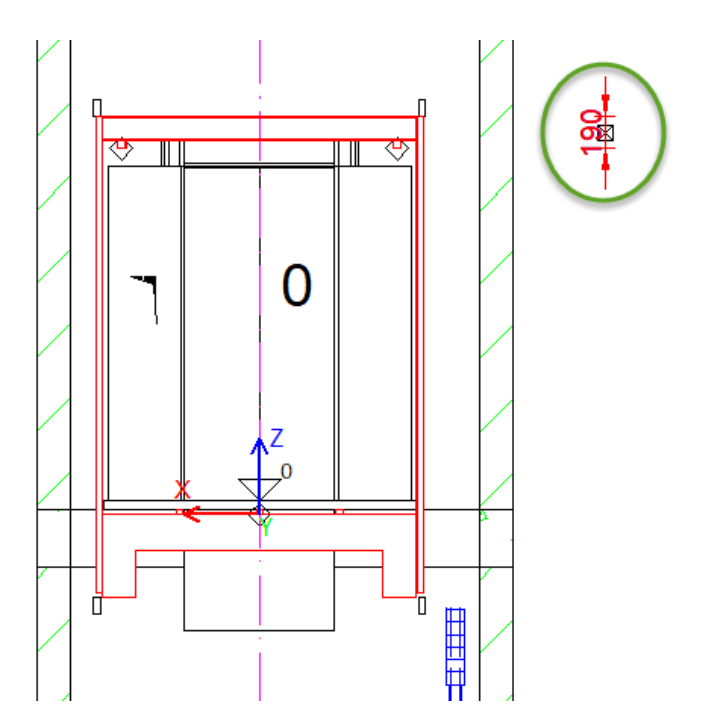

#### igipara<sup>®</sup> liftdesigner

PL2.2 OPTIONAL STEPS - DYNAMIC DIMENSION POINTS

# Add additional Characteristic Points for own dynamic Dimensions

• in DigiPara Liftdesigner

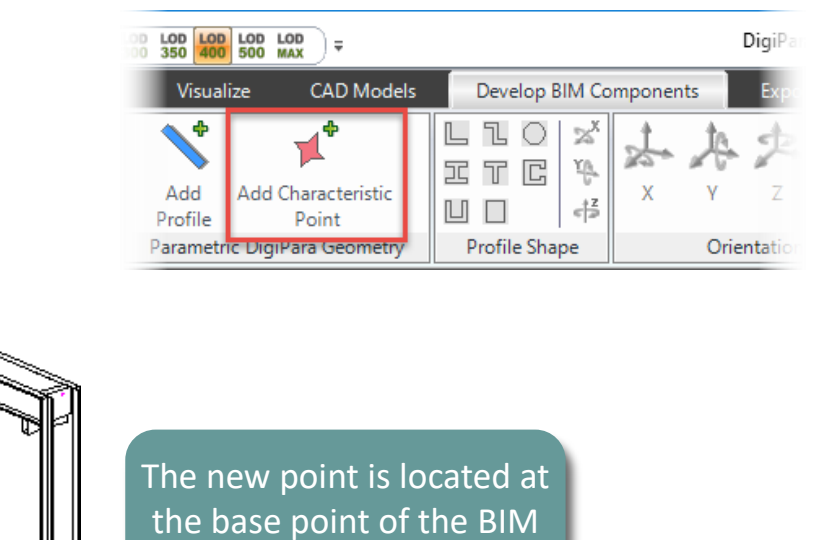

Component.

#### igipara<sup>®</sup> liftdesigner

PL2.2 OPTIONAL STEPS - DYNAMIC DIMENSION POINTS

#### Define dynamic Dimension Points: Position & Options

• in DigiPara Liftdesigner

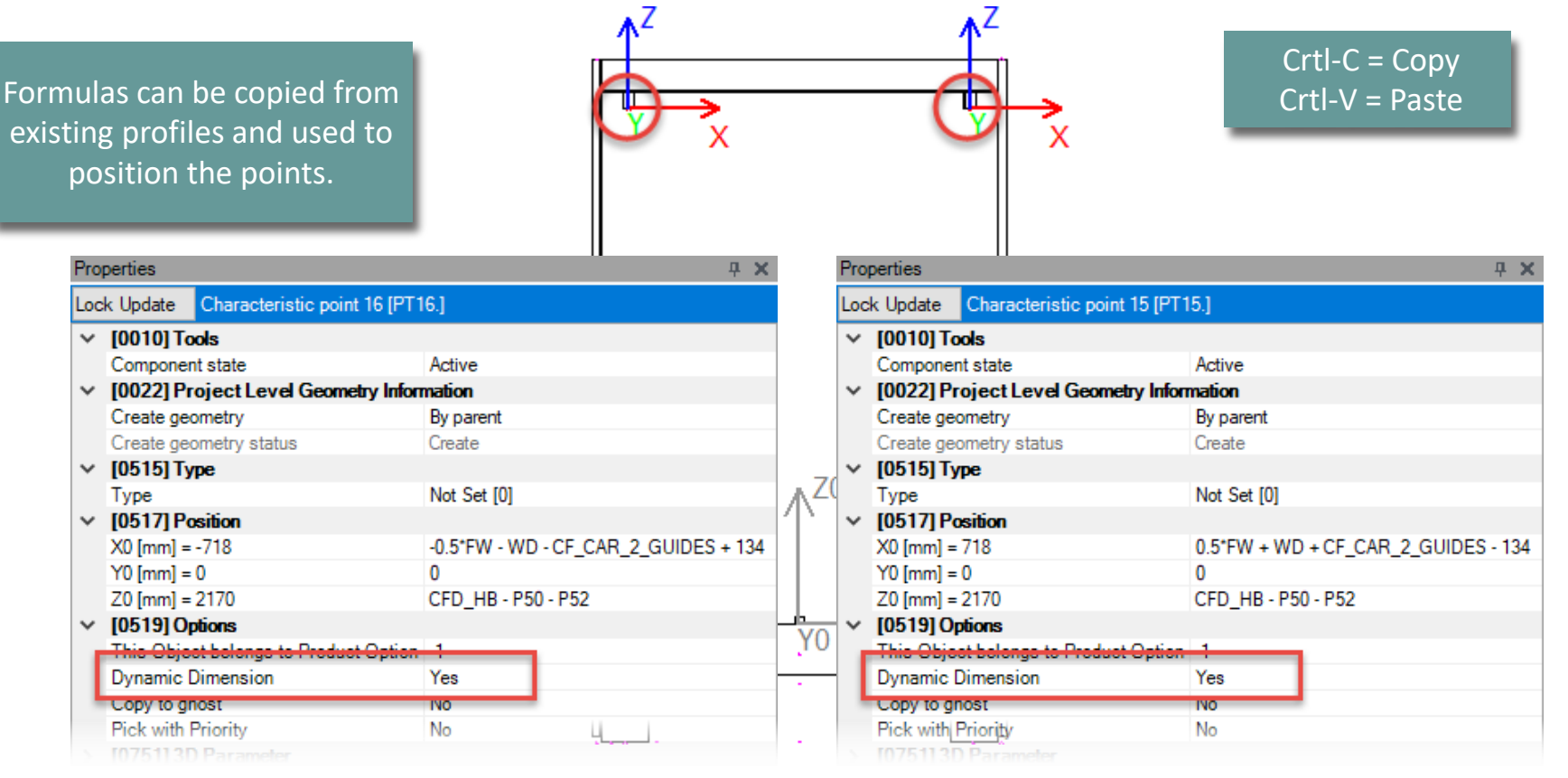

PL2.2 OPTIONAL STEPS - DYNAMIC DIMENSION POINTS

#### igipara<sup>®</sup> liftdesigner

#### Save the finished defined BIM Component

into the DigiPara BIM Library 

LLO

Profile Shape

Ξ Т C

Develop BIM Components

 $\mathbf{x}$ 

¥¢-

상

DigiPara Liftdesigner 2020

RM

90

Options

Export

Orientation

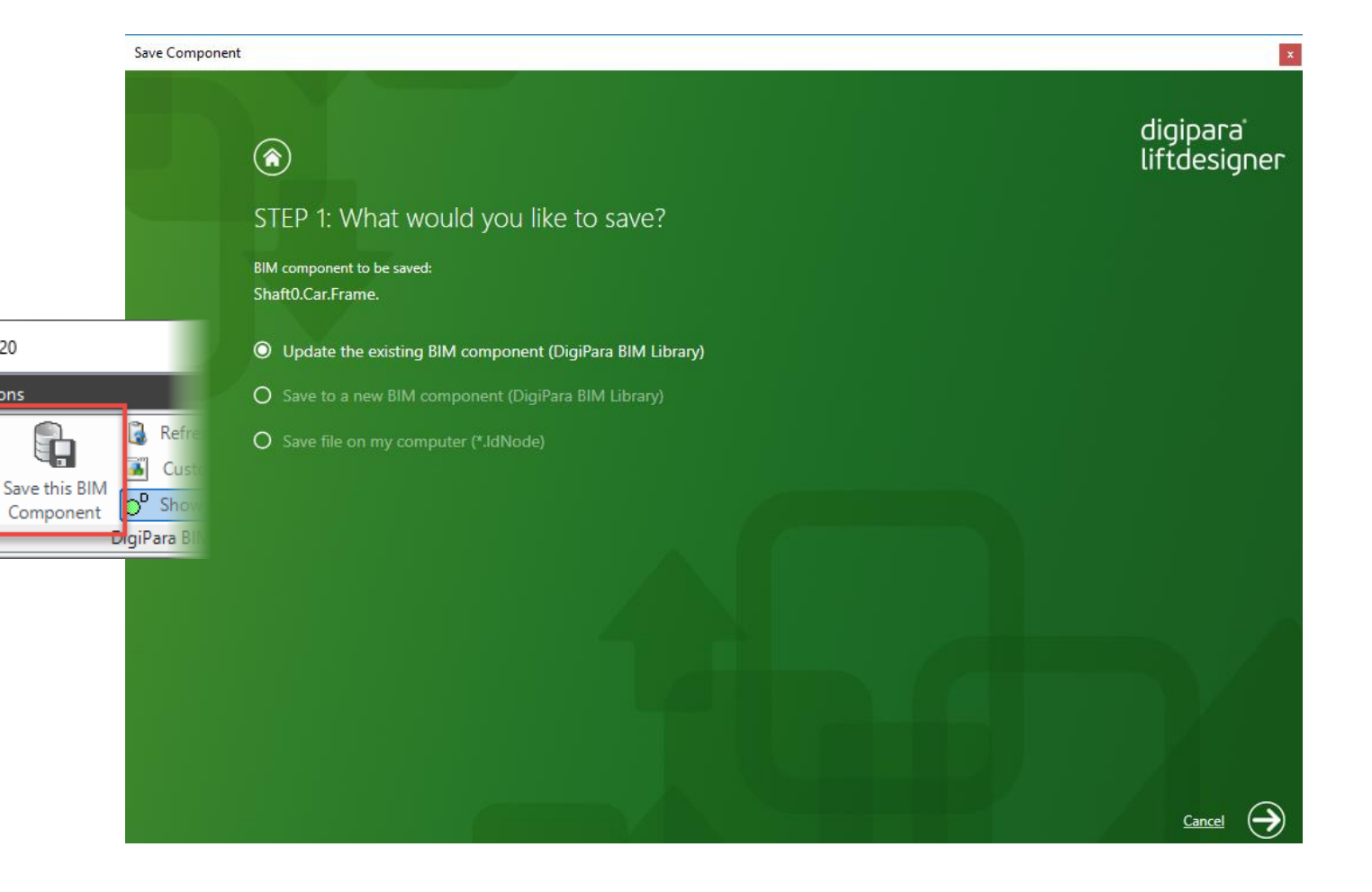
#### igipara<sup>®</sup> liftdesigner

PL2.2 OPTIONAL STEPS - DYNAMIC DIMENSION POINTS

# Determine the necessary Point Codes

in DigiPara
 Liftdesigner
 Datamanager

|                    | Ŧ                      |                  |                      | DigiPara Liftde       | signer Da | tamanager 202 | 0                      |         |            |               |                            | —              |          | ×      |
|--------------------|------------------------|------------------|----------------------|-----------------------|-----------|---------------|------------------------|---------|------------|---------------|----------------------------|----------------|----------|--------|
| 9                  | Home                   | Options          |                      |                       |           |               |                        |         |            |               |                            |                |          |        |
| Trainin            | ngPool [C:\DigiPa      | araTraining\Trai | ningPool\Data\LD50.r | ndf]                  | -         | S 4           |                        | 1       |            |               |                            |                |          |        |
| 7                  | 5:LD-Developer         |                  |                      | *                     |           |               |                        | +1      | 16         | Min daw       | Lista                      |                |          |        |
| <mark>≜∥</mark> So | ort modules by d       | lescription      |                      |                       |           | - 🗟           | Copy BIM<br>Components | 2       | Grid -     | •             | Teip                       |                |          |        |
|                    |                        | Edit             | t Database Settings  |                       |           | Grid          | Rows                   | Grid Ce | lls        |               |                            |                |          |        |
| Car Fra            | ames Profile           | e Group Point Co | des 🗙                |                       |           |               |                        | Table   | e view     |               |                            |                |          | Ψ×     |
| 1:04               | inne Determe           | D                | luma haadaa haaa ta  |                       |           |               |                        |         | ⊡ Standard | Elevators     | 1                          |                |          | ^      |
| Lindes             | signer Datamana        | ager: Drag a co  |                      | proup by that column. | 800       |               |                        |         | Geometr    | y Groups      |                            |                |          |        |
|                    | PGC_RID                | PGC_MF_RID       | PGC_DESC             | PGC_CODE_NO           | PGC_      | LDX_RID       |                        |         | - Profile  | e Groups -    | Profile                    | s (grouped)    |          |        |
|                    | 7500000                | 7500000          | F1                   | 22222                 | 00: L     | DVPitPaseUnit |                        |         | Profile    | e Groups -    | - Points                   | (grouped)      |          |        |
|                    | 7500001                | 7500000          | FZ                   | 7500002               | 00. L     |               |                        |         | Profile    | e Groups -    | Additio                    | onal Nodes (C  | AD Mo    | del    |
|                    | 7500002                | 7500000          |                      | 750002                | 10.       |               |                        |         | Profile    | ·<br>Groups - | Rules                      | (arouped)      |          |        |
|                    | 7500005                | 7500000          |                      | 7500003               | 10. LD/   |               |                        |         | Drofil     | Groupe        | Dimon                      | (groupou)      | d)       |        |
|                    |                        |                  |                      |                       |           |               |                        |         |            | o Gioups -    | Dimen                      |                | u)       |        |
|                    |                        |                  |                      |                       |           |               |                        |         | Profile    | e Groups -    | <ul> <li>Proper</li> </ul> | rties (grouped | )        |        |
|                    |                        |                  |                      |                       |           |               |                        |         | Profile    | e Groups -    | Rende                      | r Properties ( | grouped  | i)     |
|                    |                        |                  |                      |                       |           |               |                        |         | Profile    | e Group P     | oint Co                    | des            |          |        |
|                    |                        |                  |                      |                       |           |               |                        |         | Profile    | e Groups -    | Option                     | Group Codes    | s (1 Lev | el)    |
|                    |                        |                  |                      |                       |           |               |                        |         | Rend       | er Surface    | s                          |                |          |        |
|                    |                        |                  |                      |                       |           |               |                        |         | Dand       | or Coloro     | -                          |                |          | $\sim$ |
|                    |                        |                  |                      |                       |           |               |                        | <       |            |               |                            |                |          | >      |
| Add                | L_ProfilGrpP           | ktCodes lab      |                      |                       |           |               |                        |         |            | Load n        | ecent do                   | cuments        |          |        |
| C:\DigiP           | ara Training \ Trainir | ngPool\Data\LD5  | 50.mdf 7500000       |                       |           |               |                        | // 👯 Т  | able view  | 2 Quick H     | elp 📃                      | Memo Edit      | Table    | data   |
|                    |                        |                  |                      |                       |           |               |                        |         |            |               |                            | NUM            | OVR      | .:     |

igipara<sup>®</sup> liftdesigner

PL2.2 OPTIONAL STEPS - DYNAMIC DIMENSION POINTS

Assign the Point Codes to the new Characteristic Point

 using the associated Profile Group in DigiPara Liftdesigner Datamanager

|                 | ;         |          |                  |                  |             | DigiPara Lift | designer Da         | Note: By se              | electing the            | tab                 |           | _       |      | ×          |
|-----------------|-----------|----------|------------------|------------------|-------------|---------------|---------------------|--------------------------|-------------------------|---------------------|-----------|---------|------|------------|
| -               | Home      | 0        | ptions           |                  |             |               |                     | again, the               | new conteo              | ct is               |           |         |      |            |
| Training        | Pool [C   | \DigiPar | aTraining\Train  | ingPool\Data\L   | D50.mdf]    |               | -                   | S:                       | avedI                   |                     |           |         |      |            |
| 75:             | :LD-Dev   | eloper   |                  |                  |             | -             |                     |                          |                         |                     |           |         |      |            |
| All Sort        | t modul   | es by de | scription        |                  |             |               |                     |                          | nents II 🐨              | II Grid Vindow      | Help<br>+ |         |      |            |
|                 |           |          | Edit             | Database Setting | gs          |               |                     | Grid Rows                | Grid Cells              |                     |           |         |      |            |
| Car Fram        | ies 🗙     | Pofile   | Group Point Cod  |                  |             |               |                     |                          | Table vie               | ew                  |           |         |      | <b>д X</b> |
| _               |           | - Onic   |                  |                  |             |               | -                   |                          |                         | - Car Frames        |           |         |      | ^          |
| Liftdesig       | gner Da   | tamanag  | ger: Drag a coli | umn header he    | re to group | by that colum | n.                  |                          |                         | Guide Shoes         |           |         | _    |            |
| С               | FT_RI     | Profile  | group            |                  |             |               |                     |                          |                         |                     |           |         | x    |            |
|                 | 750       | Profiles | Additional Comp  | oonent: Points   | Global sub  | grouping L_P  | rofilGrp PropConfig | ]ltem Tab En um Tab   Pr | rofilGrpCadFiles   L_Pr | ofilGrpUsParamTab   |           |         |      |            |
|                 | CFD       |          | PGP_RID          | PGP_GKP          | FGP_IX      | PGP_DETA      | L PGP_MOD           | E PGP_PGT_RID            | PGP_CODE_NO             | PGP_X0_K0           | PGP_      | Y0_K0 - |      |            |
| └♪              | •         |          | 7500029          | 7500003          | 11          | 7             | 0                   | -3                       | 60: Pulley beam         | 0                   | 0         |         |      |            |
|                 |           |          | 7500030          | 7500003          | 12          | 7             | 0                   | -4                       | 60: Pulley beam         | 0                   | -300      |         |      |            |
|                 |           |          | 7500031          | 7500003          | 13          | 7             | 0                   | 0                        | 70: Safety gear         | 0                   | 0         |         |      |            |
|                 |           |          | 7500022          | 7500002          | 14          | 7             | 0                   | 0                        | 64: Rope compe          | -0.5*[0] - [3] - [1 | 0         |         |      |            |
|                 |           | <b> </b> | /500033          | /500003          | 15          | /             | 135                 | 0                        | /500002                 | 0.5"[0] + [3] + [1  | 0         |         |      |            |
|                 |           |          | /500034          | /500003          | 16          | /             | 135                 | 0                        | /500003                 | -0.5 [0] - [3] - [1 | 0         |         | 1    |            |
|                 |           |          |                  |                  |             |               |                     |                          |                         |                     |           | L       | 11   |            |
| 1 •             | _         |          |                  |                  |             |               |                     |                          |                         |                     |           |         |      |            |
|                 |           |          |                  |                  |             |               |                     |                          |                         |                     |           | 7       | -    | >          |
| Add             | L_Car     |          |                  |                  |             |               | 1111                |                          |                         |                     |           | +       |      |            |
| l<br>C·\Digi₽∋r | aTrainin  | Add      | L_ProfilGrp      | PktTab           |             |               |                     |                          |                         |                     |           |         |      | [abledata  |
| C. Digiral      | a (rainin |          |                  |                  |             |               |                     |                          |                         |                     | _         |         |      | D          |
|                 |           |          |                  |                  |             |               |                     |                          |                         |                     |           | NU      | M OV | K .:       |

#### igipara<sup>®</sup> liftdesigner

PL2.2 OPTIONAL STEPS - DYNAMIC DIMENSION POINTS

#### Reload the modified BIM Component

• in DigiPara Liftdesigner

Reload your BIM Component to accept edited values from the DigiPara Liftdesigner Datamanager.

| Document. Shaft0. C.r. Frame.   Favorites     Properties     Properties     Lock Update   Car frame (Frame.)     Car width [mm]   1600   Distance between guides [mm]   1704   (0141) Weights   Car frame weight [kg]   370.58   (0145) Car Frame Height   H1 [mm]   2380   H2 [mm]   330   Raw car frame height [mm]   2710   (0900) Developer   Additional exclude string for ghos   (3635) View Frame Settings   Representation   Default (by Frame)   Dash   No   Extended Dimension   No   Ghost visible portion   0.3   (3805) Render   All available Surfaces   440600141   Texture Angle   0   Texture Angle   0   Texture Alignment                                                                                                    |                |
|----------------------------------------------------------------------------------------------------|----------------|
| ▶ Favorites          Properties          Properties                                                                                                    |                |
| Properties       # x         Lock Update       Car frame [Frame.]         Car width [mm]       1600         Distance between guides [mm]       1704         V       [0141] Weights         Car frame weight [kg]       370.58         V       [0145] Car Frame Height         H1 [mm]       2380         H2 [mm]       330         Raw car frame height [mm]       2710         V       [0900] Developer         Additional exclude string for ghos       V         I [3635] View Frame Settings       Representation         Default (by Frame)       Dash         Dash       No         Extended Dimension       No         Ghost visible portion       0.3         V       [3805] Render         All available Surfaces       440600141         Texture Angle       0         Texture Alignment       Local                                                                                                    |                |
| Lock Update       Car frame [Frame.]         Car width [mm]       1600         Distance between guides [mm]       1704         V       [0141] Weights         Car frame weight [kg]       370.58         V       [0145] Car Frame Height         H1 [mm]       2380         H2 [mm]       330         Raw car frame height [mm]       2710         V       [0900] Developer         Additional exclude string for ghos          V       [3635] View Frame Settings         Representation       Default (by Frame)         Dash       No         Extended Dimension       No         Ghost visible portion       0.3         V       [3805] Render         All available Surfaces       440600141         Texture Angle       0         Texture Angle       0         Texture Alignment       Local                                                                                                    |                |
| Car width [mm]       1600         Distance between guides [mm]       1704         Image: Car frame weight [kg]       370.58         Car frame weight [kg]       370.58         Image: Car frame weight [kg]       370.58         Image: Car frame weight [kg]       330         Raw car frame height [mm]       2710         Image: Car frame height [mm]       2710         Image: Car frame height [mm] <t< th=""><th></th></t<>                                                                                                    |                |
| Distance between guides [mm]       1704         V       [0141] Weights         Car frame weight [kg]       370.58         V       [0145] Car Frame Height         H1 [mm]       2380         H2 [mm]       330         Raw car frame height [mm]       2710         V       [0900] Developer         Additional exclude string for ghos       V         [3635] View Frame Settings       Representation         Default (by Frame)       Dash         Dash       No         Extended Dimension       No         Ghost visible portion       0.3         V       [3805] Render         All available Surfaces       440600141         Texture Angle       0         Texture Alignment       Local                                                                                                    |                |
| <ul> <li>[0141] Weights<br/>Car frame weight [kg] 370.58</li> <li>[0145] Car Frame Height<br/>H1 [mm] 2380<br/>H2 [mm] 330<br/>Raw car frame height [mm] 2710</li> <li>[0900] Developer<br/>Additional exclude string for ghos</li> <li>[3635] View Frame Settings<br/>Representation Default (by Frame)<br/>Dash No<br/>Extended Dimension No<br/>Ghost visible portion 0.3</li> <li>[3805] Render<br/>All available Surfaces 440600141<br/>Texture Angle 0<br/>Texture Scale 1000<br/>Texture Alignment Local</li> </ul>                                                                                                    |                |
| Car frame weight [kg]       370.58         V       [0145] Car Frame Height         H1 [mm]       2380         H2 [mm]       330         Raw car frame height [mm]       2710         V       [0900] Developer         Additional exclude string for ghos       (9900] Developer         X       [3635] View Frame Settings         Representation       Default (by Frame)         Dash       No         Extended Dimension       No         Ghost visible portion       0.3         V       [3805] Render         All available Surfaces       440600141         Texture Angle       0       By manual         Texture Aignment       Local                                                                                                    |                |
| <ul> <li>[0145] Car Frame Height         <ul> <li>H1 [mm]</li> <li>2380</li> <li>H2 [mm]</li> <li>330</li> <li>Raw car frame height [mm]</li> <li>2710</li> </ul> </li> <li>[0900] Developer         <ul> <li>Additional exclude string for ghos</li> <li>[3635] View Frame Settings</li> <li>Representation</li> <li>Default (by Frame)</li> <li>Dash</li> <li>No</li> <li>Extended Dimension</li> <li>No</li> <li>Ghost visible portion</li> <li>0.3</li> </ul> </li> <li>[3805] Render         <ul> <li>All available Surfaces</li> <li>440600141</li> <li>Texture Angle</li> <li>0</li> <li>By manual RID nu</li> </ul> </li> </ul>                                                                                                    |                |
| H1 [mm]       2380         H2 [mm]       330         Raw car frame height [mm]       2710         V       [0900] Developer         Additional exclude string for ghos          V       [3635] View Frame Settings         Representation       Default (by Frame)         Dash       No         Extended Dimension       No         Ghost visible portion       0.3         V       [3805] Render         All available Surfaces       440600141         Texture Angle       0         Texture Scale       1000         Texture Alignment       Local                                                                                                    |                |
| H2 [mm]       330         Raw car frame height [mm]       2710         V       [0900] Developer         Additional exclude string for ghos          V       [3635] View Frame Settings         Representation       Default (by Frame)         Dash       No         Extended Dimension       No         Ghost visible portion       0.3         V       [3805] Render         All available Surfaces       440600141         Texture Angle       0         Texture Scale       1000         Texture Alignment       Local                                                                                                    |                |
| Raw car frame height [mm]       2710         (0900] Developer       Additional exclude string for ghos         Additional exclude string for ghos       (3635) View Frame Settings         Representation       Default (by Frame)         Dash       No         Extended Dimension       No         Ghost visible portion       0.3         V       [3805] Render         All available Surfaces       440600141         Texture Angle       0         Texture Scale       1000         Texture Alignment       Local                                                                                                    |                |
| <ul> <li>[0900] Developer<br/>Additional exclude string for ghos</li> <li>[3635] View Frame Settings<br/>Representation Default (by Frame)<br/>Dash No<br/>Extended Dimension No<br/>Ghost visible portion 0.3</li> <li>[3805] Render<br/>All available Surfaces 440600141<br/>Texture Angle 0<br/>Texture Scale 1000<br/>Texture Alignment Local By manual<br/>RID nu</li> </ul>                                                                                                    |                |
| Additional exclude string for ghos         Image: Section of the section of the sect                                                                |                |
| <ul> <li>[3635] View Frame Settings         Representation         Dash         Dash         No         Extended Dimension         No         Ghost visible portion         0.3         [3805] Render         All available Surfaces         All available Surfaces         Texture Angle         0         Texture Scale         1000         Texture Alignment         Local         RID nu         RID nu         Ride State         Ride State         Rid</li></ul> |                |
| Representation       Default (by Frame)         Dash       No         Extended Dimension       No         Ghost visible portion       0.3         V       [3805] Render         All available Surfaces       440600141         Texture Angle       0         Texture Scale       1000         Texture Alignment       Local                                                                                                    |                |
| Dash       No         Extended Dimension       No         Ghost visible portion       0.3         Image: State of the state of the state of th                                                                                                    |                |
| Extended Dimension No<br>Ghost visible portion 0.3<br><b>(3805) Render</b><br>All available Surfaces 440600141<br>Texture Angle 0<br>Texture Scale 1000<br>Texture Alignment Local RID nu                                                                                                    |                |
| Ghost visible portion 0.3<br>(3805) Render<br>All available Surfaces 440600141<br>Texture Angle 0<br>Texture Scale 1000<br>Texture Alignment Local RID nu                                                                                                    |                |
| <ul> <li>✓ [3805] Render</li> <li>All available Surfaces</li> <li>↓ 440600141</li> <li>Texture Angle</li> <li>0</li> <li>Texture Scale</li> <li>1000</li> <li>RID nu</li> </ul>                                                                                                    |                |
| All available Surfaces     440600141       Texture Angle     0       Texture Scale     1000       Texture Alignment     Local                                                                                                    |                |
| Texture Angle     0     By manual       Texture Scale     1000     RID nu                                                                                                    |                |
| Texture Scale     1000     RID nu       Texture Alignment     Local     RID nu                                                                                                    | v swanning the |
| Texture Alignment Local RID NU                                                                                                    |                |
|                                                                                                    | mber in the    |
| Texture Option Repeat Texture are wide Properties                                                                                                    | Window for the |
| <ul> <li>[4210] Product Administration</li> </ul>                                                                                                    |                |
| Object name LDXCarFrame, P                                                                                                    | omponent.      |
| RID 7500000                                                                                                    |                |

#### igipara<sup>®</sup> liftdesigner

PL2.2 OPTIONAL STEPS - DYNAMIC DIMENSION POINTS

#### Check the new dynamic Dimension Points

 in DigiPara Liftdesigner via the Dynamic Dimension function

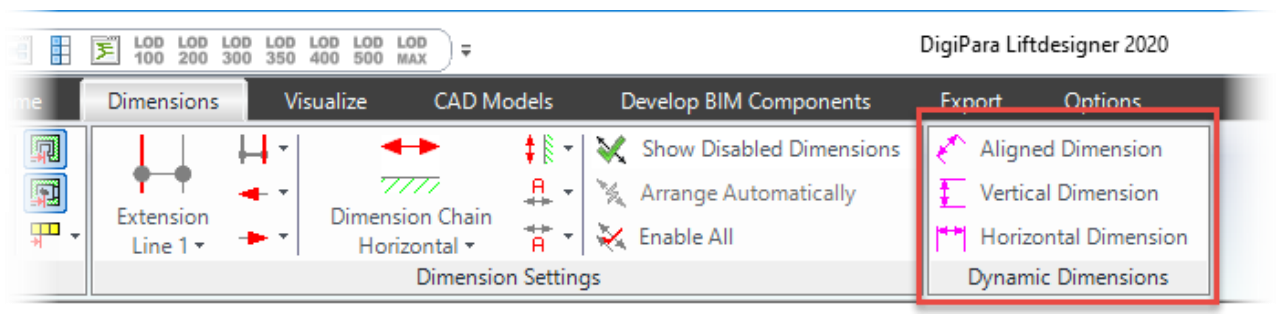

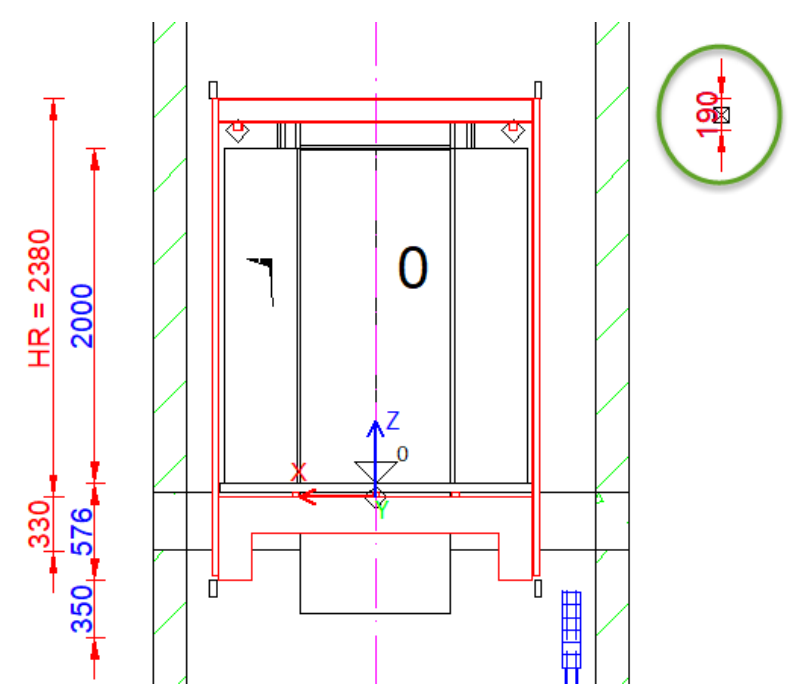

## igipara<sup>®</sup> liftdesigner

# PL2.2

**Typical Processes** 

Pulley Beam

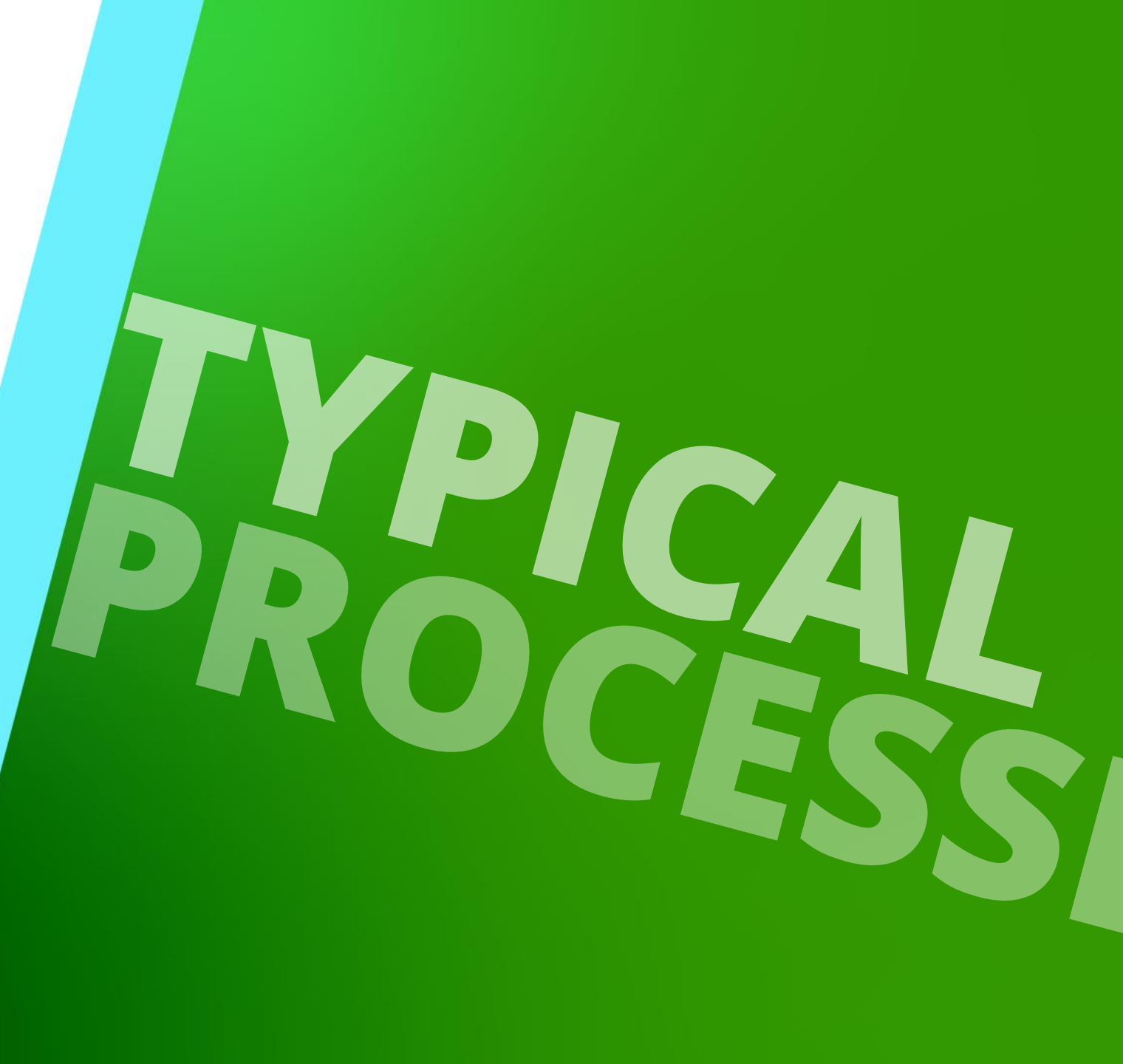

MAY 23, 2024, ©2024 DIGIPARA GMBH

# **Copy a similar BIM Component**

## Copy a similar BIM Component

#### igipara<sup>®</sup> liftdesigner

#### Copy a similar BIM Component

in DigiPara Liftdesigner
 Datamanager

The BIM Component is copied with all parameter and values to a new manufacturer / DigiPara BIM Library.

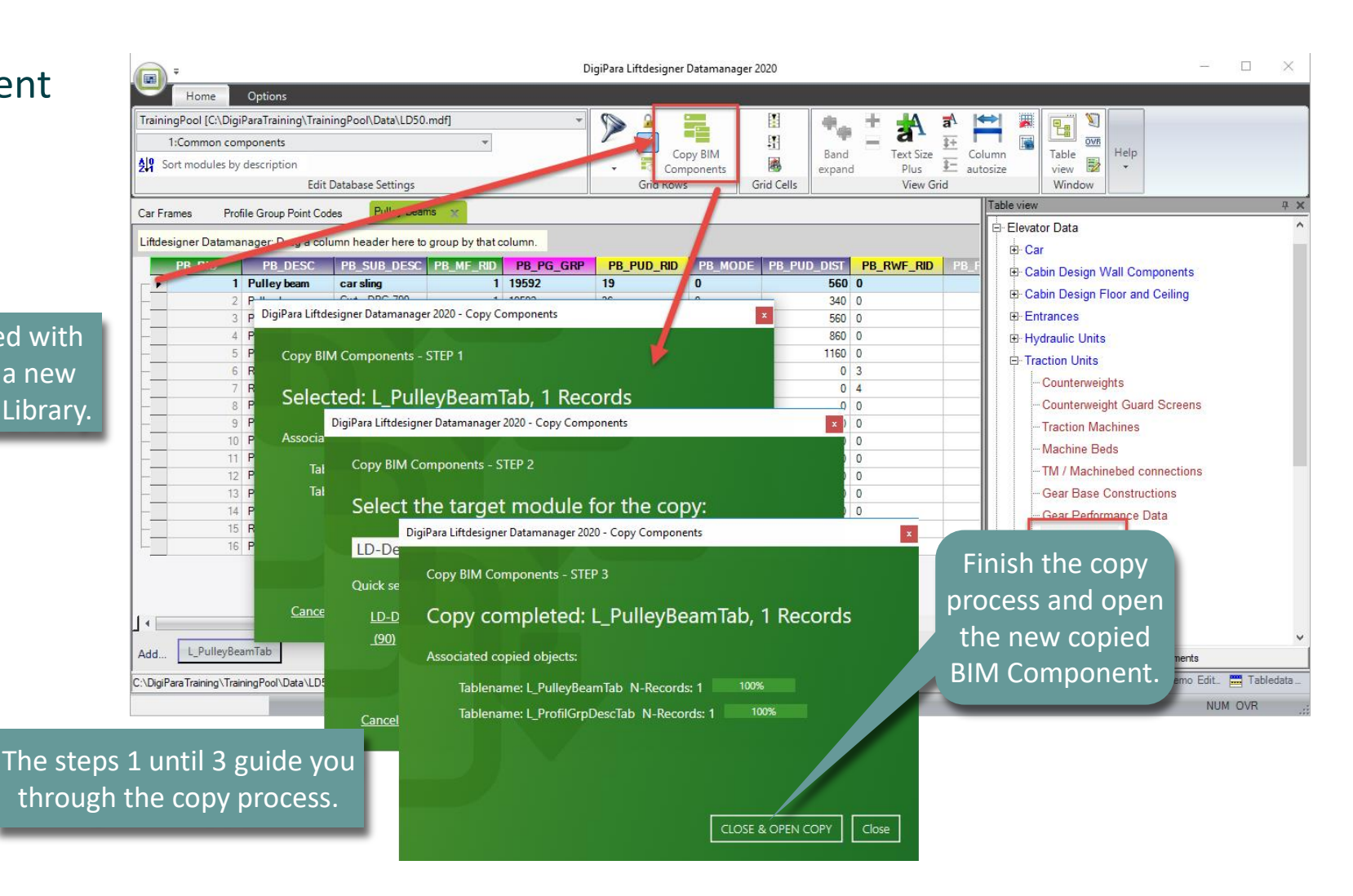

# Meta Data & Mode Settings

## Meta Data & Mode Settings

#### igipara liftdesigner

PL2.2 TYPICAL PROCESSES

# Edit the Meta Data and Mode Settings

in DigiPara Liftdesigner
 Datamanager

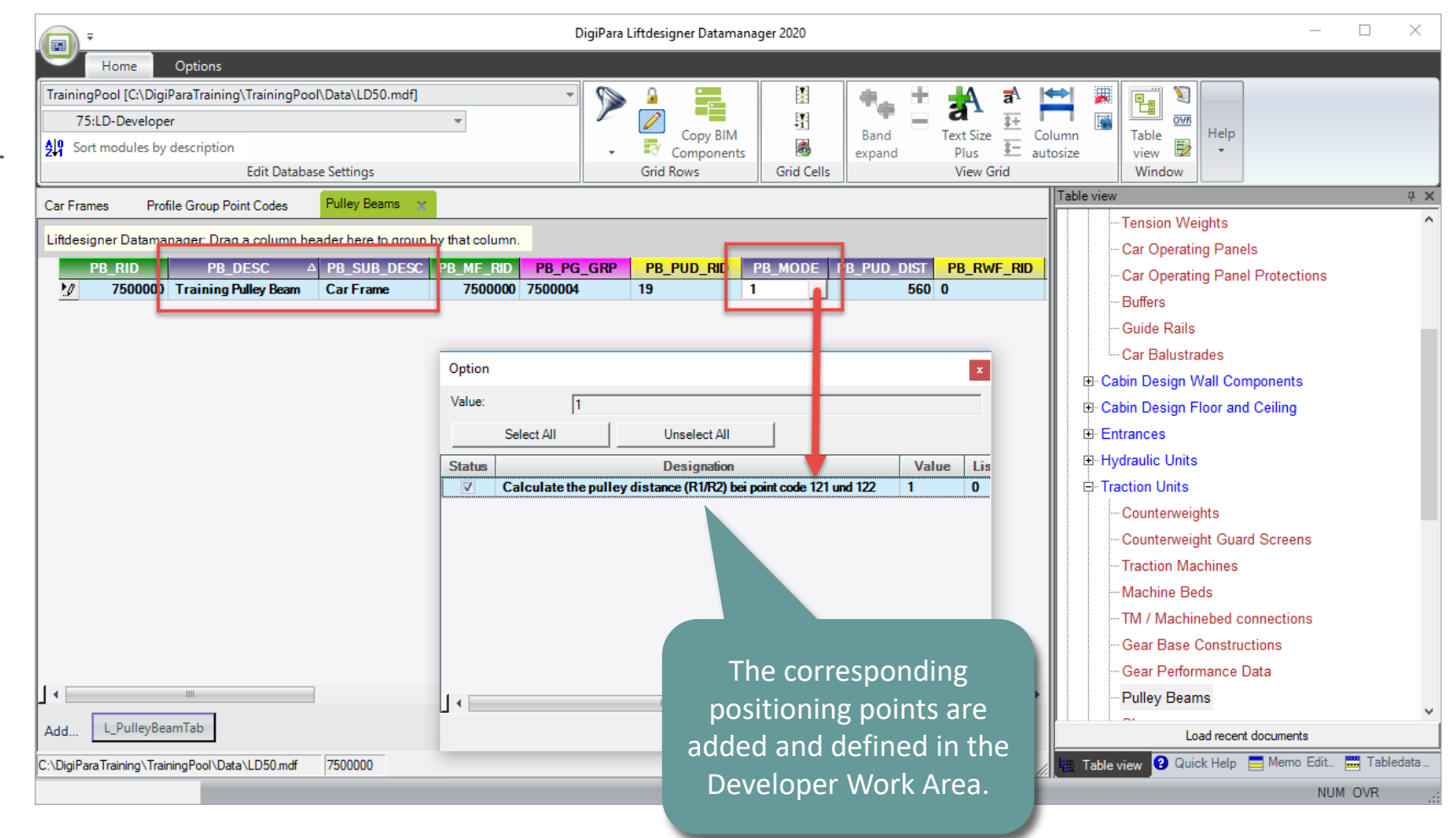

# Determine related BIM Components

### **Determine related BIM Components**

#### igipara<sup>®</sup> liftdesigner

PL2.2 TYPICAL PROCESSES

Assign the created Pulley Beam to the finished Car Frame

in DigiPara
 Liftdesigner
 Datamanager

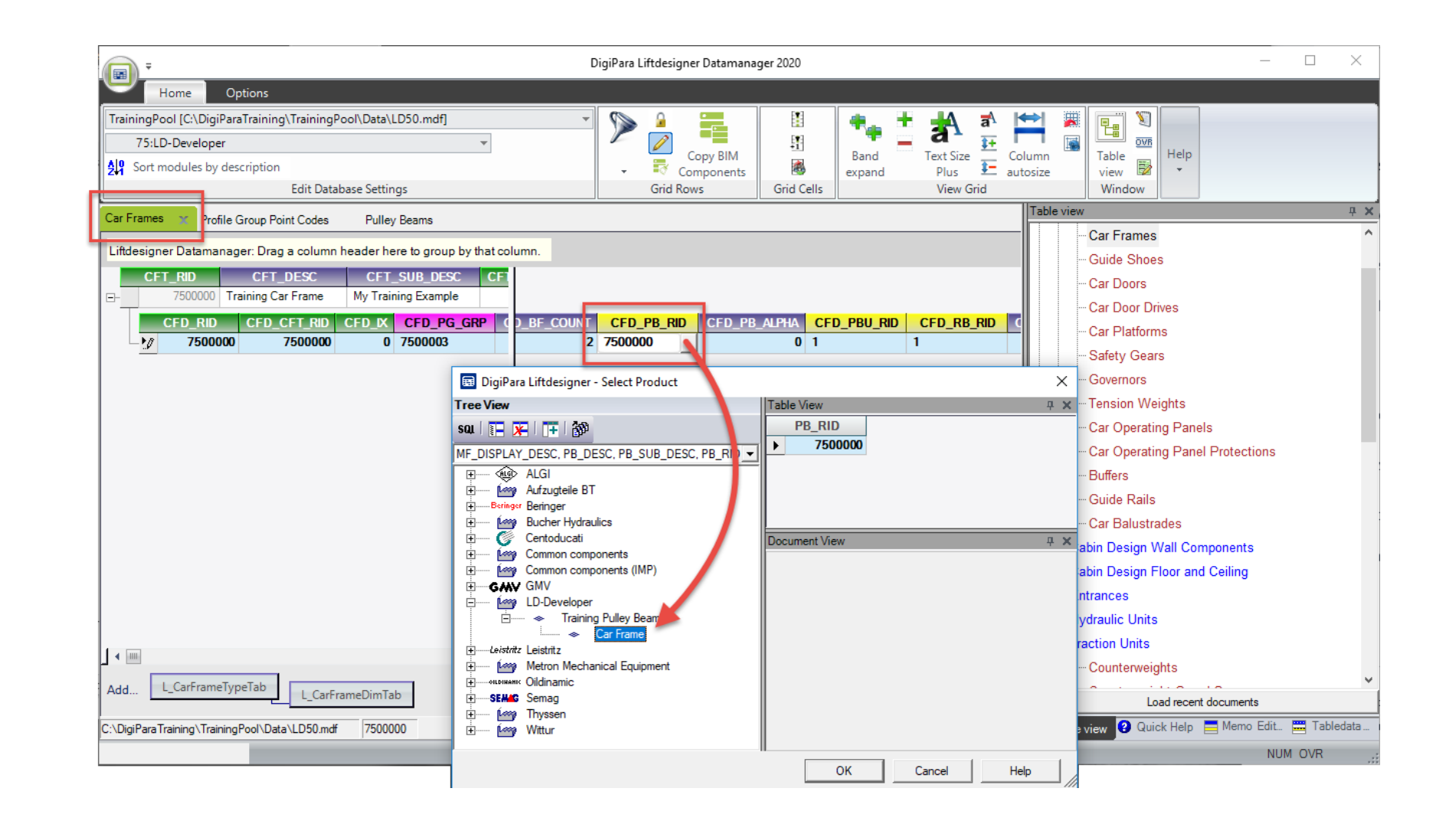

### **Determine related BIM Components**

#### igipara<sup>®</sup> liftdesigner

PL2.2 TYPICAL PROCESSES

#### Determine the Pulley Beam Angle by using the corresponding Mode

• in DigiPara Liftdesigner Datamanager

| 000          | CFT_DESC<br>Training Car Frame | CFT_SUB_DESC<br>My Training Example | CFI  |                 |                       |      |          |              |           |              |       |             |             |       |          |           |
|--------------|--------------------------------|-------------------------------------|------|-----------------|-----------------------|------|----------|--------------|-----------|--------------|-------|-------------|-------------|-------|----------|-----------|
| RID<br>50000 | CFD_CFT_RID<br>0 7500000       | CFD_IX CFD_PG_G<br>0 7500003        | RP ( | )_BF_COUNT<br>2 | CFD_PB_RID<br>7500000 | CFD_ | _PB_ALPH | A CFD_PBU    | I_RID     |              | QES_D | Y_RIGH<br>D | CFD_N<br>65 |       | CFD_CF   | PF_RID CF |
|              |                                |                                     |      |                 |                       |      | Option   |              |           |              |       |             |             |       | x        |           |
|              |                                |                                     |      |                 |                       |      | Value:   | 65           | 5         |              |       |             |             |       |          |           |
|              |                                |                                     |      |                 |                       |      |          | Select All   |           | Unselect All |       |             |             |       |          |           |
|              |                                |                                     |      |                 |                       |      | Status   |              | D         | Designation  |       |             |             | Value | <u> </u> |           |
|              |                                |                                     |      |                 |                       |      |          | DZ SPACE EE  |           |              |       |             |             | 2     |          |           |
|              |                                |                                     |      |                 |                       |      |          | SHOW DZ SP   | ACE DIM   |              |       |             |             | 4     |          |           |
|              |                                |                                     |      |                 |                       |      |          | L_TYPE       | -         |              |       |             |             | 8     |          |           |
|              |                                |                                     |      |                 |                       |      |          | GD_DIR_OUTS  | SIDE      |              |       |             |             | 16    |          |           |
|              |                                |                                     |      |                 |                       |      |          | P63_DRIVEN_F | BY_50_AND | _51          |       |             |             | 32    | -        |           |
|              |                                |                                     |      |                 |                       |      |          | APPLY_CFD_P  | B_ALPHA   |              |       |             |             | 64    |          |           |
|              |                                |                                     |      |                 |                       |      |          | BF_AT_FRAME  | =         |              |       |             |             | 128   |          |           |
|              |                                |                                     |      |                 |                       |      |          | DOUBLE_DEC   | K         |              |       |             |             | 256   | _        |           |
|              |                                |                                     |      |                 |                       |      |          | UPPER_DECK   | _SERVES_E | BOTTOM_FLOOP | 8     |             |             | 512   |          |           |
|              |                                |                                     |      |                 |                       |      |          | TRACT DECU   |           |              |       |             |             |       | •        |           |
|              |                                |                                     |      |                 |                       |      |          |              |           |              | ОК    | Cano        | cel         | Help  |          |           |

# Add & define new BIM Components Pulley

## Add & define new BIM Components

#### igipara<sup>®</sup> liftdesigner

PL2.2 TYPICAL PROCESSES

#### Add and define new BIM Components

in DigiPara Liftdesigner
 Datamanager

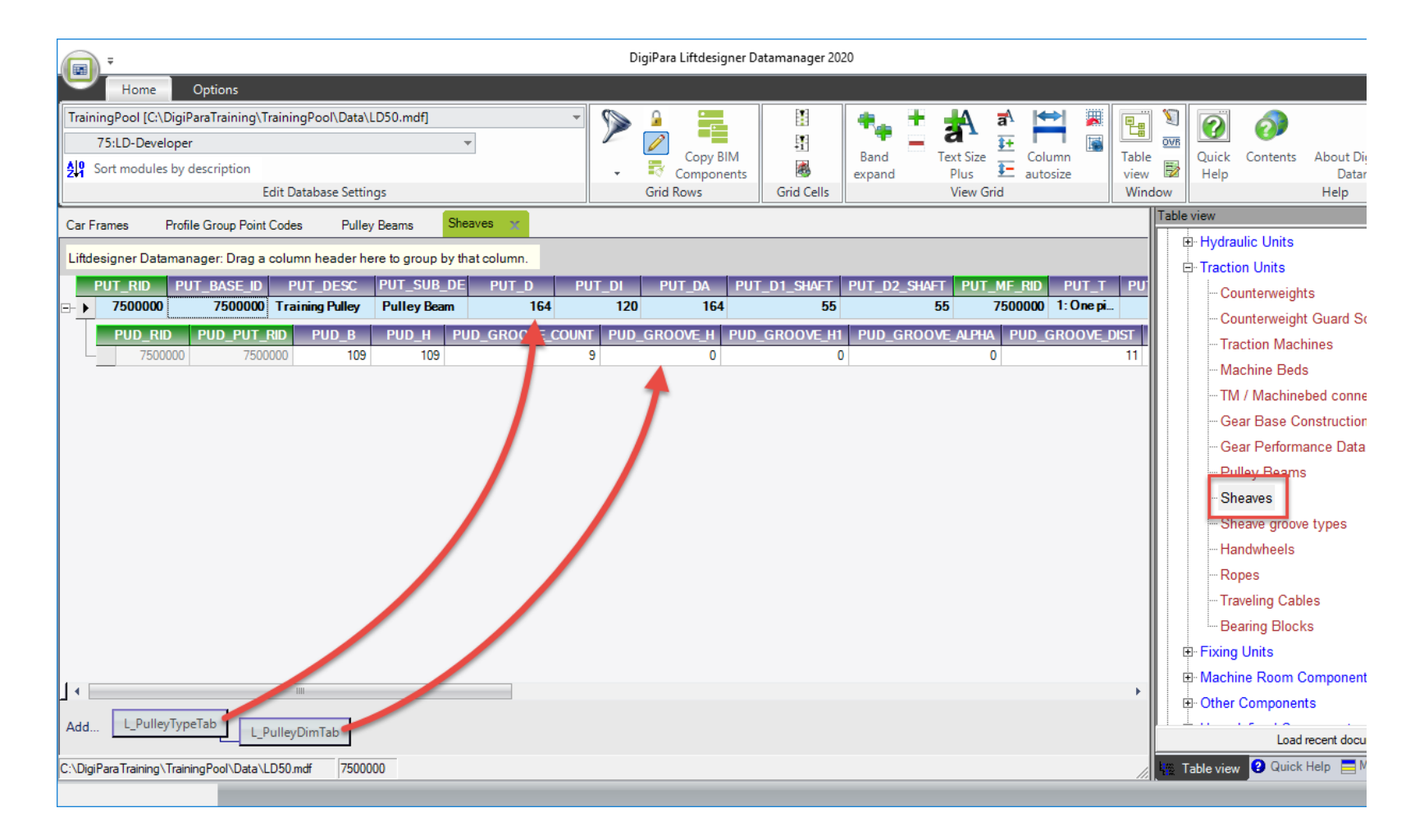

## Add & define new BIM Components

#### igipara<sup>®</sup> liftdesigner

PL2.2 TYPICAL PROCESSES

Assign the created Pulleys to the finished Pulley Beam

in DigiPara Liftdesigner
 Datamanager

| Car Frames     | Profi    | e Group Point Codes   | Pulley Beams 🛛 🗙                   | Sheaves                    |                 |             |         |             |            |            |
|----------------|----------|-----------------------|------------------------------------|----------------------------|-----------------|-------------|---------|-------------|------------|------------|
| Liftdesigner [ | Dataman  | ager: Drag a column h | neader here to group I             | by that column.            |                 |             | _       |             |            |            |
| PB_R           | lD       | PB_DESC               | △ PB_SUB_DESC                      | PB_MF_RID                  | PB_PG_GRP       | PB_PUD_RID  | PB_MODE | PB_PUD_DIST | PB_RWF_RID | PB_PART_NO |
| 1/ 75          | 500000   | Training Pulley Beam  | Car Frame                          | 7500000                    | 7500004         | 7500000     | 1       | 560         | 0          |            |
|                |          | ſ                     | 🗟 DigiPara Liftdesig               | ner - Select Pro           | duct            |             | 1       |             | ×          |            |
|                |          |                       | Tree View                          |                            |                 | Tab         | le Vi w |             | <b>4 X</b> |            |
|                |          |                       | sal 🔚 🗶 📑                          | 60°                        |                 |             | PUDRID  |             |            |            |
|                |          | Ì                     | MF_DISPLAY_DESC, P                 | UT_DESC, PUT_              | SUB_DESC, PUT_0 | D, PUD_GF ▼ | 500000  |             |            |            |
|                |          |                       | Emerative Faymesa<br>Emerative GMV |                            |                 | ^           |         |             |            |            |
|                |          |                       | ⊡ image Lafert<br>⊡ image LD-Devel | oper                       |                 |             |         |             | 7. 14      |            |
|                |          |                       | 🗍 🗇 Tr                             | aining Pulley              |                 | Doc         |         |             | 4 ×        |            |
|                |          |                       | ⊟ ◄                                | ⊳ Pulley Beam<br>≐ (⊘) 164 | 1               |             |         |             |            |            |
|                |          |                       |                                    |                            | 9 ן             |             |         |             |            |            |
|                |          |                       |                                    | Ē                          |                 |             |         |             |            |            |
|                |          |                       | Leistritz Leistritz                |                            |                 |             |         |             |            |            |
|                |          |                       | Ém Metron M                        | echanical Equipr           | nent            |             |         |             |            |            |
|                |          |                       | 🗄 🧰 Montanari                      | - 4-                       |                 |             |         |             |            |            |
|                |          |                       |                                    | nda<br>GT                  |                 |             |         |             |            |            |
| •              |          |                       | назуани                            | ;                          |                 | ×           |         |             |            | ÷          |
| Add            | ulleyBea | mTab                  |                                    |                            |                 | C           | ОК Са   | ancel He    | lp /       |            |

# Reload the modified BIM Component

### Reload the modified BIM Component

#### igipara<sup>®</sup> liftdesigner

#### PL2.2 TYPICAL PROCESSES

#### Reload the modified BIM Component

• in DigiPara Liftdesigner

Reload your BIM Component to accept edited values from the DigiPara Liftdesigner Datamanager.

| Bre    | adcrumb                                                 |                         | <b></b> | ×                      |
|--------|---------------------------------------------------------|-------------------------|---------|------------------------|
| Do     | <u>cument.</u> <u>Shaft0.</u> <u>Car.</u> <u>Frame.</u> |                         |         |                        |
| ▶      | Favorites                                               |                         |         | *                      |
| Pro    | operties                                                |                         | Ļ       | ×                      |
| Loc    | k Update Car frame [Frame.]                             |                         |         |                        |
|        | Car width [mm]                                          | 1600                    |         | ^                      |
|        | Distance between guides [mm]                            | 1704                    |         |                        |
| $\sim$ | [0141] Weights                                          |                         |         |                        |
|        | Car frame weight [kg]                                   | 370.58                  |         |                        |
| $\sim$ | [0145] Car Frame Height                                 |                         |         |                        |
|        | H1 [mm]                                                 | 2380                    |         |                        |
|        | H2 [mm]                                                 | 330                     |         |                        |
|        | Raw car frame height [mm]                               | 2710                    |         |                        |
| $\sim$ | [0900] Developer                                        |                         |         |                        |
|        | Additional exclude string for ghost                     | 1                       |         |                        |
| $\sim$ | [3635] View Frame Settings                              |                         |         |                        |
|        | Representation                                          | Default (by Frame)      |         |                        |
|        | Dash                                                    | No                      |         |                        |
|        | Extended Dimension                                      | No                      |         |                        |
|        | Ghost visible portion                                   | 0.3                     |         |                        |
| $\sim$ | [3805] Render                                           |                         |         |                        |
|        | All available Surfaces                                  | 440600141               |         |                        |
|        | Texture Angle                                           | 0                       | Bv r    | manually swapping the  |
|        | Texture Scale                                           | 1000                    | -,.     |                        |
|        | Texture Alignment                                       | Local                   |         | RID number in the      |
|        | Texture Option                                          | Repeat Texture are wide | Pro     | perties Window for the |
| ~      | [4210] Product Administration                           |                         |         |                        |
| F      | Object nume                                             | LDXCarFranc,            |         | Bilvi Component.       |
|        | RID                                                     | 7500000                 |         | ]                      |
| -      |                                                         |                         |         | ~                      |
| -      | Properties 💾 Data tree 🕢 (                              | Quick Help 🧧 3D View    |         |                        |

# Set the Positioning Points Pulley Beam

## Set the Positioning Points

#### igipara<sup>®</sup> liftdesigner

PL2.2 TYPICAL PROCESSES

#### Add and define the Positioning Points of both Pulleys

using the Developer Works Area

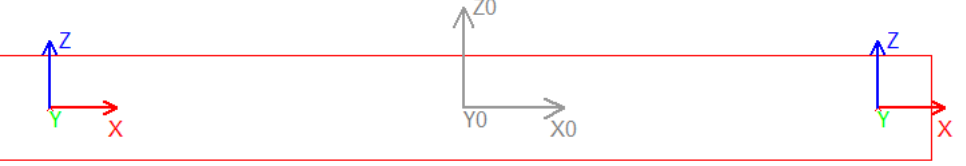

| Breadcrumb                                        |                                           | <b>д Х</b> |  |  |  |  |  |  |
|---------------------------------------------------|-------------------------------------------|------------|--|--|--|--|--|--|
| Document, Shaft0, Car. Frame, S                   | Support0. CPTS. PTO.                      | <b>^</b>   |  |  |  |  |  |  |
| Enveritor                                         |                                           |            |  |  |  |  |  |  |
| Favorites                                         |                                           | *          |  |  |  |  |  |  |
| Properties                                        | <b>д X</b>                                |            |  |  |  |  |  |  |
| Lock Update Characteristic point 0                | ) [PT0.]                                  |            |  |  |  |  |  |  |
| ✓ [0010] Tools                                    |                                           |            |  |  |  |  |  |  |
| Component state                                   |                                           |            |  |  |  |  |  |  |
| <ul> <li>[0022] Project Level Geometry</li> </ul> | [0022] Project Level Geometry Information |            |  |  |  |  |  |  |
| Create geometry                                   | Create geometry By parent                 |            |  |  |  |  |  |  |
| Create geometry status                            | Create                                    |            |  |  |  |  |  |  |
| [0515] Type                                       |                                           |            |  |  |  |  |  |  |
| Туре                                              | Pulley R1 distance [121]                  |            |  |  |  |  |  |  |
| [0517] Position                                   |                                           |            |  |  |  |  |  |  |
| X0 [mm] = 828                                     | 0.5*DBG - 24                              |            |  |  |  |  |  |  |
| Y0 [mm] = 0                                       | U                                         |            |  |  |  |  |  |  |
| Z0 [mm] = 0                                       | Z0 [mm] = 0 0                             |            |  |  |  |  |  |  |
| <ul> <li>         [0519] Options     </li> </ul>  |                                           |            |  |  |  |  |  |  |

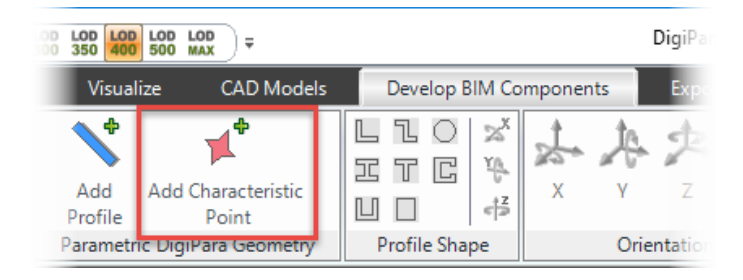

| Bre          | adcrumb                                   |                          | <b>4 X</b> |  |  |  |  |  |  |  |  |
|--------------|-------------------------------------------|--------------------------|------------|--|--|--|--|--|--|--|--|
| Do           | cument. Shaft0. Car. Frame. Si            | upport0. CPTS. PT1. 🔻    | <b>A</b>   |  |  |  |  |  |  |  |  |
|              | Favorites                                 |                          |            |  |  |  |  |  |  |  |  |
| Properties 1 |                                           |                          |            |  |  |  |  |  |  |  |  |
| Loc          | k Update Characteristic point 1           | [PT1.]                   |            |  |  |  |  |  |  |  |  |
| ~            | [0010] Tools                              |                          |            |  |  |  |  |  |  |  |  |
|              | Component state                           |                          |            |  |  |  |  |  |  |  |  |
| <b> </b> ~   | [0022] Project Level Geometry Information |                          |            |  |  |  |  |  |  |  |  |
|              | Create geometry                           |                          |            |  |  |  |  |  |  |  |  |
| Ι.           | Create geometry status                    | Create                   |            |  |  |  |  |  |  |  |  |
| $\sim$       | [0515] Type                               |                          |            |  |  |  |  |  |  |  |  |
|              | Туре                                      | Pulley R2 distance [122] |            |  |  |  |  |  |  |  |  |
| $\sim$       | [0517] Position                           |                          |            |  |  |  |  |  |  |  |  |
|              | X0 [mm] = -827                            | -0.5*DBG + 25            |            |  |  |  |  |  |  |  |  |
|              | τυ (mmj = 0                               | Ŭ                        |            |  |  |  |  |  |  |  |  |
|              | Z0 [mm] = 0                               | 0                        |            |  |  |  |  |  |  |  |  |
| ~            | [0519] Options                            |                          |            |  |  |  |  |  |  |  |  |

# Modify the 3D Geometry Pulley Beam

## Modify the 3D Geometry

#### igipara<sup>®</sup> liftdesigner

PL2.2 TYPICAL PROCESSES

#### Add and define new Pulley Beam Profiles

using the Developer Work Area

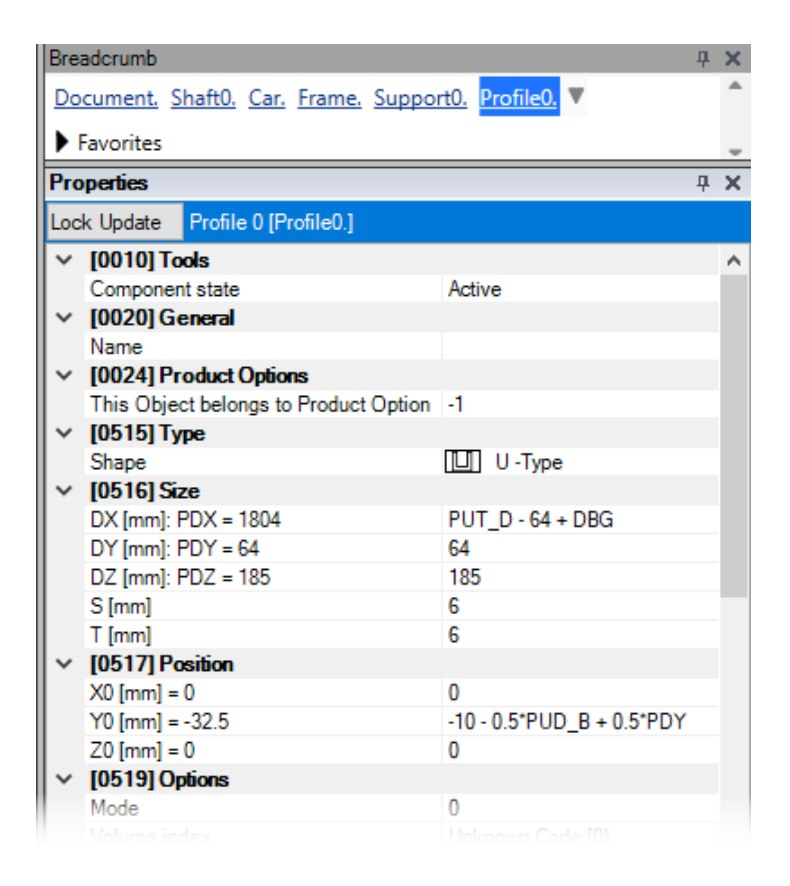

| D LOD<br>350 | LOD LOD LOD<br>400 500 MAX | Ŧ                                      |             |        | DigiPara L  | iftdesigner 201         |  |
|--------------|----------------------------|----------------------------------------|-------------|--------|-------------|-------------------------|--|
| Bem          | aßungen \                  | /isualize CAD                          | Modelle     | Kompon | ienten entw | vickeln E               |  |
|              | <b>\</b>                   | <b>*</b>                               | *           | た 🏞    | RM          |                         |  |
| or           | Profil<br>hinzufügen       | Charakteristischen<br>Punkt hinzufügen | X           | Y Z    | 50          | Komponente<br>speichern |  |
| eln          | Parametric D               |                                        | Ausrichtung |        |             |                         |  |

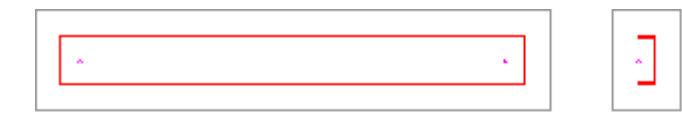

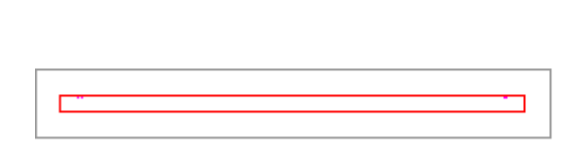

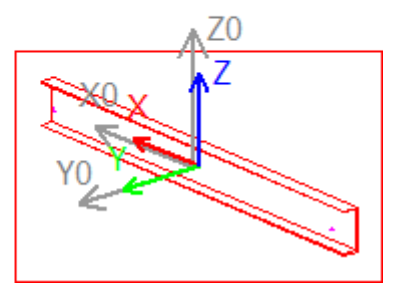

#### Modify the 3D Geometry PL2.2 TYPICAL PROCESSES

#### igipara<sup>®</sup> liftdesigner

#### Copy and customize Profiles

using the Developer Work Area

| · · · |
|-------|
|-------|

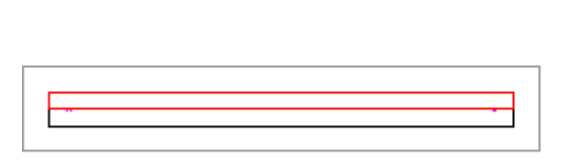

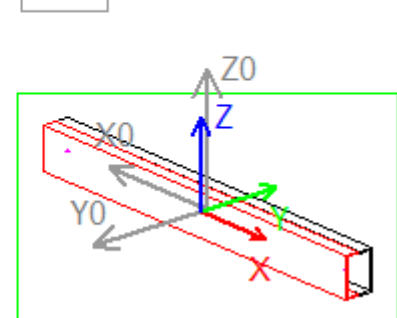

Crtl-C = Copy

Crtl-V = Paste

|          | Brea                              | aderumb                               |                          | <b>₽</b>     | ×  |  |  |  |  |
|----------|-----------------------------------|---------------------------------------|--------------------------|--------------|----|--|--|--|--|
|          | Do                                | cument. Shaft0. Car. Frame. Suppo     | rt0. Profile1. 🔻         |              | *  |  |  |  |  |
|          | ▶ Favorites                       |                                       |                          |              |    |  |  |  |  |
|          | Pro                               | perties                               |                          | <del>դ</del> | ×  |  |  |  |  |
|          | Lock Update Profile 1 [Profile1.] |                                       |                          |              |    |  |  |  |  |
|          | ~                                 | [0010] Tools                          |                          |              | ^  |  |  |  |  |
|          |                                   | Component state                       | Active                   |              |    |  |  |  |  |
|          | ×                                 | [0020] General                        |                          |              |    |  |  |  |  |
|          |                                   | Name                                  | 10 - 0.5*PUD_B + 0.5*PDY |              |    |  |  |  |  |
|          | ~                                 | [0024] Product Options                |                          |              |    |  |  |  |  |
|          |                                   | This Object belongs to Product Option | -1                       |              |    |  |  |  |  |
|          | ~                                 | [0515] Type                           |                          |              |    |  |  |  |  |
|          |                                   | Shape                                 | U -Type                  |              |    |  |  |  |  |
|          | R                                 | epositioning by                       | PUT_D - 64 + DBG         |              |    |  |  |  |  |
| ·٥١      | P                                 | sing the signs in an                  | 64                       |              |    |  |  |  |  |
| <u> </u> |                                   |                                       | 185                      |              |    |  |  |  |  |
|          | e>                                | kisting formula.                      | 6                        |              |    |  |  |  |  |
| _        | _                                 | - mmg                                 | 6                        |              |    |  |  |  |  |
|          | ~                                 | [0517] Position                       |                          |              |    |  |  |  |  |
|          | l r                               | <del>X0 (mm) - 0</del>                | 0                        |              | а. |  |  |  |  |
|          |                                   | Y0 [mm] = 32.5                        | 10 + 0.5*PUD_B - 0.5*PDY |              | L  |  |  |  |  |
|          |                                   | 20 [mm] = 0                           | U                        |              |    |  |  |  |  |
|          | ×                                 | [0519] Options                        |                          |              |    |  |  |  |  |
|          |                                   | Mode                                  | 0                        |              |    |  |  |  |  |
|          |                                   |                                       |                          |              |    |  |  |  |  |

#### DigiPara<sup>®</sup> Liftdesigner Online Training – PL2 Product Loading: Car Frame | © 2024, DigiPara GmbH

Modify the 3D Geometry

PL2.2 TYPICAL PROCESSES

#### Save the finished defined BIM Component

into the DigiPara BIM Library 

L 1

ΞT

Ш

Ο

C ¥Ą.

Profile Shape

Develop BIM Components

 $\mathbf{x}$ 

占

DigiPara Liftdesigner 2020

RM

90

Options

Save this BIM

Component

°.

Export

P

7

Orientation

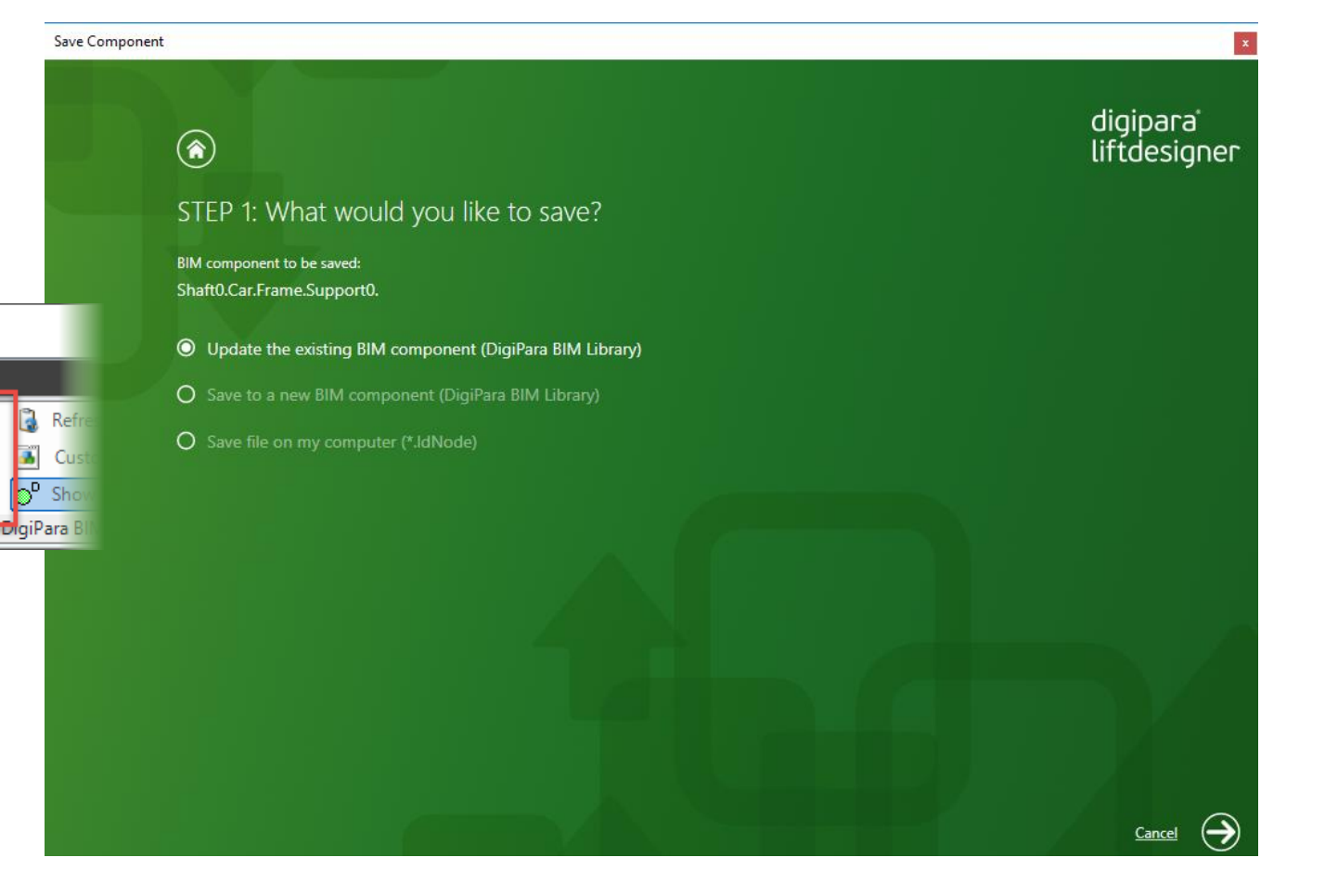

#### igipara<sup>®</sup> liftdesigner

### Car Frame and Accessories

#### igipara<sup>®</sup> liftdesigner

#### Result

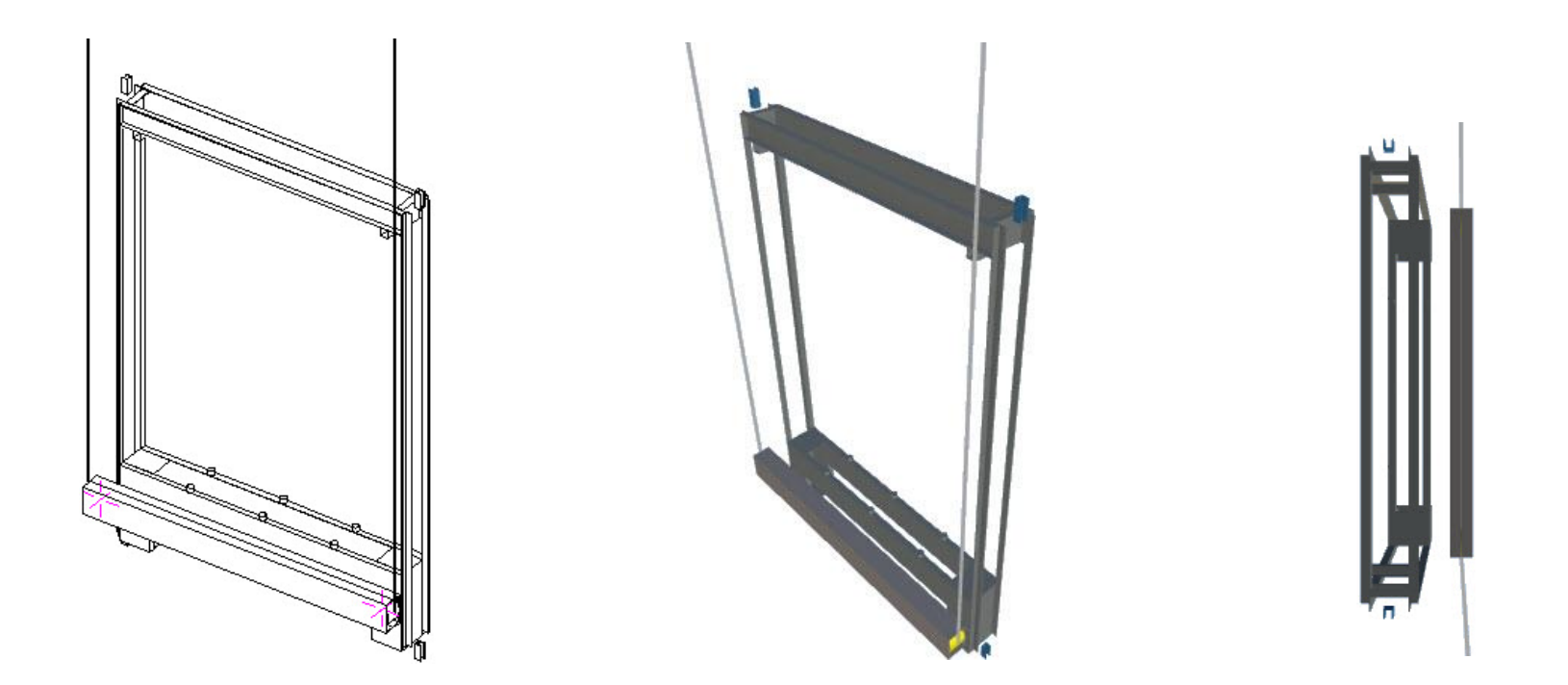

## igipara<sup>®</sup> liftdesigner

# PL2.3

Additional training materials

**Cutouts for Profiles** 

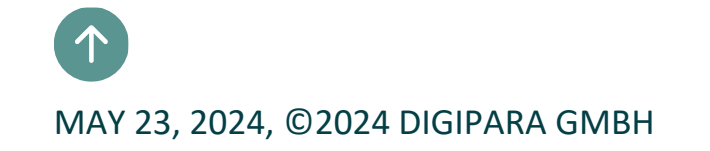

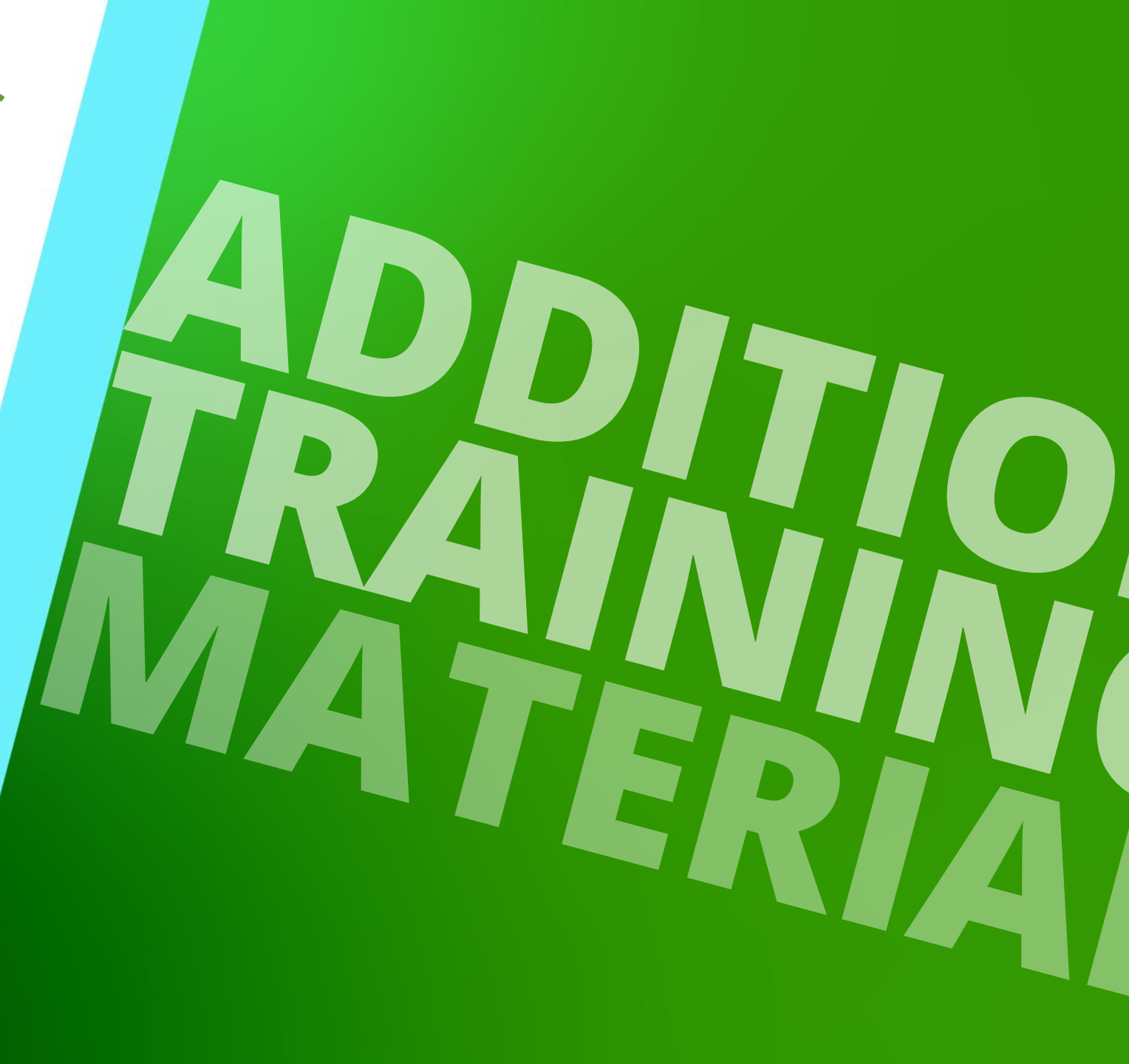

#### igipara<sup>®</sup> liftdesigner

#### via the volume index option

- Add a new Profile Volume Description data record
- Define a new (cutout) profile
- Link all necessary profiles to the given volume index

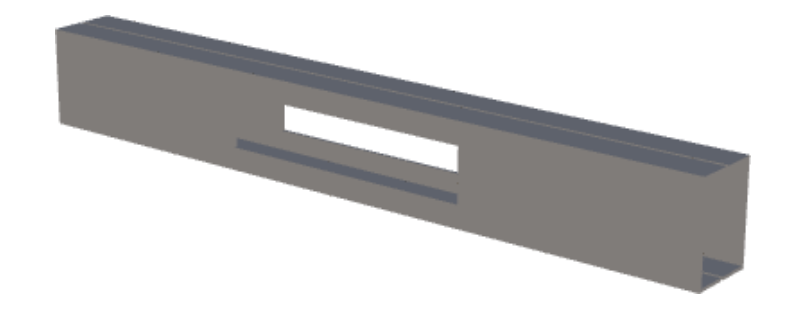

#### Cutouts for Profiles PL2.3 ADDITIONAL TRAINING MATERIALS

#### igipara<sup>®</sup> liftdesigner

#### Add and describe a new Profile Volume Description data record

• in DigiPara Liftdesigner Datamanager

| Pro | file Volume Desc                                                             | riptions 🗙  |        |                    |                            |         |  |  |  |  |  |  |
|-----|------------------------------------------------------------------------------|-------------|--------|--------------------|----------------------------|---------|--|--|--|--|--|--|
| Lif | Liftdesigner Datamanager: Drag a column header here to group by that column. |             |        |                    |                            |         |  |  |  |  |  |  |
|     | PGVD_RID                                                                     | PGVD_MF_RID | PGVD_D | PGVD_DESC          | <sup>3</sup> GVD_MFSUP_RID | PGVD    |  |  |  |  |  |  |
|     | 75000                                                                        | 0 750000    |        | Pulley beam cutout | 7500000: LD-Devel          | Goetter |  |  |  |  |  |  |
|     |                                                                              |             |        |                    |                            |         |  |  |  |  |  |  |

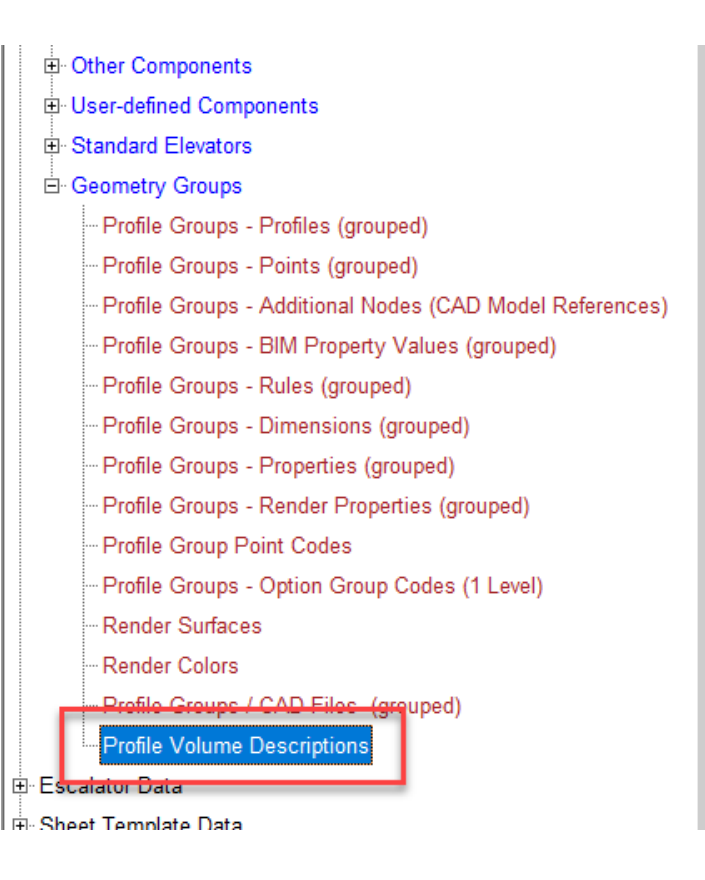

#### **Cutouts for Profiles** PL2.3 ADDITIONAL TRAINING MATERIALS

#### igipara<sup>®</sup> liftdesigner

#### Define a new (cutout) profile

• in DigiPara Liftdesigner

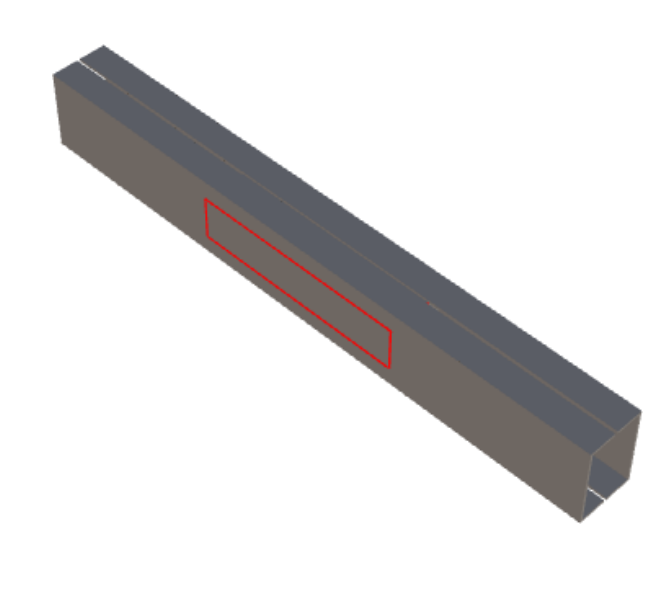

.... DigiP

|                                             | Additional Objects                 | <b>џ х</b>                                  | Eig | genschaften                                  |                           | <b>4</b> > |  |
|---------------------------------------------|------------------------------------|---------------------------------------------|-----|----------------------------------------------|---------------------------|------------|--|
|                                             | Develop this BIM Component View:   |                                             |     | Lock Undate Profile 2 IProfile 21            |                           |            |  |
|                                             | Shaft0.Car.Frame.Support0.         |                                             |     | Name                                         | Cutout                    | 1          |  |
|                                             | Additional Child Objects(0)        |                                             |     | (0024) Froduct Options                       |                           |            |  |
|                                             | O:Standard                         |                                             |     | This Object belongs to Product Option        | 0                         |            |  |
|                                             | Add now                            |                                             |     | [0515] Type                                  | ITTI Recent               | - 1        |  |
|                                             | A DisiDara Gaamataa(2)             |                                             |     | Shape<br>IOF1C1 Size                         |                           |            |  |
|                                             |                                    |                                             |     | DX [mm]: PDX = 490                           | PUT D 250 + DBG           |            |  |
|                                             | <ul> <li>O:Standard (3)</li> </ul> |                                             |     | DY [mm]: PDY = 135                           | 60 + PUD_B                | - 1        |  |
|                                             | Profile 0                          |                                             |     | DZ [mm]: PDZ = 100                           | 100                       |            |  |
|                                             | Profile 1                          |                                             |     | UD 17 Position                               |                           |            |  |
|                                             | Profile 2 (Cut                     | out)                                        |     | X0 [mm] = 0                                  | 0                         |            |  |
|                                             | Add new                            |                                             |     | Y0 [mm] = 0                                  | 0                         |            |  |
| DigiDara Liftdesign                         | ner 2021 - Drofile Moder           |                                             |     | 70 [mm] = 0                                  | 0                         |            |  |
| DigiPara Littdesigner 2021 - Profile Modes  |                                    |                                             | ~   | [0519] Options                               |                           |            |  |
| Center lines                                |                                    | Layer                                       | -11 | Mode                                         | 32                        |            |  |
|                                             |                                    | (Default)                                   |     | Volume index                                 | Pulley beam cutout        |            |  |
|                                             |                                    |                                             |     | Snow sub objects                             | 1                         |            |  |
| Short extends                               |                                    | 1 (Thin, red)                               |     | Component                                    | Shaft0 Car Frame Support0 |            |  |
|                                             |                                    | O 3 (Dashed, blue)                          |     | Profile Matrix                               | Open dialog               |            |  |
| Shaft                                       |                                    | O 7 (Dash dat maganta)                      | ~   | [0520] 3D Parameter                          | epen along                |            |  |
|                                             |                                    | (Dash dot, magenta)                         |     | [0]: PUT_D                                   | 360                       |            |  |
| Add                                         | Subtract                           | <ul> <li>11 (Dash dot dot, blue)</li> </ul> |     | [1]: PUD_B                                   | 75                        |            |  |
|                                             |                                    |                                             | -11 | [3]: PULLE: DISTANCE                         | 1060                      |            |  |
| Profile will not be hidden or hide anything |                                    |                                             |     | (+): DBG                                     | 1100                      |            |  |
|                                             |                                    |                                             |     | [5]: R1                                      | -530                      |            |  |
| Usregarding the projection plane            |                                    |                                             |     | [6]: R2                                      | 530                       |            |  |
| OK Cancel Help                              |                                    |                                             |     | [/]: CW                                      | 1000                      |            |  |
|                                             |                                    |                                             |     | [8]: CD<br>[2001] Lovel of Davelopment (LOD) | 1200                      |            |  |
|                                             |                                    |                                             |     | [2001] Lever of Development (LOD)            | 100                       |            |  |

#### igipara liftdesigner

#### Link all necessary profiles to the given volume index

in DigiPara Liftdesig

| DigiDara Liftdocignor | V [0519] Options                   |                           |                       |
|-----------------------|------------------------------------|---------------------------|-----------------------|
| Digipara Littuesigner |                                    | Mode                      | <b>1</b> 6            |
|                       |                                    | Volume index              | Pulley beam cutout    |
|                       |                                    | Snow sub objects          | INO                   |
|                       | DigiPara Liftdesigner 2021 - Pro   | file Modes                | ).Car.Frame.Support0. |
|                       |                                    |                           | dialog                |
|                       | Center lines                       | Layer                     |                       |
|                       | X Y                                | Z  O (Default)            |                       |
|                       | Short extends                      | 1 (Thin, red              |                       |
|                       |                                    | ◯ 3 (Dashed, blue)        |                       |
|                       | Shaft                              | ◯ 7 Jash dot, magenta)    |                       |
|                       | Add Subtract                       | 0 11 (Dash dot dot, blue) |                       |
|                       |                                    | C (2011)                  |                       |
|                       | Profile will not be hidden or hide | _                         |                       |
|                       | Disregarding the projection plan   |                           |                       |
|                       |                                    | It (by Frame)             |                       |
|                       |                                    | OK Cancel He              | alp                   |
|                       |                                    |                           |                       |
|                       |                                    | I Y LOOUDI Kender         |                       |

- zo luud

## igipara<sup>®</sup> liftdesigner

# PL2.4

### Summary & custom Q&A's

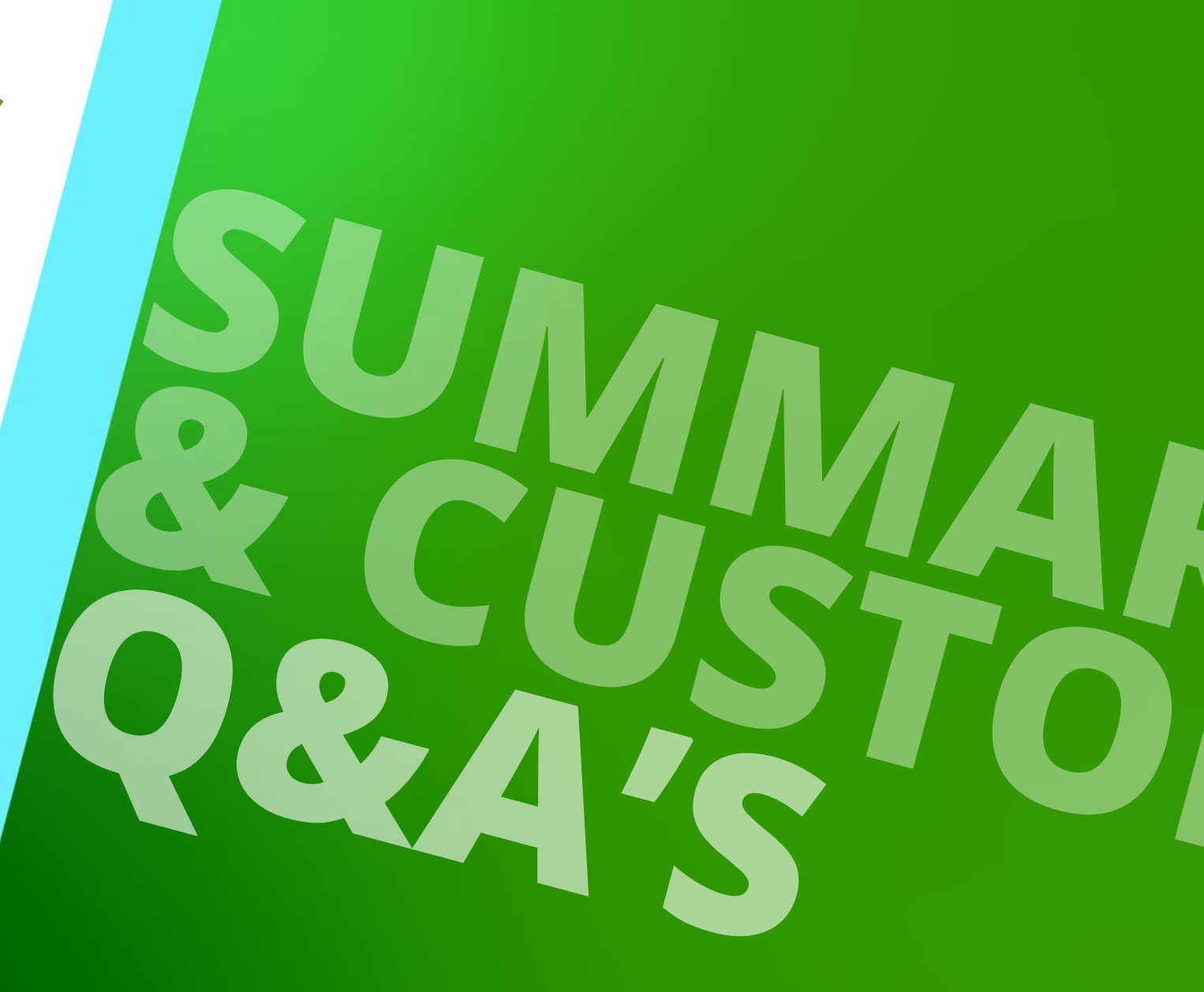

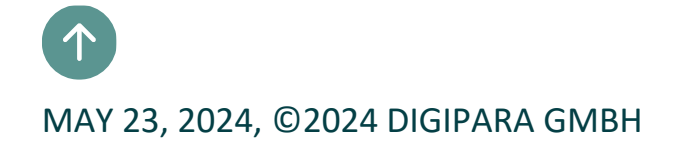

## Congratulations You reached the next level

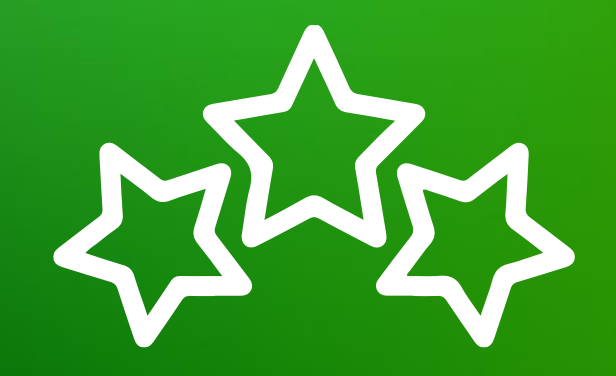

# igipara<sup>®</sup> liftdesigner

© 2024 DigiPara GmbH, www.digipara.com

## igipara<sup>®</sup> liftdesigner

Your instructor will be available for individual questions after the module training.

training@digipara.com

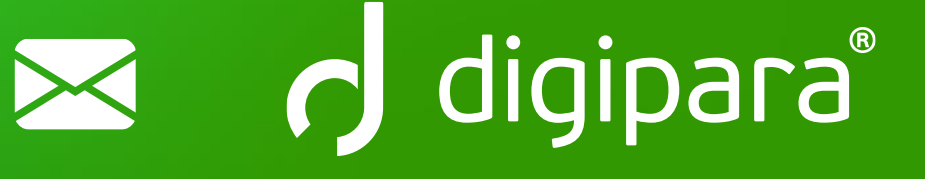

# in († O) 🕨

MAY 23, 2024, ©2024 DIGIPARA GMBH

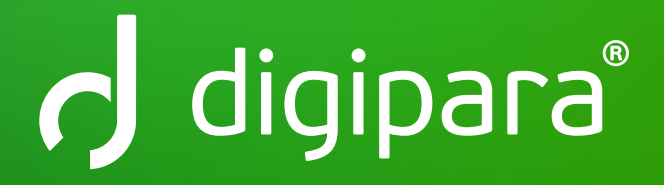

© 2024 DigiPara GmbH www.digipara.com